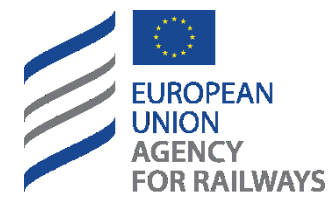

Making the railway system work better for society.

# **1** User Manual - ERADIS Interoperability Documents

ERADIS-ECM

| Date             | Author                        | Version | Comment                   | Modified<br>Sections |
|------------------|-------------------------------|---------|---------------------------|----------------------|
| Mon, 2011 Aug 29 | H. Moxhon                     | 0.1     |                           | All                  |
| Mon, 2012 Dec 10 | European Dynamics             | 0.2     | Updates for Release 3.7   | All                  |
| Tue, 2013 Aug 6  | European Dynamics             | 0.3     | Updates for Release 3.8   | All                  |
| Tue, 2013 Dec 10 | European Dynamics             | 0.4     | Updates for Release 3.9   | All                  |
| Thu, 2015 Apr 23 | European Dynamics             | 0.5     | Updates for Release 4.0   | All                  |
| Fri, 2017 Aug 25 | Intrasoft<br>International SA | 0.6     | Updates for Release 4.3   | All                  |
| Tue, 2017 Oct 10 | Intrasoft<br>International SA | 0.7     | Updates for Release 4.3   | All                  |
| Fri, 2018 Mar 9  | Intrasoft<br>International SA | 0.8     | Updates for Release 4.3.1 | 1,2                  |
| Tue, 2018 Sep 18 | Intrasoft<br>International SA | 0.9     | Updates for Release 4.4   | 7                    |
| Thu, 2018 Nov 15 | Intrasoft<br>International SA | 1.0     | Update of the document    | All                  |

## **Document History**

# **Document Distribution List**

| Date          | Name | Position | Organisation |
|---------------|------|----------|--------------|
| Click here to |      |          |              |
| enter a date. |      |          |              |
| Click here to |      |          |              |
| enter a date. |      |          |              |
| Click here to |      |          |              |
| enter a date. |      |          |              |

# **Document Review and Approval**

|              | Date                | Name                       | Signature |
|--------------|---------------------|----------------------------|-----------|
| Author(s):   | Tue, 2013 Dec 10    | European Dynamics          |           |
| Author(s):   | Thu, 2018 Nov 15    | Intrasoft International SA |           |
| Reviewed by: | Click here to enter |                            |           |
|              | a date.             |                            |           |
| Approved by: | Click here to enter |                            |           |
|              | a date.             |                            |           |

[Clearly indicate the review by the System Owner or Project Steering Committee chair]

v 1.0

# **Table of Contents**

| 1  | U      | ser Manual - ERADIS Interoperability Documents1                        |
|----|--------|------------------------------------------------------------------------|
| D  | ocum   | nent History2                                                          |
| D  | ocum   | nent Distribution List2                                                |
| D  | ocum   | nent Review and Approval2                                              |
| Ta | able o | of Contents4                                                           |
| 2  | Α      | bout ERADIS6                                                           |
|    | 2.1    | Contact ERADIS team                                                    |
| 3  | Lo     | og in to ERADIS7                                                       |
| 4  | EC     | C Declarations of Verification of Subsystems15                         |
|    | 4.1    | Authorised users                                                       |
|    | 4.2    | Anonymous or non-authorised users                                      |
| 5  | EC     | C Declarations of conformity of interoperability constituents          |
|    | 5.1    | Authorised users                                                       |
|    | 5.2    | Anonymous or non-authorised users55                                    |
| 6  | EC     | C Declarations of suitability for use of interoperability constituents |
|    | 6.1    | Authorised users                                                       |
|    | 6.2    | Anonymous or non-authorised users76                                    |
| 7  | Α      | uthorisation for placing in service80                                  |
|    | 7.1    | Authorised users                                                       |
|    | 7.2    | Anonymous or non-authorised users                                      |
| 8  | N      | oBo EC Certificates, NoBo QMS Approvals and NoBo ISVs101               |
|    | 8.1    | Authorised users                                                       |
|    | 8.2    | Anonymous or non-authorised users                                      |
| 9  | Ra     | ailway Undertakings Service Quality reports124                         |
|    | 9.1    | Authorised users                                                       |
|    | 9.2    | Anonymous or non-authorised users                                      |
|    | 9.3    | Lists for notifications                                                |
|    | 9.4    | Statistics for Railway Undertaking Service Quality Reports             |
| 10 | ) Da   | ata Mining Reports140                                                  |
|    | 10.1   | Document version(s) containing Organisation140                         |
|    | 10.2   | Interoperability document version(s) including Directive/TSI/IC        |

v 1.0

## 2 About ERADIS

The ERADIS is a public database of safety and interoperability documents developed and managed by the Agency. The application is available from both the Agency's public website (www.era.europa.eu) or directly at the new WEB address: https://eradis.era.europa.eu. The ERADIS database ensures that the information relevant to the safety and interoperability of the railways in the Member States is accessible and transparent for all interested parties and stakeholders in the railway; therefore the consultation of the ERADIS is open to all public users.

## 2.1 Contact ERADIS team

For contacting ERADIS team, users can click on the "Contact ERADIS Team", which is located on the footer of each page.

| Terms of Use | Copyright Notice | Privacy Statement | Contact ERADIS | Team |
|--------------|------------------|-------------------|----------------|------|
|--------------|------------------|-------------------|----------------|------|

# 3 Log in to ERADIS

The ERADIS users can be grouped into 3 role categories, each one is divided into several subcategories:

ERA Internal

An internal actor (ERA) is a user within the Agency. The types of internal actors are as follows:

- ERADIS Administrator who manages the reference data of ERADIS
- Safety Administrator who handles actively the Safety documents
- Interoperability Administrator who handles actively the Interoperability documents.

All types of internal actors need a secured access to the application by providing a login name and a password.

• ERA External:

An external actor (ERA-EXT) is a user who receives a secured access to ERADIS application by providing a login name and a password and is requested to provide Interoperability or Safety information; an external actor can belong to one of the following categories:

- National Safety Authority (NSA)
- Licencing Authority
- o Annual Reports
- National Investigation Body (NAIB)
- Entity in Charge of Maintenance (ECM)
- o Assessment
- o Manufacturer
- Railway Undertaking Service Quality reports
- National Enforcement Body
- Anonymous

Anonymous is a user who can access the ERADIS application without providing a login name and a password: this actor can browse and consult any published (validated) Safety and Interoperability documents

Each category, depending on the given privileges, has different access to the various application modules in which the user can handle the information, as summarised in the following table:

v 1.0

| Category<br>Module                    | Anonymous /<br>ERA-EXT<br>NEB | ERA<br>ERADIS<br>Admin. | ERA<br>Safety<br>Admin. | ERA<br>Interoperabil<br>ity Admin. | ERA-EXT<br>NAIB | ERA-EXT<br>NSA | ERA-EXT<br>Licencing<br>Authority | ERA-EXT<br>Annual<br>Reports | ERA-EXT<br>Assessment | ERA-EXT<br>Manufacturer | ERA-EXT<br>ECM | ERA-EXT<br>RU SQP<br>reports | ERA-EXT<br>Notified<br>Bodies EC<br>Certificates |
|---------------------------------------|-------------------------------|-------------------------|-------------------------|------------------------------------|-----------------|----------------|-----------------------------------|------------------------------|-----------------------|-------------------------|----------------|------------------------------|--------------------------------------------------|
| Administration                        |                               | Х                       |                         |                                    |                 |                |                                   |                              |                       |                         |                |                              |                                                  |
| Search                                | Х                             | Х                       | Х                       | Х                                  | Х               | Х              | Х                                 | Х                            | Х                     | Х                       | Х              | Х                            |                                                  |
| Safety Certificates                   |                               |                         | Х                       |                                    |                 | Х              |                                   |                              |                       |                         |                |                              |                                                  |
| Licences                              |                               |                         | Х                       |                                    |                 |                | Х                                 |                              |                       |                         |                |                              |                                                  |
| Schema                                |                               |                         | Х                       |                                    |                 |                |                                   |                              |                       |                         |                |                              |                                                  |
| Certification Bodies                  |                               |                         | Х                       |                                    |                 |                |                                   |                              |                       |                         | Х              |                              |                                                  |
| ECM Certificates                      |                               |                         | Х                       |                                    |                 |                |                                   |                              |                       |                         | Х              |                              |                                                  |
| ECM MoU<br>Certificates               |                               |                         | Х                       |                                    |                 |                |                                   |                              |                       |                         |                |                              |                                                  |
| Maintenance<br>functions certificates |                               |                         | Х                       |                                    |                 |                |                                   |                              |                       |                         | Х              |                              |                                                  |
| MS Decision                           |                               |                         | Х                       |                                    |                 |                |                                   |                              |                       |                         |                |                              |                                                  |
| Assessment Bodies                     |                               |                         | Х                       |                                    |                 |                |                                   |                              | Х                     |                         |                |                              |                                                  |
| Safety Indicators                     |                               |                         | Х                       |                                    |                 | Х              |                                   |                              |                       |                         |                |                              |                                                  |
| Investigation Reports                 |                               |                         | Х                       |                                    | Х               |                |                                   |                              |                       |                         |                |                              |                                                  |
| NSA & NIB Reports                     |                               |                         | Х                       |                                    |                 |                |                                   | Х                            |                       |                         |                |                              |                                                  |
| EC Verification<br>Subsystems         |                               |                         |                         | Х                                  |                 | Х              |                                   |                              |                       | Х                       |                |                              |                                                  |
| EC Conformity<br>Constituents         |                               |                         |                         | Х                                  |                 | Х              |                                   |                              |                       | Х                       |                |                              |                                                  |
| EC Suitability<br>Constituents        |                               |                         |                         | Х                                  |                 | Х              |                                   |                              |                       | Х                       |                |                              |                                                  |
| Authorisation                         |                               |                         |                         | Х                                  |                 | Х              |                                   |                              |                       |                         |                |                              |                                                  |
| NoBo EC Certifcates                   |                               |                         |                         | Х                                  |                 |                |                                   |                              |                       |                         |                |                              | Х                                                |

v 1.0

| Category<br>Module                                | Anonymous /<br>ERA-EXT<br>NEB | ERA<br>ERADIS<br>Admin. | ERA<br>Safety<br>Admin. | ERA<br>Interoperabil<br>ity Admin. | ERA-EXT<br>NAIB | ERA-EXT<br>NSA | ERA-EXT<br>Licencing<br>Authority | ERA-EXT<br>Annual<br>Reports | ERA-EXT<br>Assessment | ERA-EXT<br>Manufacturer | ERA-EXT<br>ECM | ERA-EXT<br>RU SQP<br>reports | ERA-EXT<br>Notified<br>Bodies EC<br>Certificates |
|---------------------------------------------------|-------------------------------|-------------------------|-------------------------|------------------------------------|-----------------|----------------|-----------------------------------|------------------------------|-----------------------|-------------------------|----------------|------------------------------|--------------------------------------------------|
| Railway Undertaking<br>Service Quality<br>reports |                               |                         |                         | Х                                  |                 |                |                                   |                              |                       |                         |                | Х                            |                                                  |
| Data Quality Check                                |                               |                         | Х                       |                                    |                 |                |                                   |                              |                       |                         |                |                              |                                                  |
| Data Mining Report                                |                               |                         | X                       | Х                                  |                 |                |                                   |                              |                       |                         |                |                              |                                                  |
| Statistics                                        |                               | Х                       |                         |                                    |                 |                |                                   |                              |                       |                         |                |                              |                                                  |

The ERADIS application is developed in a WYSIWYCP way (What You See Is What You Can Perform), that is, the current user will be able to perform only those actions that are allowed by the category he belongs to.

In order to access the ERADIS as ERA or ERA-EXT user, it is necessary to be logged in. Login page is accessible from the menu on the main page by clicking on the menu item or click on the icon as illustrated below:

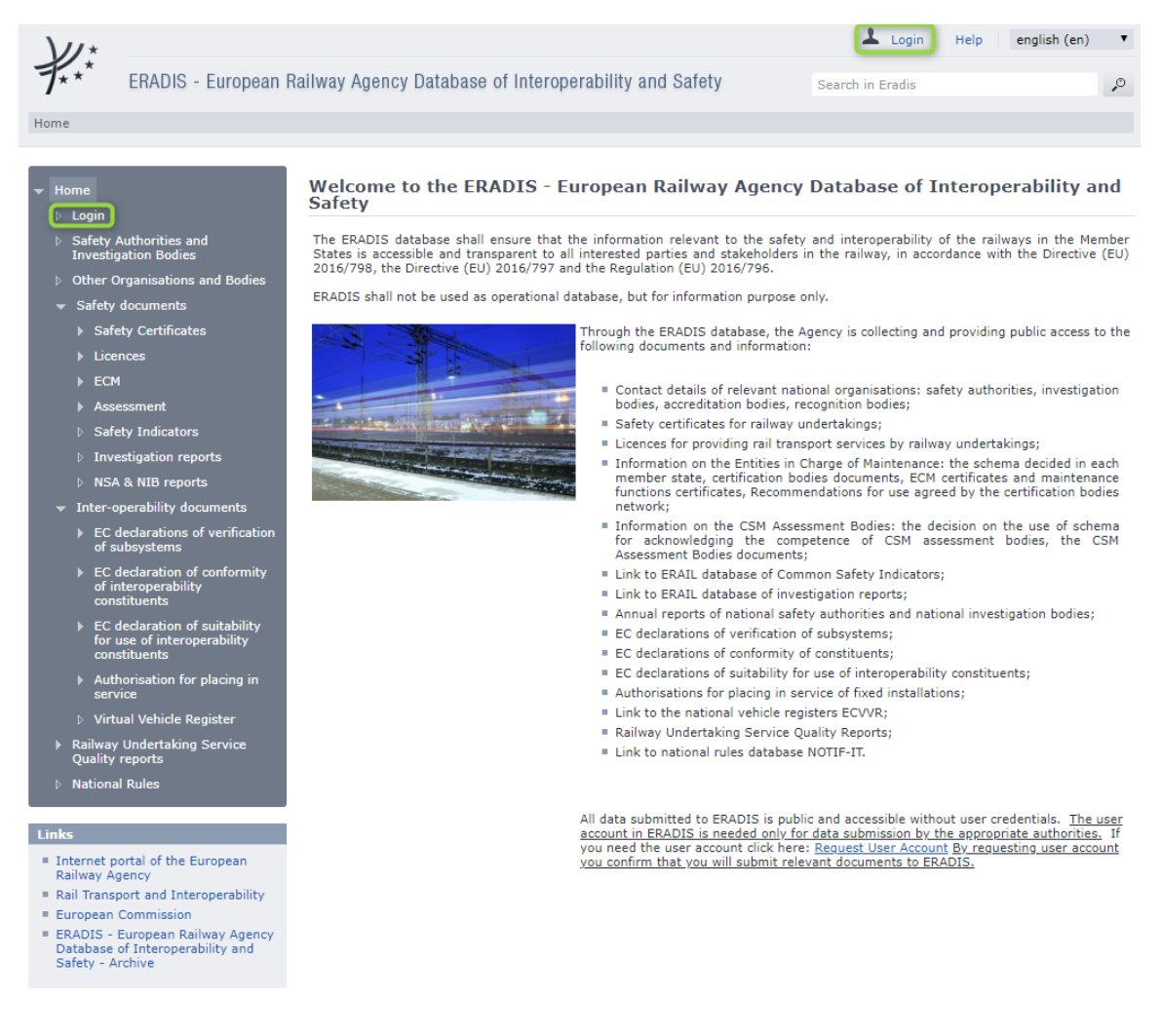

The Login screen will be displayed:

v 1.0

| $\mathcal{W}^{\star}$                                                  |                                                     | 💄 Login Help english (en) 💌                                                                                                    |
|------------------------------------------------------------------------|-----------------------------------------------------|----------------------------------------------------------------------------------------------------|
| 7*** ERADIS - European F                                               | Railway Agency Database of Interoperability         | and Safety                                                                                                    |
|                                                                        |                                                     |                                                                                                    |
| Home > Login                                                           |                                                     |                                                                                                    |
|                                                                        |                                                     |                                                                                                    |
|                                                                        | Log In                                              | When the notification form prepared by the Agency is used to notify national safety rules/ Investigation reports, the Agency                                                                                                    |
| ⊳ Login                                                                | Log in act External user                            | would like to draw your attention to the fact that the Agency respects the protection of personal data and applies Regulation (EC)<br>45/2001 when processing such data.                                                                                         |
| Safety Authorities and<br>Investigation Reading                        | Log III as. External aser                           | In the declaration form the information relating to the reporting persons' name and contact details are considered as personal<br>data. This information is only accessible to the Agency.                                                                       |
| h Safety documente                                                     | User Name:                                          | It will not be made available to third parties and users of the PDB. Before providing these data, please read carefully the<br>following privacy statement: "This data will be processed in accordance with the requirements of Regulation (EC) 45/2001 on the   |
| <ul> <li>Inter-operability documents</li> </ul>                        | 1 033990 0.                                         | protection of individuals with regard to the processing of personal data by Community institutions and bodies and on the free<br>movement of such data. Processing of this data is necessary to ensure the compliance with Article 11 d) of the Regulation       |
| <ul> <li>Railway Undertaking Service</li> </ul>                        |                                                     | establishing a European Railway Agency.<br>The Agency only keeps this data for the time necessary to fulfill the purpose of collecting and processing, according to this                                                                                         |
| Quality reports                                                        | Log III                                             | article. You may, upon request, obtain the details of your personal data and rectify any inaccurate or incomplete personal data.<br>Should you have any queries concerning the processing of your personal data, please address them to the EBA data controller. |
| National Rules                                                         | As regards the processing of your personal data, yo | the Head of Safety unit, and/or the ERA Data protection officer (dataprotectionofficer@era.europa.eu).                                                                                                    |
|                                                                        | is regards the processing of Joan Porsenan accel Jo |                                                                                                    |
| Links                                                                  |                                                     |                                                                                                    |
| <ul> <li>Internet portal of the European<br/>Railway Agency</li> </ul> |                                                     |                                                                                                    |
| = Rail Transport and Interoperability                                  |                                                     |                                                                                                    |
| = European Commission                                                  |                                                     |                                                                                                    |
| = ERADIS - European Railway                                            |                                                     |                                                                                                    |
| Interoperability and Safety -                                          |                                                     |                                                                                                    |
| Archive                                                                |                                                     |                                                                                                    |
|                                                                        |                                                     |                                                                                                    |

Select an item in "Log in as" list (ERA internal or ERA external), provide user name/password of a user and click on the "Log In" button.

If the user is logged in successfully, the welcome screen will be displayed:

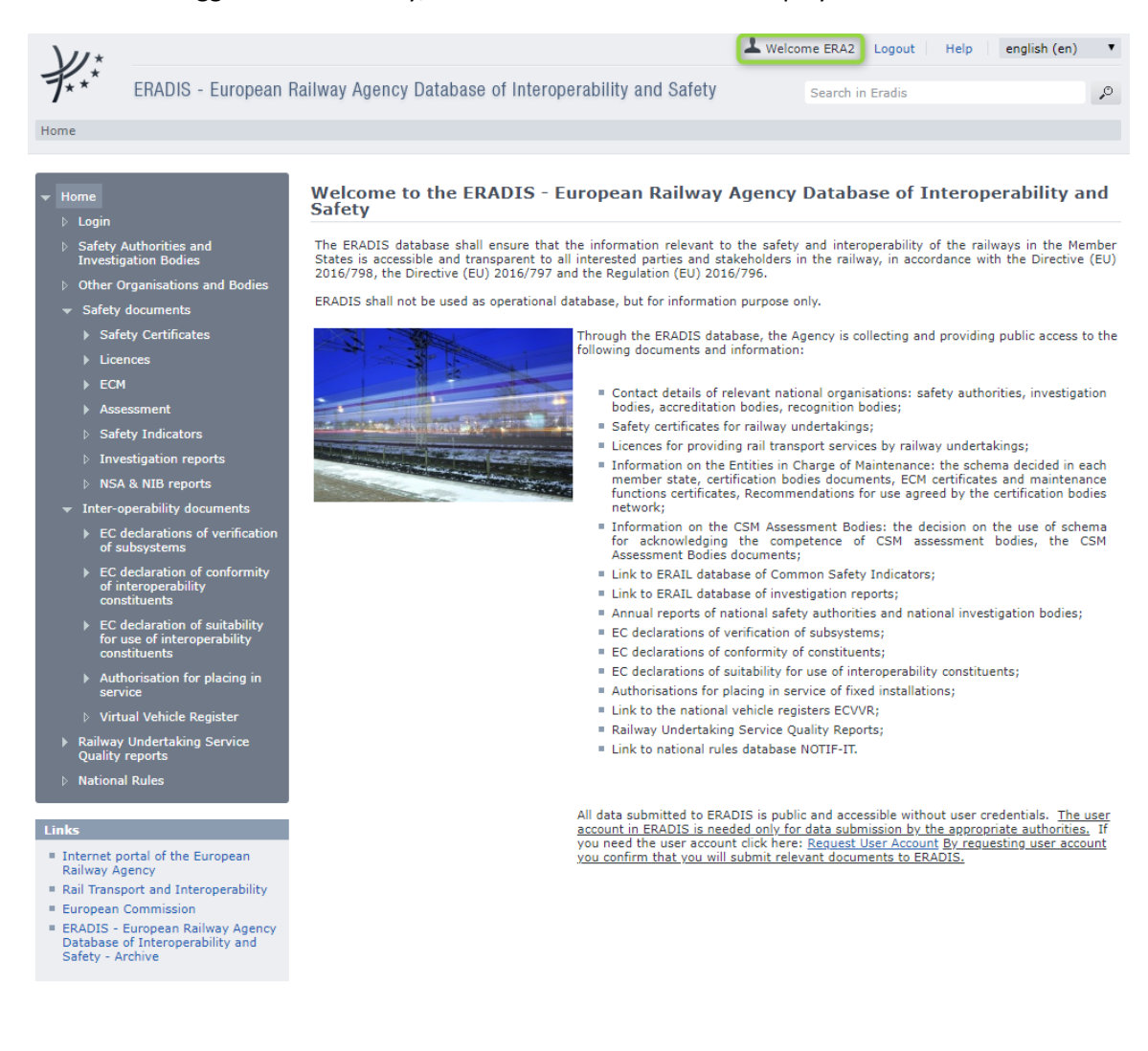

According to the role(s) of the connected user, the privileges are granted to the user in order to give access to information or functionalities reserved for advanced ERADIS users identified either as an internal user (ERA staff - ERA) or as an external user (not ERA staff - ERA-EXT).

If an error occurs (from username or password, etc.), an error message will be displayed:

| ERADIS - European Kaliway Agency Database of Interoperability and Safety      Home > Login      Home > Login      Log in as: External user view of the notification firm prepared by the Agency is used to notify national safety rules/ Investigation reports, the Agency     would like to draw your attention to the fact that the Agency respects the protection of personal data and applies Regulation (EC)     45/201 km processing such data.     Safety Authorities and     Investigation Bodes     Safety Authorities     Safety factorers     Safety Indicators     Safety Indicators     Safety Indicators     Supervisor.     Supervisor     Supervisor     Supervisor |
|----------------------------------------------------------------------------------------------------|
| Inter-operability documents     Ralway Undertaking Service     Quality res     National Rules                                                                                                    |

| 4 | <b>EC Declarations</b> | of Verification | of Subsystems |
|---|------------------------|-----------------|---------------|
|---|------------------------|-----------------|---------------|

| User Category                      | User Role                  | Allowed Actions                                                                                                    |
|------------------------------------|----------------------------|----------------------------------------------------------------------------------------------------|
| ERA Interoperability Administrator |                            | Search for EC Declaration Verification Subsystems<br>Submit new EC Declaration Verification Subsystems<br>Amend, request to revoke existing EC Declaration Verification Subsystems<br>Validate, revoke, reject EC Declaration Verification Subsystems |
| ERA-EXT NSA                        | EC Verification Subsystems | Search for EC Declaration Verification Subsystems<br>Submit new EC Declaration Verification Subsystems<br>Amend, request to revoke existing EC Declaration Verification Subsystems                                                                    |
| ERA-EXT Manufacturer               | EC Verification Subsystems | Search for EC Declaration Verification Subsystems<br>Submit new EC Declaration Verification Subsystems<br>Amend, request to revoke existing EC Declaration Verification Subsystems                                                                    |
| Anonymous<br>Non-Authorised User   |                            | Search for EC Declaration Verification Subsystems                                                                                                    |

Each submitted/amended/requested to revoked EC Declaration will need to pass an ERA validation first in order to become available to the public, which will only be allowed to read existing EC Declaration that have been validated by ERA.

## 4.1 Authorised users

## 4.1.1 EC Declaration Verification Subsystems main page

The following screenshot displays the EC Declaration Verification Subsystems main page for the following users:

- Any ERA user for which the Interoperability Administrator role is granted
- Any ERA-EXT user for which the NSA-EC Verification Subsystems role is granted. Among these users, only those who belong to the same organisation as the EC Declaration issuer have the authority to amend/request to revoke.
- Any ERA-EXT user for which the Manufacturer-EC Verification Subsystems role is granted. Among these users, only those who belong to the same organisation as the EC Declaration applicant have the authority to amend/request to revoke.

| $\lambda \mu \star$                                                                                          |                                      |                                              | Logout Welcome eradev           | Help english (en)           | • |
|----------------------------------------------------------------------------------------------------|--------------------------------------|----------------------------------------------|---------------------------------|-----------------------------|---|
| F*** ERADIS - European I                                                                                     | Railway Agency Data                  | abase of Interoperability and Safety         | Search in Eradis                |                             | P |
| Home > Inter-operability documents > E0                                                                      | declarations of verificati           | on of subsystems                             |                                 |                             |   |
| ✓ Home                                                                                                    | EC declaration                       | s of verification of subsystems              |                                 |                             |   |
| <ul> <li>Login</li> <li>Safety Authorities and<br/>Investigation Bodies</li> </ul>                           | Submit new declaration               | Amend existing declaration                   | Validate submitted declarations | Revoke existing declaration |   |
| <ul> <li>Other Organisations and Bodies</li> <li>Statistics Dashboard</li> </ul>                             | 🕍 Open saved draft                   | Validate requested to be revoke declarations | Download Template               |                             |   |
| <ul><li>✓ Manage</li><li>b Users</li></ul>                                                                   | Quick search                         |                                              |                                 |                             |   |
| <ul> <li>Electronic questionnaires</li> <li>Translations</li> <li>Notifications</li> </ul>                   | Issuing country<br>Validation status | All countries                                |                                 |                             |   |
| <ul> <li>Reference Data</li> <li>Messages</li> </ul>                                                         |                                      | Search                                       |                                 |                             |   |
| <ul> <li>▷ Search result lists</li> <li>▷ Audit Trail Logs</li> <li>▷ Audit Trail Logs Parameters</li> </ul> | Advanced se                          | sarch                                        |                                 |                             |   |

Figure 1

#### 4.1.2 Searching for an EC Declaration

#### 4.1.2.1 Quick search

The quick search allows you to quickly find an EC Declaration issued by a certain country and/or in a certain validation status.

On the main page (Figure 1), select an issuing country and/or a validation status from the lists.

| Issuing country   | All countries | Y      |
|-------------------|---------------|--------|
| /alidation status | All           | ¥      |
|                   | - 1           | Search |
| Advanced          | search        |        |

And press the

Search

## button: a list will be displayed.

EC declarations of verification of subsystems search results

| APrint Export     | to Excel                      | 🗖 L               | arge Result List. |                  |               | Items p                                       | ber page 15 🚦 |
|-------------------|-------------------------------|-------------------|-------------------|------------------|---------------|-----------------------------------------------|---------------|
| Applicant country | Document ID number            | Applicant Name    | Type of subsystem | Date of validity | Date of issue | Link to the technical annexes of doc          |               |
| France            | FR/00000124578369/2013/000001 | Alstom France     | ccs               | 28/02/2013       | 01/02/2013    | Etest.txt<br>⋒ testdata.csv<br>⋒ testLogo.jpg |               |
| Italy             | IT/0000000123456/2013/000002  | Ferriere Cattaneo | ccs               | 07/08/2013       | 05/08/2013    | Dummy Docv1.0.pdf                             |               |
|                   | IT/0000000123456/2013/000011  | Ferriere Cattaneo | ccs               | 10/07/2013       | 09/07/2013    | Dummy Docv1.0.pdf                             |               |
|                   | IT/0000000123456/2013/000011  | Ferriere Cattaneo | ccs               | 10/07/2013       | 09/07/2013    | Dummy Docv1.0.pdf                             |               |
|                   | IT/0000001234566/2013/010111  | Ferriere Cattaneo | ccs               | -                | 06/11/2013    | Project Management Guide.pdf                  |               |
|                   |                               |                   |                   |                  |               |                                               |               |

Total 5 item(s) found. Go back to Quick Search

#### Figure 2

The search results are grouped in pages:

- To go to a specific page, click on the page number (1 2 3 4) at the bottom of the list
- To move to the next/previous page, click on the Next> / <Previous link at the bottom of the page
- To display more/less items per page, chose the number of items in the Items per page 10 💙 list at top of the list
- To **print the list**, click on the <sup>Print</sup> link at the top of the list
- To export the list into an Excel file, click on the Excel link at the top of the list

- To **sort the list**, click on the field header you want to sort by: sorting is done *per group*, where a group is defined first by the applicant country, by the Document identification number and then by the applicant name
- To view additional columns, tick the Large Result List flag on the top of the list
- To view an EC Declaration, click on the "Document identification number" field of the EC Declaration you want to view
- To **open an attachment**, click on the attachment's name

### 4.1.2.2 Advanced search

The advanced search allows you to find an EC Declaration satisfying multiple criteria.

| On the main page                                                                                          | ge (Figure 1), clic            | k on the 🕻        | Advanced         | search                 | outton: a page | e will be |
|----------------------------------------------------------------------------------------------------|--------------------------------|-------------------|------------------|------------------------|----------------|-----------|
| displayed.                                                                                                |                                |                   |                  |                        |                |           |
| EC declarations of veri                                                                                   | fication of subsystems A       | dvanced Search    |                  |                        |                |           |
| ID data                                                                                                   |                                |                   |                  |                        |                |           |
| Document ID number                                                                                        |                                | Version<br>number |                  |                        |                |           |
| Document owner/holder<br>Applicant Country<br>Applicant Organisation Name                                 | Please select                  |                   |                  |                        |                | ~         |
| Applicant National Registration<br>No                                                                     |                                |                   |                  |                        |                |           |
| Authorised representative<br>Country<br>Authorised representative<br>Organisation Name                    | Please select 💌                |                   |                  |                        |                | ~         |
| Authorised representative<br>National Registration No                                                     |                                |                   |                  |                        |                |           |
| Description/title<br>Type of subsystem                                                                    | Control command and signalling |                   |                  |                        |                | ~         |
| Certificate of conformity<br>ID number of the Certificate<br>of conformity issued for this<br>declaration |                                |                   |                  |                        |                |           |
| References                                                                                                |                                |                   |                  |                        |                |           |
| To EC Directives<br>To TSIs                                                                               |                                |                   |                  |                        |                |           |
| Signatories                                                                                               |                                |                   |                  |                        |                |           |
| First name of signatory<br>Surname of signatory                                                           |                                |                   |                  |                        |                |           |
| Validity                                                                                                  |                                |                   |                  | -0                     |                |           |
| Date of issue from                                                                                        | ¥                              |                   | Date of issue to | A state                |                |           |
| Uther searchable fields<br>Status of the doc                                                              | All                            | ~                 |                  |                        |                |           |
| Date of publication in Database                                                                           |                                |                   | Date of pu       | ublication in Database | P              |           |
| from<br>Name of the user who<br>weleaded the dee                                                          |                                |                   | to               |                        | Ţ              |           |
| Organisation of the user, who<br>uploaded the doc                                                         | Please select 🗸                |                   |                  |                        |                |           |
|                                                                                                    |                                |                   | *                |                        |                |           |
| Search Reset                                                                                              |                                |                   |                  |                        |                |           |
|                                                                                                    |                                | Figure            | 23               |                        |                |           |

Fill in the search criteria and click on the **Search** button: a list will be displayed as shown in Figure 2.

### 4.1.3 Submitting a new EC Declaration

This feature allows the submission of new EC Declaration. EC Declarations can be submitted either by applicant themselves or competent National authority.

On the main page (Figure 1), click on the Submit new declaration link: the following page will be displayed

v 1.0

| For the fields marked by an asterisk, in                                                                                                    |                           | bsystem                                                               |                                                                                                    |
|----------------------------------------------------------------------------------------------------|---------------------------|-----------------------------------------------------------------------|----------------------------------------------------------------------------------------------------|
|                                                                                                    | formation is mandatory    |                                                                       |                                                                                                    |
| Document owner/holder                                                                                                    |                           |                                                                       |                                                                                                    |
| oplicant Country*                                                                                                    | Please select             | ~                                                                     |                                                                                                    |
| oplicant Organisation*                                                                                                    |                           |                                                                       | ×                                                                                                    |
| oplicant Name*                                                                                                    |                           | Applicant National Registratio                                        | n No*                                                                                                    |
| oplicant Postal address*                                                                                                    |                           | Applicant Postal code*                                                |                                                                                                    |
| oplicant City*                                                                                                    |                           |                                                                       |                                                                                                    |
| uthorised representative Country                                                                                                    | Please select             | <b>v</b>                                                              |                                                                                                    |
| uthorised representative Organisation                                                                                                    |                           |                                                                       | ×                                                                                                    |
| uthorised representative Name                                                                                                    |                           | Authorised representative Na                                          | tional Registration                                                                                                    |
| uthorised representative Postal                                                                                                    |                           | Authorised representative Po                                          | stal code                                                                                                    |
| idress                                                                                                    |                           |                                                                       |                                                                                                    |
| ithorised representative City                                                                                                    |                           |                                                                       |                                                                                                    |
| Jescription/title                                                                                                    |                           |                                                                       |                                                                                                    |
| pe Of subsystem*                                                                                                    |                           | ×                                                                     |                                                                                                    |
| escription of the subsystem*                                                                                                    |                           |                                                                       |                                                                                                    |
|                                                                                                    |                           |                                                                       |                                                                                                    |
|                                                                                                    |                           |                                                                       |                                                                                                    |
| escription of procedures followed in ord<br>the subsystem                                                                                                    | der to declare conformity |                                                                       |                                                                                                    |
|                                                                                                    |                           |                                                                       |                                                                                                    |
|                                                                                                    |                           |                                                                       | i                                                                                                    |
| Approvals                                                                                                    |                           |                                                                       |                                                                                                    |
| tified Body                                                                                                    |                           |                                                                       |                                                                                                    |
| ountry * Please :                                                                                                    | select 💌                  |                                                                       |                                                                                                    |
| rganisation *                                                                                                    |                           |                                                                       |                                                                                                    |
| ame *                                                                                                    |                           | Registration number *                                                 |                                                                                                    |
| ostal address *                                                                                                    |                           | Postal code *                                                         |                                                                                                    |
| ty *                                                                                                    |                           |                                                                       |                                                                                                    |
| ebsite *                                                                                                    |                           |                                                                       |                                                                                                    |
| proval(s) and/or EC certificate(s                                                                                                    | ) issued by Notified B    | d <b>v</b>                                                            |                                                                                                    |
| number of the EC certificate of<br>itability for use issued for this<br>claration*                                                                                                    |                           | Da                                                                    | te of issue (dd/mm/yyyy)*                                                                                                    |
| Add More                                                                                                    |                           |                                                                       |                                                                                                    |
|                                                                                                    |                           |                                                                       |                                                                                                    |
| Add more approval sets                                                                                                    |                           |                                                                       |                                                                                                    |
|                                                                                                    |                           |                                                                       |                                                                                                    |
| References                                                                                                    |                           |                                                                       |                                                                                                    |
| EC Directives                                                                                                    |                           |                                                                       |                                                                                                    |
| 000/57/EC 5/48/EC                                                                                                    |                           |                                                                       |                                                                                                    |
| 01/10/20                                                                                                    |                           |                                                                       |                                                                                                    |
| ×                                                                                                    |                           |                                                                       |                                                                                                    |
| t of documents in technical file                                                                                                    |                           |                                                                       |                                                                                                    |
|                                                                                                    |                           |                                                                       |                                                                                                    |
|                                                                                                    |                           |                                                                       |                                                                                                    |
|                                                                                                    |                           |                                                                       |                                                                                                    |
|                                                                                                    |                           |                                                                       |                                                                                                    |
| TSIs                                                                                                    |                           |                                                                       |                                                                                                    |
| TS1s<br>110/79/EC CCS                                                                                                    |                           |                                                                       | ii.                                                                                                    |
| TSJs<br>10/79/8⊂ CCS △<br>06/85J/8⊂<br>06/679/8⊂ CCS CR                                                                                                    |                           |                                                                       |                                                                                                    |
| TSIs<br>10/79/EC CCS A<br>06/851/EC<br>66/619/EC CCS CR                                                                                                    |                           |                                                                       | th.                                                                                                    |
| TSIs<br>10/79/EC CCS<br>06/679/EC CCS CR                                                                                                    |                           |                                                                       | j                                                                                                    |
| TS16<br>10079/EC CCS<br>60/651/EC<br>60/651/EC CCS CR                                                                                                    |                           |                                                                       |                                                                                                    |
| TS16<br>10/79/EC CCS A<br>06/679/EC CCS CR                                                                                                    |                           |                                                                       |                                                                                                    |
| 15/5<br>13/77/RC CCS A<br>06/679/RC CCS CR                                                                                                    |                           |                                                                       | в.                                                                                                    |
| TSIs<br>J079/#C CCS<br>06/679/#C CCS CR                                                                                                    |                           |                                                                       | lt.                                                                                                    |
| TSIs<br>10/79/EC CCS<br>60/67//EC CCS CR                                                                                                    |                           |                                                                       | .tt.                                                                                                    |
| TS15<br>10/79/EC CCS<br>06/679/EC CCS CR<br>06/679/EC CCS CR                                                                                                    |                           |                                                                       | it.                                                                                                    |
| Conditions of use                                                                                                    |                           |                                                                       | ii.                                                                                                    |
| TSIs<br>10/79/EC CCS<br>06/679/EC CCS CR                                                                                                    |                           |                                                                       | یتہ۔<br>یتہ<br>یہ۔                                                                                                    |
| TSIs<br>10/79/EC CCS<br>06//67/EC CCS CR<br>conditions of use                                                                                                    |                           |                                                                       | یر.<br>بیر<br>بیر                                                                                                    |
| TSIS<br>10/79/EC CCS<br>06/679/EC CCS CR<br>conditions of use                                                                                                    |                           |                                                                       | њ.<br>"ш                                                                                                    |
| tonditions of use                                                                                                    |                           |                                                                       | <u>ان</u> .<br>ان.<br>ان.                                                                                                    |
| TSIs<br>10779/EC CCS<br>06/679/EC CCS CR<br>06/679/EC CCS CR<br>conditions of use                                                                                                    |                           |                                                                       | یتہ۔<br>یتہ۔<br>یہ۔                                                                                                    |
| TS15<br>10/79/EC CCS<br>06/631/EC CCS CR<br>06/639/EC CCS CR<br>06/639/EC CCS CR<br>0<br>0000000000000000000000000000000000                                                                                                    |                           |                                                                       | ید.<br>بین<br>بین<br>بین                                                                                                    |
| TSIS<br>10/79/EC CCS<br>06/679/EC CCS CR<br>06/679/EC CCS CR<br>07/679/EC CCS CR<br>07/679/EC CCS CR<br>07/67                                                |                           |                                                                       | н.<br>                                                                                                    |
| TSIS<br>DAY/RC CCS<br>DAY/RC CCS CR<br>DO6/679/EC CCS CR<br>advector of use<br>derogations<br>derogations<br>ached condition of use<br>tel of issue (valid from dd/mm/yyyy)*                                                                                                    |                           | Date of validity (valid until dd/mm/yyy                               | ائی۔<br>ائی۔<br>ائی۔                                                                                                    |
| TSIs<br>10779/EC CCS<br>10779/EC CCS CC<br>06/679/EC CCS CR<br>ached conditions of use<br>derogations<br>ached condition of use<br>raidity<br>raidity<br>to use valid from dd/mm/yyyy)*                                                                                                    |                           | Date of validity (valid until dd/mm/yyy                               | ائے۔<br>ایے۔<br>ایے۔                                                                                                    |
| TESS<br>10/79/EC CCS<br>06/679/EC CCS CR<br>conditions of use<br>derogations<br>ached condition of use<br>faildity<br>te of issue (valid from dd/mm/yyyy)*<br>vdditonal information                                                                                                    |                           | Date of validity (valid until dd/mm/yyy                               | الله.<br>الله.<br>الم.<br>الم.<br>ام |
| TSIS<br>IN/70/EC CCS<br>D0/66/79/EC CCS CR<br>conditions of use<br>derogations<br>ached condition of use<br>faildty<br>te of issue (valid from dd/mm/yyyy)*<br>ktditional information<br>st name of signatory                                                                                                    |                           | Date of validity (valid until dd/mm/yyy<br>Surname of signatory       |                                                                                                    |
| TSIs<br>100/EC CCS<br>100/FC CCS CR<br>006/679/EC CCS CR<br>conditions of use<br>conditions of use<br>derogations<br>ached condition of use<br>ralidity<br>te of issue (valid from dd/mm/yyyy)*<br>additional information<br>st name of signatory                                                                                                    |                           | Date of validity (valid until dd/mm/yyy<br>Sumame of signatory        | الله.<br>الله.<br>الم.<br>الم.<br>الم.<br>الم.<br>الم.<br>الم.<br>الم.<br>الم                                                                                                    |
| TSIS<br>10/79/EC CCS<br>00/621/EC<br>00/621/EC<br>00/62<br>00/62<br>0 |                           | Date of validity (valid until dd/mm/yyy<br>Surname of signatory       |                                                                                                    |
| TSIS<br>IN/79/EC CCS<br>D06/679/EC CCS CR<br>D06/679/EC CCS CR<br>derogations<br>derogations<br>ached condition of use<br>faildity<br>tet of issue (valid from dd/mm/yyyy)*<br>Additional information<br>st name of signatory<br>D data<br>boument ID number*                                                                                                    |                           | Date of validity (valid until dd/mm/yyy Surname of signatory          | بنا.<br>بنا<br>بنا<br>بنا<br>بنا<br>بنا<br>بنا<br>بنا<br>بنا                                                                                                    |
| Tols<br>Dor/W/C/C CCS<br>DOV/SE/ECC<br>DOV/SE/ECCC<br>DOV/SE/ECCC<br>DOV/SE/                                                                       |                           | Date of validity (valid until dd/mm/vyy<br>Surname of signatory       | اللہ ۔<br>اللہ ۔<br>الہ ۔<br>اللہ ۔<br>اللہ ۔<br>اللہ ۔<br>اللہ ۔<br>اللہ ۔<br>اللہ ۔<br>اللہ ۔<br>اللہ ۔<br>الہ ۔<br>اللہ ۔<br>الہ ۔<br>اللہ ۔<br>الہ ۔<br>اللہ ۔<br>اللہ ۔<br>الہ ۔<br>الہ ۔<br>الہ ۔<br>الہ ۔<br>الہ ۔<br>الہ ۔<br>الہ ۔<br>الہ ۔<br>الہ ۔<br>الہ ۔<br>الہ ۔<br>الہ ۔<br>الہ ۔<br>الہ ۔<br>الہ ۔<br>الہ ۔<br>الہ ۔<br>الہ ۔<br>الہ ۔<br>الہ ۔<br>الہ ۔<br>الہ ۔<br>الہ ۔<br>الہ ۔<br>الہ ۔<br>الہ ۔<br>الہ ۔<br>الہ ۔<br>الہ ۔<br>ال                                                                                                    |
| TSIS<br>10/79/EC CCS<br>00/65/FC CCS CR<br>conditions of use<br>conditions of use<br>derogations<br>ached condition of use<br>ralidity<br>te of issue (valid from dd/mm/ryyy)*<br>Viditional information<br>st name of signatory<br>D data<br>coument ID number*                                                                                                    |                           | Date of validity (valid until dd/mm/yyy<br>Surname of signatory       |                                                                                                    |
| TSID<br>110/79/EC CCS<br>D06/659/EC CCS CR<br>D06/659/EC CCS CR<br>derogations<br>ached condition of use<br>falidity<br>te of issue (valid from dd/mm/yyys)*<br>Viditional information<br>st name of signatory<br>D data<br>cument ID number*<br>Vitached files<br>falidtes<br>falidtes                                                                                                    |                           | Date of validity (valid until dd/mm/yyy Surname of signatory Generate | الــــــــــــــــــــــــــــــــــــ                                                                                                    |
| TSIS<br>SAVADACE CES<br>GeVGaL/EC<br>GeVGaL/EC<br>GeVGaL/EC<br>GeVGaL/EC<br>GeVGaL/EC<br>GeVGaL/EC<br>GeVGAL/EC<br>GeVGAL/EC<br>GEVGAL/EC<br>GEVGAL/EC<br>GE                                       |                           | Date of validity (valid until dd/mm/yyy Surname of signatory          | ال.       ال.       ال.   <                                                                                                    |

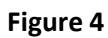

120 Rue Marc Lefrancq | BP 20392 | FR-59307 Valenciennes Cedex Tel. +33 (0)327 09 65 00 | era.europa.eu

v 1.0

Fill in all the required fields and press the Send to ERA button.

If an error occurs (a mandatory field has been left empty, a date format is wrong, etc.), an error message will be displayed, giving details about the error(s):

- Applicant Country is required
- Applicant Organisation is required
- Applicant Name is required

If no error occurs, a confirmation message will be displayed:

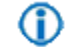

EC declarations of verification of subsystems has been submitted successfully. <u>View submitted EC declarations of verification of subsystems</u>

You can click on the <u>View created EC declarations of verification of subsystems</u> link to view the newly created EC Declaration: the following page will be displayed.

At the successful submission of the EC Declaration, a notification message is sent to the issuer.

EC declarations of verification of subsystems

€ <u>Go Back to Search Results</u> | Export to PDF |

Date of issue 10/12/2013

#### User Manual

v 1.0

| 1. ID data               |                            |                                       |
|--------------------------|----------------------------|---------------------------------------|
| Document ID number       | FR/00000124578369/2013/12: | Submission date : 11/12/2013 11:59:04 |
| 2. Document owner/holder |                            |                                       |
| Applicant Country        | France                     |                                       |
| Applicant Name           | Alstom France              | Applicant National Registration No    |

| Applicant Name                              | Alstom France     |  | Applicant National Registration No                 | 124578369 |  |
|---------------------------------------------|-------------------|--|----------------------------------------------------|-----------|--|
| Applicant Postal address                    | 45, rue L'Edifeur |  | Applicant Postal code                              | 59300     |  |
| Applicant City                              | Valenciennes      |  |                                                    |           |  |
|                                             |                   |  |                                                    |           |  |
| Authorised representative<br>Country        | France            |  |                                                    |           |  |
| Authorised representative<br>Name           | Alstom France     |  | Authorised representative National Registration No | 124578369 |  |
| Authorised representative<br>Postal address | 45, rue L'Edifeur |  | Authorised representative Postal code              | 59300     |  |
| Authorised representative<br>City           | Valenciennes      |  |                                                    |           |  |
| 3. Description/title                        |                   |  |                                                    |           |  |
| Turne of sub-sustains                       |                   |  |                                                    |           |  |

| Type Of subsystem                                                                  | Control command and signalling |  |
|------------------------------------------------------------------------------------|--------------------------------|--|
| Description of the subsystem                                                       | test                           |  |
|                                                                                    |                                |  |
|                                                                                    |                                |  |
| Description of procedures followed in order to declare conformity of the subsystem | test1                          |  |
|                                                                                    |                                |  |

| 4. Approvals  |  |
|---------------|--|
| Notified Body |  |

5 T

| Notified Body  |                   |                     |       |  |  |
|----------------|-------------------|---------------------|-------|--|--|
| Country        | France            |                     |       |  |  |
| Name           | Certifer          | Registration number | 1800  |  |  |
| Postal address | 89, rue Baudouine | Postal code         | 59300 |  |  |
| City           | Valenciennes      |                     |       |  |  |
| Website        | ed.com            |                     |       |  |  |

| Approv | al(s) and/or EC  | certificate(s) issued | d by Notified Body        |       |
|--------|------------------|-----------------------|---------------------------|-------|
| ID num | ber of the appro | val or EC certificate | e issued for this declara | ation |
| 1234   |                  |                       |                           |       |

| Attached condition of use                  |            |                                                      |
|--------------------------------------------|------------|------------------------------------------------------|
| No attached files                          |            |                                                      |
| 6. Validity                                |            |                                                      |
| Date of issue (valid from<br>dd/mm/yyyy) 1 | .0/12/2013 | Date of validity (valid until dd/mm/yyyy) 07/12/2016 |
| 7. Additional information                  |            |                                                      |
| First name of signatory<br>Tom             |            | <b>Surname of signatory</b><br>Hatson                |
| 8. Attached files                          |            |                                                      |
| restrictions.pdf (Front page)              |            |                                                      |
| 9. Other fields                            |            |                                                      |
| Status of the doc                          |            | Submitted                                            |
| Version Number                             |            | 1                                                    |
| Validation Reason                          |            | i.                                                   |
| Date of publication in Database            |            |                                                      |
| Name of the user, who uploaded the doc     |            | eradis user 20                                       |
| Organisation of the user, who uploaded th  | e doc      | European Railway Agency                              |
| Validate Reject Create                     | amendment  |                                                      |

## Figure 5

#### 4.1.4 Save an EC Declaration as draft

You can save the current page, as laid out on screen, as a draft which can be later retrieved when submitting a new declaration. It is necessary to fill in all the required fields (except the attachment as front page) to save a draft.

To save the current page as a draft, press the **Save as draft** button: the EC Declaration is saved but not still submitted to ERA for validation.

#### 4.1.5 Open an EC Declaration saved as draft

The quick search allows you to quickly find an EC Declaration saved as draft.

On the main page (Figure 1), click on the displayed as shown in Figure 2.

#### 4.1.6 Add attachments

By clicking the Add attachment link the following window is displayed and electronic attachments can be added to the EC Declaration:

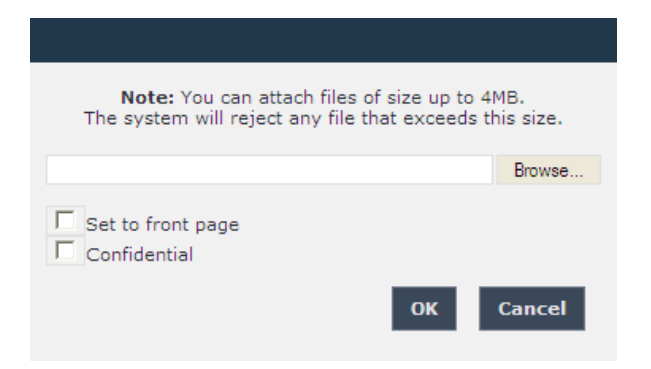

To add a file, press the Browse... button, choose the file to attach and check the "Set to front page" option, since at least one attachment of type Front Page is required.

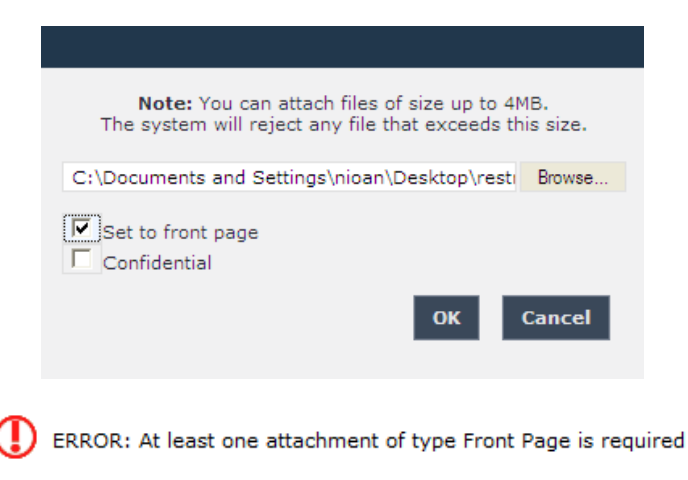

Press the ok button in order to close the pop up window.

If by mistake the wrong file has been uploaded, it can be removed by clicking on the  $\times$  <u>Delete</u> icon next to the file name, as it is shown in the following figure:

| ↓ <u>Download</u><br>/ <u>Edit</u><br>× <u>Delete</u> | Attachment1.txt Add attachment | (Front Page) |
|-------------------------------------------------------|--------------------------------|--------------|

By clicking on the <u>Edit</u> icon next to the file name, the following window opens and the attached

document can be edit. When finished press the **Update** button in order to close the displayed window.

| restrictions2.pdf (95252)<br>Set to front page<br>Confidential Confidential reason |
|------------------------------------------------------------------------------------|
| Update Cancel                                                                      |

In case of a confidential uploaded file, the confidential reason can be provided.

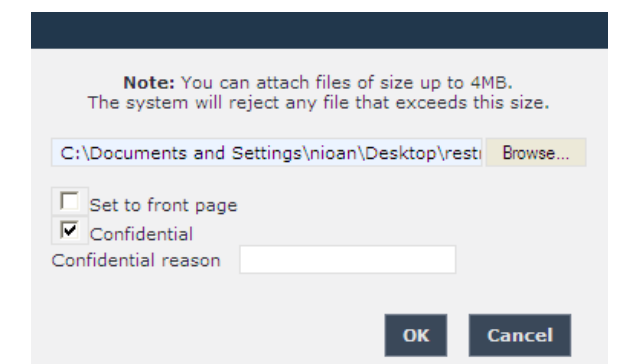

By repeating the above steps, any number of attachments can be added. When finished, all the attachments will be listed at the bottom of the page as shown in the following figure:

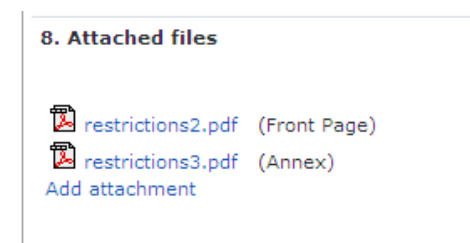

#### 4.1.7 Add a logo

This feature is only available for ERA-EXT users for which the Manufacturer-Verification Subsystems role is granted.

By clicking the Add attachment link the following window opens and an image representing the logo of the applicant organisation to the EC Declaration can be added:

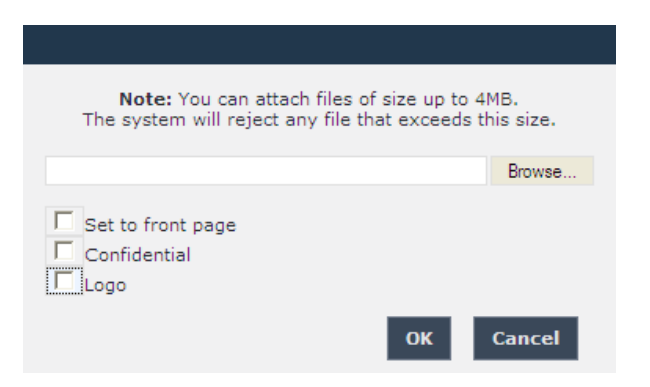

To add a file, press the Browse... button, choose the file to attach and then select the "Logo" option.

| <b>Note:</b> You can attach files of size up to 4MB.<br>The system will reject any file that exceeds this size. |  |  |  |  |
|----------------------------------------------------------------------------------------------------|--|--|--|--|
| C:\Documents and Settings\nioan\Desktop\Logc Browse                                                             |  |  |  |  |
| Set to front page<br>Confidential<br>IV Logo<br>Center CRight                                                   |  |  |  |  |
| OK Cancel                                                                                                    |  |  |  |  |

By selecting "Logo", the following logo alignment options are displayed:

- Left
- Center
- Right

After defining the desired position for the uploaded logo, press the ok button.

Repeat the steps above to add any number of attachments. When finished, all the attachments will be listed at the bottom of the page as shown in the figure below.

v 1.0

| 8. Attached files                 |  |
|-----------------------------------|--|
| Logo.JPG (Logo)<br>Add attachment |  |

You can download, edit or delete the uploaded logo, by clicking the respective icons next to the file name, as the following figure displays:

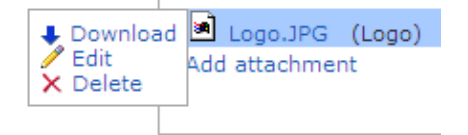

In order to edit the uploaded logo, click on the <u>Edit</u> option and the following pop up window will open:

| Logo.JPG (6789)                                       |
|-------------------------------------------------------|
| Confidential Confidential reason  Logo Center C Right |
|                                                       |
| Update Cancer                                         |

Select the preferred option and press the **Update** button

## 4.1.8 Print an EC Declaration

You can print at any time the information on the screen, by clicking on the <sup>mprint</sup> link at the top of the page.

#### 4.1.9 Export to PDF

The feature is only available for an EC Declaration that is submitted to ERA or validated by ERA.

You can export the EC Declaration from view page (Figure 5), by clicking on the Export to PDF link at the top of the page.

## 4.1.10 Export to PDF from

The feature is only available for an EC Declaration that is not still submitted to ERA: the EC Declaration is either new or saved as draft. Also, it is not available for ERA-EXT users with the role NSA-EC Verification Subsystems.

You can export the EC Declaration from view page (Figure 5), by clicking on the  $\frac{B_{\text{Export to PDF form}}}{B_{\text{Export to PDF form}}}$  link at the top of the page.

You may choose this function in order to send the EC Declaration to ERA by email or to keep it for local storage.

#### 4.1.11 Validating an EC Declaration (ERA Interoperability Administrator only)

This feature allows the ERA internal users with the Interoperability Administrator role to validate provided EC Declarations and make these public on the ERADIS web site.

During the process of validation the ERA users will be able to create new reference data entries in case that an EC Declaration will contain new information which was not stored previously within the ERADIS reference data database.

To validate a temporary EC Declaration, search for the submitted EC Declarations (or click on the Validate submitted declarations link) in Figure 1 and display its properties by clicking on the EU Identification number you want to validate: a page similar to the one in Figure 5 will be displayed.

Enter the validation reason.

To confirm validation, click on the **Validate** button.

In case of no errors, a confirmation message will be displayed.

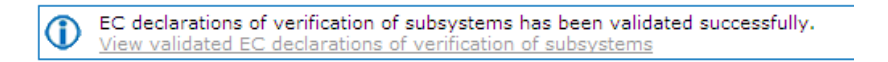

At the successful validation of the EC Declaration, a notification message is sent to the submitter of the EC Declaration.

The new status of an EC Declaration becomes publicly available to non-authorised users of the ERADIS only after it has been validated by the Agency: until then it is visible only to authorised users in the restricted ERADIS environment.

The following picture depicts a validated EC Declaration which can be accessed by clicking on the View validated EC declarations of verification of subsystems link.

v 1.0

| de deve tiene ef confficientien ef eule contenne | Go Back to Search |
|--------------------------------------------------|-------------------|
|                                                  |                   |

| ID data                                                                                                    |                                                                                                    |                                                                                                    |                                                    |                          |                            |                   |
|----------------------------------------------------------------------------------------------------|----------------------------------------------------------------------------------------------------|----------------------------------------------------------------------------------------------------|----------------------------------------------------|--------------------------|----------------------------|-------------------|
|                                                                                                    |                                                                                                    |                                                                                                    |                                                    |                          |                            |                   |
| Document ID number                                                                                                    | FR/00000124578369/2013/00(                                                                                                    |                                                                                                    |                                                    |                          |                            |                   |
| . Document owner/holder                                                                                                    | -                                                                                                    |                                                                                                    |                                                    |                          |                            |                   |
| opplicant Country                                                                                                    | France                                                                                                    |                                                                                                    |                                                    |                          |                            |                   |
| Applicant Name                                                                                                    | Alstom France                                                                                                    |                                                                                                    | Applicant National Registra                        | ition No                 | 124578369                  |                   |
| Applicant Postal address                                                                                                    | 45, rue Lealleur                                                                                                    |                                                                                                    | Applicant Postal code                              |                          | 59300                      |                   |
| Applicant City                                                                                                    | valenciennes                                                                                                    |                                                                                                    |                                                    |                          |                            |                   |
| Authorised representative                                                                                                    |                                                                                                    |                                                                                                    |                                                    |                          |                            |                   |
| Country<br>Authorised representative                                                                                                    | <br>I                                                                                                    |                                                                                                    |                                                    |                          |                            |                   |
| Name                                                                                                    |                                                                                                    |                                                                                                    | Authorised representative                          | National Registration No |                            |                   |
| Authorised representative<br>Postal address                                                                                                    |                                                                                                    |                                                                                                    | Authorised representative                          | Postal code              |                            |                   |
| Authorised representative                                                                                                    | <br>I                                                                                                    |                                                                                                    |                                                    |                          |                            |                   |
| uity                                                                                                    |                                                                                                    |                                                                                                    |                                                    |                          |                            |                   |
| . Description/title                                                                                                    |                                                                                                    | Control command                                                                                               | and signalling                                     |                          |                            |                   |
| Description of the subsystem                                                                                                    |                                                                                                    | test FD                                                                                                    | ana signaming                                      |                          |                            |                   |
|                                                                                                    |                                                                                                    | CESC ED                                                                                                    |                                                    |                          |                            |                   |
|                                                                                                    |                                                                                                    |                                                                                                    |                                                    |                          |                            |                   |
| Description of procedures foll<br>of the subsystem                                                                                                    | owed in order to declare conformity                                                                                                    |                                                                                                    |                                                    |                          |                            |                   |
| . Approvals                                                                                                    |                                                                                                    |                                                                                                    |                                                    |                          |                            |                   |
| Notified Body                                                                                                    | France                                                                                                    |                                                                                                    |                                                    |                          |                            |                   |
| Name                                                                                                    | Certifer                                                                                                    |                                                                                                    |                                                    | Registration number      | 1800                       |                   |
| Postal address                                                                                                    | 89, rue Baudouine                                                                                                    |                                                                                                    |                                                    | Postal code              | 59300                      |                   |
| City                                                                                                    | Valenciennes                                                                                                    |                                                                                                    |                                                    |                          |                            |                   |
| Website                                                                                                    | test@ED.com                                                                                                    |                                                                                                    |                                                    |                          |                            | -                 |
| Approval(s) and/or EC cer                                                                                                    | rtificate(s) issued by Notified B                                                                                                    | ody                                                                                                    |                                                    |                          |                            |                   |
| ID number of the approva<br>test ed                                                                                                    | l or EC certificate issued for the                                                                                                    | is declaration                                                                                                |                                                    |                          | Date of issu<br>26/02/2013 | ue                |
| o TSIs                                                                                                    |                                                                                                    |                                                                                                    |                                                    |                          |                            |                   |
| o derogations                                                                                                    |                                                                                                    |                                                                                                    |                                                    |                          |                            |                   |
| o derogations                                                                                                    |                                                                                                    |                                                                                                    |                                                    |                          |                            |                   |
| io derogations<br>ttached condition of use<br>lo attached files                                                                                                    |                                                                                                    |                                                                                                    |                                                    |                          |                            |                   |
| o derogations<br>ttached condition of use<br>to attached files<br>. Validity                                                                                                    |                                                                                                    |                                                                                                    |                                                    |                          |                            | н<br>н<br>н       |
| The originations of use the original sector of use the original sector of use the original sector of use original sector of use or original (valid from diff/mr/yyy)                                                                                                    | 01/02/2013                                                                                                    | Date of validi                                                                                                | ty (valid until dd/mm/yyyy)                        | 28/02/2013               |                            | .41               |
| o derogations ttached condition of use tached condition of use to attached files . validity Date of files (valid from d/mm/yyyy) . Additional information                                                                                                    | 01/02/2013                                                                                                    | Date of validi                                                                                                | ty (valid until dd/mm/yyyy)                        | 28/02/2013               |                            | .41               |
| To derogations of use<br>itached condition of use<br>itached files<br>, Validity<br>Jate of issue (valid from<br>Id/mn/yyyy)<br>Jadditional information<br>First name of signatory                                                                                                    | 01/02/2013                                                                                                    | Date of validi                                                                                                | ty (valid until dd/mm/yyyy)<br>Surname of signator | 28/02/2013<br>¥          |                            | .4                |
| © derogations<br>© derogations<br>ttached condition of use<br>to attached files<br><b>validity</b><br>Jate of issue (valid from<br>id/mm/yyyy)<br>. Additional information<br>irst name of signatory<br>. Attached files<br>E test.txt (Front page)<br>I testLato.cy (Annexes) =<br>I testLato.cy (Annexes) =<br>I testLato.cy (A                                                                        | 01/02/2013<br><br>Confidential reason test confidenti<br>Confidential reason                                                                                                    | Date of validi                                                                                                | ty (valid until dd/mm/yyyy)<br>Surname of signator | 28/02/2013<br>¥          |                            | .1                |
| Tached condition of use<br>tached condition of use<br>to attached files<br>. validity<br>Jate of issue (valid from<br>irst name of signatory<br>. Attached files<br>Elestatacs (Annexes)<br>al testatacs (Annexes)<br>al testatacs (Annexes)<br>. Other fields                                                                                                    | 01/02/2013<br>Confidential reason test confidenti<br>Confidential reason                                                                                                    | Date of validi                                                                                                | ty (valid until dd/mm/yyyy)<br>Surname of signator | 28/02/2013<br>79         |                            | .41               |
| Tached condition of use<br>tached condition of use<br>to attached files<br>. validity<br>Date of issue (valid from<br>d/mm/yyyy)<br>. Atditional information<br>Tirst name of signatory<br>. Attached files<br>Elesticat (Front page)<br>a testata.cs (Annexes)<br>Lesticat.cs (Annexes)<br>Lesticat.cs (Annexes)<br>Lesticat.cs (Annexes)<br>Lesticat.cs (Annexes)                                                                                                    | 01/02/2013<br>Confidential reason test confidentia<br>Confidential reason                                                                                                    | Date of validi                                                                                                | ty (valid until dd/mm/yyyy)<br>Surname of signator | 28/02/2013<br>79         |                            | .41               |
| o derogations of use<br>ttached condition of use<br>lo attached files<br>. Yalidity<br>. Yalidity<br>. Additional information<br>irst name of signatory<br>. Attached files<br>■ testLot (Front page)<br>■ testLot (Annexes)<br>1 testGala.csv (Annexes)<br>1 testGala.csv (Annexes)<br>. Other fields<br>testGala.csv (Annexes)<br>. Other fields<br>testGala.csv (Annexes)<br>. Other fields<br>. Conter fields<br>. Conter f | 01/02/2013<br>Confidential reason test confidentia<br>Confidential reason                                                                                                    | Date of validi                                                                                                | ty (valid until dd/mm/yyyy)<br>Surname of signator | 28/02/2013<br>¥          |                            | .1                |
| o derogations of use<br>ttached condition of use<br>to attached files<br>. Validity<br>> Validity<br>> Additional information<br>. Attached files<br>. Est.txt (Front page)<br>. ItestLata.csv (Annexes)<br>. ItestLata.csv (Annexes)<br>. Other fields<br>tistus of the doc<br>Persion Number<br>Yalidation Reason                                                                                                    | 01/02/2013<br>Confidential reason test confidenti<br>Confidential reason                                                                                                    | Date of validi                                                                                                | ty (valid until dd/mm/yyyy)<br>Surname of signator | 28/02/2013<br>¥          |                            | .::               |
| Tached condition of use<br>tached condition of use<br>to attached files<br>validity<br>ats of issue (valid from<br>d/md/yyy)<br>Attached files<br>test.tat (Front page)<br>test.tat (Front page)<br>test.tat (setLago.jpg (Annexes))<br>test.tat (setLago.jpg (Annexes))<br>test.tat (setLago.jpg (Annexes))<br>tattas of the doc<br>lersion Number<br>Validation Reason<br>Date of publication in Databas                                                                                                    | 01/02/2013<br>Confidential reason test confidenti<br>Confidential reason<br>In<br>1<br>1<br>2<br>2<br>3<br>3<br>3<br>3<br>3<br>3<br>3<br>3<br>3<br>3<br>3<br>3<br>3<br>3<br>3<br>3 | Date of validi<br>Date of validi<br>al UI                                                                     | ty (valid until dd/mm/yyyy)<br>Surname of signator | 28/02/2013<br>7          |                            | .:i               |
| Tached condition of use<br>tached condition of use<br>to attached files<br>validity<br>Date of issue (valid from<br>d/mm/yyyy)<br>. Attached files<br>■ testtational information<br>Tirst name of signatory<br>attached files<br>■ testtation (Annexes)<br>■ testtation (Annexes)<br>■ testtation (Annexes)<br>■ testtation (Annexes)<br>• Other fields<br>tatus of the doc<br>Version Number<br>Validation Reason<br>Date of publication in Databass<br>Name of the user, who uploadd                                                                                                    | 01/02/2013<br>Confidential reason test confidenti<br>Confidential reason<br>In<br>1<br>9<br>9<br>9<br>9<br>1 dthe doc p                                                            | Date of validi<br>Date of validi<br>al UI<br>h Force<br>9/07/2013<br>dbadmin qwerty                           | ty (valid until dd/mm/yyyy)<br>Surname of signator | 28/02/2013<br>y          |                            | .41<br>.41<br>.41 |
| tached condition of use<br>tached condition of use<br>to attached files<br>                                                                                                    | 01/02/2013<br>Confidential reason test confidentia<br>Confidential reason<br>In<br>1<br>9<br>9<br>9<br>9<br>9<br>9<br>9<br>9<br>9<br>9<br>9<br>9<br>9<br>9<br>9<br>9<br>9<br>9     | Date of validi<br>Date of validi<br>al UI<br>> Force<br>9/07/2013<br>dbadmin qwerty<br>uropean Railway Agenc  | ty (valid until dd/mm/yyyy)<br>Surname of signator | 28/02/2013<br>7          |                            | .41               |
| To derogations of USE<br>To derogations<br>Ittached condition of use<br>Io attached files<br>. Validity<br>Jate of issue (valid from<br>Id/mm/yyyy)<br>. Additional information<br>. Attached files<br>Itest.uct (Front page)<br>Itest.uct (Front page)<br>Itest.uct (Annexes)<br>Itest.uct (Annexes)<br>Itest.uct (Annexes)<br>Itest.uct (Annexes)<br>Itest.uct (Intervention<br>Itest.uct (Intervention<br>Itest.uc                                                                | 01/02/2013<br>Confidential reason test confidenti<br>Confidential reason<br>In<br>1<br>9<br>9<br>1 dthe doc p<br>1<br>1<br>9                                                       | Date of validi<br>Date of validi<br>al UI<br>n Force<br>9/07/2013<br>dbadmin qwerty<br>uropean Railway Agence | ty (valid until dd/mm/yyyy)<br>Surname of signator | 28/02/2013<br>7          |                            |                   |
| Itached condition of use<br>itached condition of use<br>io attached files<br>, validity<br>atte of issue (valid from<br>id/mn/yyyy)<br>Additional information<br>Test name of signatory<br>, Attached files<br>EtestLt (Front page)<br>in testda.cog (Annexes)<br>testLogo.jpg (Annexes)<br>testLogo.jpg (Annexes)<br>testLogo.j                                                            | 01/02/2013<br>Confidential reason test confidenti<br>Confidential reason<br>In<br>1<br>e 0<br>d the doc p<br>uploaded the doc E<br>v                                               | Date of validi<br>Date of validi                                                                              | ty (valid until dd/mm/yyyy)<br>Surname of signator | 28/02/2013<br>79         |                            |                   |

## Figure 6

### 4.1.12 Revoking an EC Declaration (ERA Interoperability Administrator only)

This feature allows the ERA internal users with the Interoperability Administrator role to revoke provided EC Declarations and make these public on the ERADIS web site.

To revoke a temporary EC Declaration, search for the requested to revoke EC Declarations (or click on the *Validate requested to be revoke declarations* link) in Figure 1 and display its properties by clicking on the EU Identification number you want to validate: a page similar to the one in Figure 5 will be displayed.

Enter revoke validation reason.

To confirm revocation, click on the Revoke button.

In case of no errors, a confirmation message will be displayed.

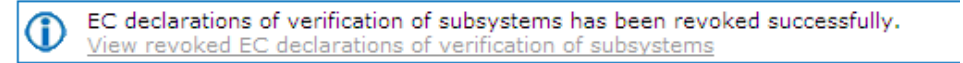

At the successful revocation of the EC Declaration, a notification message is sent to the submitter of the EC Declaration.

The new status of an EC Declaration becomes publicly available to non-authorised users of the ERADIS only after it has been validated by the Agency: until then it is visible only to authorised users in the restricted ERADIS environment.

## 4.1.13 Rejecting an EC Declaration (ERA Interoperability Administrator only)

This feature allows the ERA internal users with the Interoperability Administrator role to reject provided EC Declarations and make these not published on the ERADIS web site.

To reject a temporary EC Declaration, search for the submitted EC Declarations (or click on the

Validate submitted declarations link) or search for the requested to revoke EC Declarations (or

click on the *Validate requested to be revoke declarations* link) in Figure 1 and display its properties by clicking on the EU Identification number you want to validate: a page similar to the one in Figure 5 will be displayed.

Enter the validation reason.

To confirm validation, click on the Reject

button.

In case of no errors, a confirmation message will be displayed.

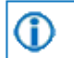

EC declarations of verification of subsystems has been rejected successfully. View rejected EC declarations of verification of subsystems

At the successful rejection of the EC Declaration, a notification message is sent to the submitter of the EC Declaration.

## 4.1.14 Amending an EC Declaration

This feature allows user to amend already issued EC Declaration. All users who belong to the same organisation as the EC Declaration issuer or the EC Declaration applicant, as well as the ERA users, will be able to amend an existing EC Declaration.

To amend an EC Declaration, on the main page (Figure 1) click on the Amend existing declaration link: the following page will be displayed

| Amend an existing EC declaration of verification of subsystems                                                              |                                                                                                    |                                             |  |  |  |  |
|----------------------------------------------------------------------------------------------------|----------------------------------------------------------------------------------------------------|---------------------------------------------|--|--|--|--|
| This page allows you to easily find a declaration of verification you wo declarations of verifications which you can amend. | uld like to amend. You may find declaration of verification by specifyin                                                                                            | g search criteria or by browsing all of the |  |  |  |  |
| Declarations of verifications search information                                                                            | Browse declarations of verifications                                                                                                    |                                             |  |  |  |  |
| Document ID Open document                                                                                                   | Please click Browse button bellow if you would like to retrieve a list<br>of all existing declarations of verifications which you can amend.<br>Browse declarations |                                             |  |  |  |  |
|                                                                                                    |                                                                                                    |                                             |  |  |  |  |

There are two options to find the EC Declaration for amending.

First option is to enter the "Document ID" of the EC Declaration you want to amend and press the

**Open document** button: a page similar to the one in Figure 2 will be displayed.

Second option is to browse available EC Declarations for amend. Press the **Browse declarations** button: a page similar to the one in Figure 2 will be displayed.

Click on the EU Identification number you want to amend and a page similar to the one in Figure 4 will be displayed.

Update any relevant fields, and press the **Send to ERA** button.

A confirmation message will appear

EC declarations of verification of subsystems has been submitted successfully. <u>View submitted EC declarations of verification of subsystems</u>

At the successful submission of the EC Declaration, a notification message is sent to the submitter of the EC Declaration.

Another way to perform this task is to search for the EC Declaration, view its details (Figure 5 or Figure 6) and press the **Create amendment** button.

### 4.1.15 Requesting to Revoking an EC Declaration

This feature allows user to request to revoke already issued EC Declaration. All users who belong to the same organisation as the EC Declaration issuer or the EC Declaration applicant, as well as the ERA users, will be able to request to revoke an existing EC Declaration.

To request to revoke an EC Declaration, on the main page (Figure 1) click on the <u>Revoke existing declaration</u> link: the following page will be displayed

| Revoke an existing EC declaration of verification of subsystems                                                                                                    |                                                                                                    |  |  |  |  |  |
|----------------------------------------------------------------------------------------------------|----------------------------------------------------------------------------------------------------|--|--|--|--|--|
| This page allows you to easily find a declaration of verification you would like to revoke. You may find declaration of verification by specifying search criteria or by browsing all of the declarations of verifications which you can revoke. |                                                                                                    |  |  |  |  |  |
| Declarations of verifications search information                                                                                                    | Browse declarations of verifications                                                                                                    |  |  |  |  |  |
| Document ID                                                                                                    | Please click Browse button bellow if you would like to retrieve a list<br>of all existing declarations of verifications which you can revoke. |  |  |  |  |  |
| Open document                                                                                                    | Browse declarations                                                                                                    |  |  |  |  |  |

There are two options to find the EC Declaration for requesting to revoke.

First option is to enter the "Document ID" of the EC Declaration you want to request to revoke and press the Open document button: a page similar to the one in Figure 2 will be displayed. Second option is to browse available EC Declarations for request to revoke. Press the Browse declarations button: a page similar to the one in Figure 2 will be displayed.

Click on the EU Identification number you want to request to revoke and a page similar to the one in Figure 5 will be displayed.

Enter the revoke request reason and press the **Request Revoke** button.

A confirmation message will appear

EC declarations of verification of subsystems has been requested to be revoked successfully. <u>View revoke request EC declarations of verification of subsystems</u>

At the successful submission of the EC Declaration, a notification message is sent to the submitter of the EC Declaration.

Another way to perform this task is to search for the EC Declaration, view its details (Figure 6) and press the **Request Revoke** button.

## 4.1.16 Downloading an electronic form

In case the user prefers to submit a new declaration by using an electronic form to be filled in offline, instead of using the web based form, the ERADIS will allow downloading of an appropriate electronic version of the form.

This feature is only available for ERA users for which the Interoperability Administrator role is granted or ERA-EXT users for which the Manufacturer-EC Verification Subsystems role is granted. 120 Rue Marc Lefrance | BP 20392 | FR-59307 Valenciennes Cedex 31 / 141 Tel. +33 (0)327 09 65 00 | era.europa.eu

To download the electronic form, on the main page (Figure 1) click on the link: you will be prompted to save the file.

#### 4.1.17 Filling in an electronic form

To fill in offline the previously downloaded electronic form (see §4.1.16), open it in MS-WORD.

Depending on the MS-WORD version:

• The following warning appears on the top of the MS-WORD document

i Protected View This file was opened from a potentially unsafe location. Click for more details. Enable Editing

Click on the "Enable Editing" button

MS-WORD will open document, ready to edit.

| V 🗔 🤊 - O i                                     | 🖨 🗋 🞑 🖙 rapport[1].doc                                                                                                    | Compatibility Mode] - Microsoft Word Table Tools 📼 🗉 🛙                                                           |
|-------------------------------------------------|----------------------------------------------------------------------------------------------------|----------------------------------------------------------------------------------------------------|
| File Home                                       | Insert Page Layout References I                                                                                                    | ailings Review View Developer Acrobat Design Layout 🛆 🌘                                                          |
| Paste<br>Paste<br>Ilipboard<br>E<br>2 · · · 1 · | es New Rom $\mathbf{v} \mid 1  \mathbf{A}  \mathbf{A}  A$ | $ \begin{array}{c c c c c c c c c c c c c c c c c c c $                                                          |
|                                                 |                                                                                                    |                                                                                                    |
|                                                 | EC declaration of CC/RRRRRRRRRRR                                                                                                    | f verification of subsystems<br>YYYY/NNNNNN – EC Declaration number                                              |
| ·<br>-<br>-<br>-<br>-                           | Applicant:<br>Business name<br>Full address                                                                                                    | Authorised Representative:<br>Business name<br>Full address<br>Of the applicant<br>Business name<br>Full address |
|                                                 | Declare under our own responsibilit<br>Name/short                                                                                                    | that the following subsystem:<br>description of the subsystem                                                    |
| -                                               | to which this declaration refers com<br>Technical Specifications for Interope<br>Title(s) of the Directive(s)<br>Title(s) of the TSI(s)                                                                                                    | lies with the relevant EU Directives and relevant<br>ability:                                                    |
| 44                                              | has been assessed by Notified Body:<br>Business name<br>Registration number given by the Commissi<br>Full address                                                                                                    | n(optional)                                                                                                    |
| 3                                               | Under following approval(s) and/or<br>Unique certificate number(s), date(s) of issu                                                                                                    | C certificate(s):                                                                                                |
|                                                 | The following conditions of use appl<br>List of restrictions or provisions; in case of a<br>demonation                                                                                                    | :<br>rogation(s), reference to the TSI(s) (or their parts) subject to                                            |

#### Fill in the fields

Save the file by clicking on File-Save (or File-Save As) in the menu.

## 4.2 Anonymous or non-authorised users

#### 4.2.1 EC Declaration Verification Subsystems main page

The following screenshot displays the EC Declaration Verification Subsystems main page for the following users:

- Anonymous: user not logged to the application
- Any ERA user for which the Interoperability Administrator role is not granted
- Any ERA-EXT user for which the NSA-EC Verification Subsystems role is not granted
- Any ERA-EXT user for which the Manufacturer-EC Verification Subsystems role is not granted.

| $\mathcal{M}^{\star}$                                                                                                    |                                                               |                                      | 上 Login 🛛 Help 🛛 e | anglish (en) 🛛 🔻 |
|----------------------------------------------------------------------------------------------------|---------------------------------------------------------------|--------------------------------------|--------------------|------------------|
| F** ERADIS - European                                                                                                    | Railway Agency Data                                           | abase of Interoperability and Safety | Search in Eradis   | 0                |
| <ul> <li>Home</li> <li>Login</li> <li>Safety Authorities and<br/>Investigation Bodies</li> <li>Other Organisations and Bodies</li> <li>Safety documents</li> <li>Safety Certificates</li> <li>Licences</li> <li>ECM</li> <li>Assessment</li> <li>Safety Indicators</li> <li>Investigation reports</li> <li>NSA &amp; NIB reports</li> <li>Inter-operability documents</li> <li>EC declarations of<br/>verification of subsystems</li> </ul> | EC declaration Quick search Issuing country Validation status | s of verification of subsystems      |                    |                  |

Figure 7

#### 4.2.2 Searching for an EC Declaration

### 4.2.2.1 Quick search

The quick search allows you to quickly find an EC Declaration issued by a certain country and/or a certain validation status.

On the main page (Figure 7), select an issuing country and/or a validation status from the lists.

And press the Search button: a list will be displayed.

v 1.0

| ¥.                                                                                                    |                                           |                                |                   |                   |                  |               | 上 Login          | Help 🕴 english (en) 💌   |
|----------------------------------------------------------------------------------------------------|-------------------------------------------|--------------------------------|-------------------|-------------------|------------------|---------------|------------------|-------------------------|
| 7*** ERADIS - European F                                                                                                    | ailway Agency Da                          | atabase of Interoperability ar | id Safety         |                   |                  |               | Search in Eradis | <i>P</i>                |
|                                                                                                    |                                           |                                |                   |                   |                  |               |                  |                         |
| ➡ Home                                                                                                    | EC declaration                            | ns of verification of subsy    | stems search      | results           |                  |               |                  |                         |
| ⊳ Login                                                                                                    |                                           |                                |                   |                   |                  |               |                  |                         |
| Safety Authorities and<br>Investigation Reduct                                                                                                    | Print DExport                             | to Excel                       |                   | Large Result List |                  |               |                  | Items per page 🛛 15 🛛 💌 |
| <ul> <li>Safety documents</li> </ul>                                                                                                    | Applicant country                         | Document ID number             | Applicant Name    | Type of subsystem | Date of validity | Date of issue |                  |                         |
| 👻 Inter-operability documents                                                                                                    | Italy                                     | IT/0000000123456/2013/000011   | Ferriere Cattaneo | ccs               | 10/07/2013       | 09/07/2013    |                  |                         |
| ▶ EC declarations of                                                                                                    |                                           | IT/0000001234566/2013/010111   | Ferriere Cattaneo | ccs               |                  | 06/11/2013    |                  |                         |
| <ul> <li>EC declaration of conformity<br/>of interoperability<br/>constituents</li> <li>EC declaration of suitability<br/>for use of interoperability<br/>constituents</li> </ul> | Total 2 item(s) four<br>€ Go back to Quid | nd.<br>k Search                |                   |                   |                  |               |                  |                         |

Figure 8

The search results are grouped in pages:

- To go to a specific page, click on the page number  $(1 \ 2 \ 3 \ 4)$  at the bottom of the list
- To move to the next/previous page, click on the Next> / <Previous link at the bottom of the page
- To display more/less items per page, chose the number of items in the Items per page 10 v list at top of the list
- To **print the list**, click on the <sup>Print</sup> link at the top of the list
- To export the list into an Excel file, click on the Export to Excel link at the top of the list
- To **sort the list**, click on the field header you want to sort by: sorting is done *per group*, where a group is defined first by the applicant country, by the Document identification number and then by the applicant name
- To view additional columns, tick the Large Result List flag on the top of the list
- To view an EC Declaration, click on the "Document identification number" field of the EC Declaration you want to view

v 1.0

| To derogations Attached condition of use No attached files S. Validity Date of issue (valid from dd/mm/yyyy) 7. Additional information First name of signatory 8. Attached files The Project Management Guid 9. Other fields        | 06/11/2013<br>e.pdf (Front page)    | Date of valid               | ity (valid until dd/mm/yyyy)<br>Surname of signator |                                      |                     | .1            |
|----------------------------------------------------------------------------------------------------|-------------------------------------|-----------------------------|-----------------------------------------------------|--------------------------------------|---------------------|---------------|
| To derogations<br>Attached condition of use<br>No attached files<br>6. Validity<br>Date of issue (valid from<br>dd/mm/yyyy)<br>7. Additional information<br>First name of signatory<br>8. Attached files<br>Project Management Guid | 06/11/2013<br>                      | Date of valid               | ity (valid until dd/mm/yyyy)<br>Surname of signator |                                      |                     | .1            |
| To derogations<br>Attached condition of use<br>No attached files<br>6. Validity<br>Date of issue (valid from<br>dd/mm/yyy)<br>7. Additional information<br>First name of signatory<br>8. Attached files                             | 06/11/2013                          | Date of valid               | ity (valid until dd/mm/yyyy)<br>Surname of signator |                                      |                     | .1            |
| To derogations<br>Attached condition of use<br>No attached files<br><b>6. Validity</b><br>Date of issue (valid from<br>dd/mm/yyy)<br><b>7. Additional information</b><br>First name of signatory                                    | 06/11/2013                          | Date of valid               | ity (valid until dd/mm/yyyy)<br>Surname of signator | -y                                   |                     | .al           |
| To derogations<br>Attached condition of use<br>No attached files<br>5. Validity<br>Date of issue (valid from<br>d/mm/yyyy)<br>7. Additional information                                                                             | 06/11/2013                          | Date of valid               | ity (valid until dd/mm/yyyy)                        |                                      |                     |               |
| To derogations<br>Attached condition of use<br>No attached files<br>5. Validity<br>Date of jissue (valid from                                                                                                    | 06/11/2013                          | Date of valid               | ity (valid until dd/mm/yvyv)                        |                                      |                     | .11           |
| To derogations<br>Attached condition of use<br>No attached files<br>5. Yalidity                                                                                                    |                                     |                             |                                                     |                                      |                     | .1            |
| To derogations                                                                                                    |                                     |                             |                                                     |                                      |                     | .d<br>.d      |
| To derogations                                                                                                    |                                     |                             |                                                     |                                      |                     |               |
| To derogations                                                                                                    |                                     |                             |                                                     |                                      |                     |               |
| To derogations                                                                                                    |                                     |                             |                                                     |                                      |                     | .::           |
|                                                                                                    |                                     |                             |                                                     |                                      |                     | .::           |
|                                                                                                    |                                     |                             |                                                     |                                      |                     |               |
|                                                                                                    |                                     |                             |                                                     |                                      |                     |               |
| TO CONDITIONS OF ONE                                                                                                    |                                     |                             |                                                     |                                      |                     |               |
| To conditions of use                                                                                                    |                                     |                             |                                                     |                                      |                     |               |
|                                                                                                    |                                     |                             |                                                     |                                      |                     |               |
|                                                                                                    |                                     |                             |                                                     |                                      |                     |               |
| To TSIs                                                                                                    |                                     |                             |                                                     |                                      |                     |               |
|                                                                                                    |                                     |                             |                                                     |                                      |                     |               |
|                                                                                                    |                                     |                             |                                                     |                                      |                     |               |
| List of documents in technical                                                                                                    | file                                |                             |                                                     |                                      |                     |               |
|                                                                                                    |                                     |                             |                                                     |                                      |                     |               |
| 2008/57/EC                                                                                                    |                                     |                             |                                                     |                                      |                     |               |
| 5. References<br>To EC Directives                                                                                                    |                                     |                             |                                                     |                                      |                     |               |
| -                                                                                                    |                                     |                             |                                                     |                                      | 01/10/2013          |               |
| ID number of the approva                                                                                                    | I or EC certificate issued for this | declaration                 |                                                     |                                      | Date of issue       | в             |
|                                                                                                    | www.                                | 4                           |                                                     |                                      |                     |               |
| City                                                                                                    | Valenciennes                        |                             |                                                     |                                      |                     |               |
| Postal address                                                                                                    | 89, rue Baudouine                   |                             |                                                     | Postal code                          | 59300               |               |
| Country<br>Name                                                                                                    | France<br>Certifer                  |                             |                                                     | Registration number                  | 1800                |               |
| Notified Body                                                                                                    |                                     |                             |                                                     |                                      |                     |               |
| . Approvals                                                                                                    |                                     |                             |                                                     |                                      |                     |               |
|                                                                                                    |                                     |                             |                                                     |                                      |                     |               |
| Description of procedures foll<br>of the subsystem                                                                                                    | owed in order to declare conformity |                             |                                                     |                                      |                     |               |
|                                                                                                    |                                     |                             |                                                     |                                      |                     |               |
|                                                                                                    |                                     | _                           |                                                     |                                      |                     |               |
| Description of the subsystem                                                                                                    |                                     | desxcri                     | ana arginaning                                      |                                      |                     |               |
| 3. Description/title                                                                                                    |                                     | Control command             | and signalling                                      |                                      |                     |               |
| City                                                                                                    |                                     |                             |                                                     |                                      |                     |               |
| Postal address<br>Authorised representative                                                                                                    |                                     | Authorised representative i |                                                     |                                      |                     |               |
| Name<br>Authorised representative                                                                                                    |                                     |                             | Authorised representative Rostal code               |                                      |                     |               |
| Authorised representative                                                                                                    |                                     |                             | Authorised representative                           | National Registration No             |                     |               |
| Authorised representative                                                                                                    |                                     |                             |                                                     |                                      |                     |               |
| Applicant City                                                                                                    | Milano                              |                             |                                                     |                                      |                     |               |
| Applicant Postal address                                                                                                    | via                                 |                             | Applicant Postal code                               |                                      | 20100               |               |
| Applicant Name                                                                                                    | Ferriere Cattaneo                   |                             | Applicant National Registra                         | ation No                             | 1234566             |               |
| mppricane country                                                                                                    | Italy                               |                             |                                                     |                                      |                     |               |
| Applicant Country                                                                                                    | 11/0000001234566/2013/010           |                             |                                                     |                                      |                     |               |
| Document ID number                                                                                                    |                                     |                             |                                                     |                                      |                     |               |
| ID data Document ID number Document owner/holder Applicant Country                                                                                                    |                                     |                             |                                                     |                                      |                     |               |
| . ID data<br>Document ID number<br>. Document owner/holder                                                                                                    |                                     |                             |                                                     |                                      |                     |               |
| EC declarations of ver<br>1. ID data<br>Document ID number<br>2. Document owner/holder<br>Applicant Country                                                                                                    | rification of subsystems            |                             |                                                     | <sup>(</sup> €] <u>Go Back to Se</u> | arch Results   Expo | rt to PDF   🖆 |

### Figure 9

11/12/2013

Date of publication in Database

### 4.2.2.2 Advanced search

The advanced search allows you to find an EC Declaration satisfying multiple criteria.

| On the main pag                                                                                           | e (Figure 7), click on the Advanced search | vill be |
|----------------------------------------------------------------------------------------------------|--------------------------------------------|---------|
| displayed.                                                                                                |                                            |         |
|                                                                                                    |                                            |         |
| EC declarations of veri                                                                                   | fication of subsystems Advanced Search     |         |
| ID data<br>Document ID number                                                                             |                                            |         |
| Document owner/holder                                                                                     |                                            |         |
| Applicant Country                                                                                         | Please select                              |         |
| Applicant Organisation Name                                                                               | 8                                          |         |
| Applicant National Registration<br>No                                                                     |                                            |         |
| Authorised representative<br>Country                                                                      | Please select                              |         |
| Authorised representative<br>Organisation Name                                                            | 8                                          |         |
| Authorised representative<br>National Registration No                                                     |                                            |         |
| Description/title                                                                                         |                                            |         |
| Type of subsystem                                                                                         | Control command and signalling             | •       |
| Certificate of conformity<br>ID number of the Certificate<br>of conformity issued for this<br>declaration |                                            |         |
| References                                                                                                |                                            |         |
| To EC Directives                                                                                          |                                            |         |
| To TSIs                                                                                                   |                                            |         |
| Signatories                                                                                               |                                            |         |
| First name of signatory                                                                                   |                                            |         |
| Surname of signatory                                                                                      |                                            |         |
| ¥alidity                                                                                                  |                                            |         |
| Date of issue from                                                                                        | Date of issue to                           |         |
| Other searchable fields                                                                                   |                                            |         |
| Status of the doc                                                                                         | In Force                                   |         |
| Search Reset                                                                                              |                                            |         |

### Figure 10

Fill in the search criteria and click on the **Search** button: a list will be displayed as shown in Figure 8.

#### 4.2.3 Print an EC Declaration

You can print at any time the information on the screen, by clicking on the Print link at the top of the page.

#### 4.2.4 Export to PDF

You can export the EC Declaration from view page (Figure 9), by clicking on the Export to PDF link at the top of the page.

# **5** EC Declarations of conformity of interoperability constituents

| User Category                      | User Role                  | Allowed Actions                                                                                                    |
|------------------------------------|----------------------------|----------------------------------------------------------------------------------------------------|
| ERA Interoperability Administrator |                            | Search for EC Declaration Conformity Constituents<br>Submit new EC Declaration Conformity Constituents<br>Amend, request to revoke existing EC Declaration Conformity Constituents<br>Validate, revoke, reject EC Declaration Conformity Constituents |
| ERA-EXT NSA                        | EC Conformity Constituents | Search for EC Declaration Conformity Constituents<br>Submit new EC Declaration Conformity Constituents<br>Amend, request to revoke existing EC Declaration Conformity Constituents                                                                    |
| ERA-EXT Manufacturer               | EC Conformity Constituents | Search for EC Declaration Conformity Constituents<br>Submit new EC Declaration Conformity Constituents<br>Amend, request to revoke existing EC Declaration Conformity Constituents                                                                    |
| Anonymous<br>Non-Authorised User   |                            | Search for EC Declaration Conformity Constituents                                                                                                    |

Each submitted/amended/requested to revoked EC Declaration will need to pass an ERA validation first in order to become available to the public, which will only be allowed to read existing EC Declaration that have been validated by ERA.

## 5.1 Authorised users

## 5.1.1 EC Declaration Conformity Constituents main page

The following screenshot displays the EC Declaration Conformity Constituents main page for the following users:

- Any ERA user for which the Interoperability Administrator role is granted
- Any ERA-EXT user for which the NSA-EC Conformity Constituents role is granted. Among these users, only those who belong to the same organisation as the EC Declaration issuer have the authority to amend/request to revoke.
- Any ERA-EXT user for which the Manufacturer-EC Conformity Constituents role is granted. Among these users, only those who belong to the same organisation as the EC Declaration applicant have the authority to amend/request to revoke.

| )//*                                                                                                    |                                      |                                                 | Logout Welcome eradev           | Help english (en) 🔻         |  |
|----------------------------------------------------------------------------------------------------|--------------------------------------|-------------------------------------------------|---------------------------------|-----------------------------|--|
| ERADIS - European Railway Agency Database of Interoperability and Safety Search in Eradis                                |                                      |                                                 |                                 |                             |  |
| Home > Inter-operability documents > E0                                                                                  | C declaration of conformity          | of interoperability constituents                |                                 |                             |  |
| v Home                                                                                                    | EC declaration                       | of conformity of interoperab                    | ility constituents              |                             |  |
| ▷ Login ▷ Safety Authorities and<br>Investigation Bodies                                                                 | Submit new declaration               | Amend existing declaration                      | Validate submitted declarations | Revoke existing declaration |  |
| <ul> <li>Other Organisations and Bodies</li> <li>Statistics Dashboard</li> </ul>                                         | 🕍 Open saved draft                   | Validate requested to be revoke<br>declarations | Download Template               |                             |  |
| ✓ Manage ▷ Users                                                                                                    | Quick search                         |                                                 |                                 |                             |  |
| <ul> <li>Electronic questionnaires</li> <li>Translations</li> <li>Notifications</li> <li>Reference Data</li> </ul>       | Issuing country<br>Validation status | All Countries  All  Search                      |                                 |                             |  |
| <ul> <li>Messages</li> <li>Search result lists</li> <li>Audit Trail Logs</li> <li>Audit Trail Logs Parameters</li> </ul> | Advanced sea                         | arch                                            |                                 |                             |  |

Figure 11
# 5.1.2 Searching for an EC Declaration

# 5.1.2.1 Quick search

The quick search allows you to quickly find an EC Declaration issued by a certain country and/or in a certain validation status.

On the main page (Figure 11), select an issuing country and/or a validation status from the lists.

|               | Quick search               |               |        |
|---------------|----------------------------|---------------|--------|
|               | Issuing country            | All countries | •      |
|               | Validation status          | All           | T      |
|               |                            |               | Search |
|               | Advanced                   | search        |        |
| And press the | Search button: a list will | be displayed. |        |

Print Excel Items per page 15 💌 Large Result List Type of Applicant country Date of validity Date of issue Document ID number Applicant Name Link to the technical annexes of doo Belgium BE/00000321654987 /2013/000111 Alstom Belgium 30/07/2013 Dummy Docv1.0.pdf BE/00000321654987 /2013/999999 Alstom Belgium 12/04/2013 Etest.txt BE/00000321654987 /2013/999999 test.txt Dummy Docv1.0 - Copy.pdf Dummy Docv1.0 - Copy (8).pdf Alstom Belgium 12/04/2013 Export EC Declaration of conf of constit into PDF -BE/321654987/2012/000001 Alstom Belaium 28/02/2012 Italy IT/0000000123456 /2013/000200 Ferriere Cattaneo Dummy Docv1.0.pdf 01/07/2013 02/07/2013 IT/0000000123456 /2013/000200 Dummy Docv1.0.pdf Dummy Docv1.0 - Copy (11).pdf Ferriere Cattaneo 01/07/2013 02/07/2013

EC declaration of conformity of interoperability constituents search results

Total 6 item(s) found. Go back to Ouick Search

## Figure 12

The search results are grouped in pages:

- To go to a specific page, click on the page number  $(1 \ 2 \ 3 \ 4)$  at the bottom of the list
- To move to the next/previous page, click on the Next> / <Previous link at the bottom of the page
- To display more/less items per page, chose the number of items in the Items per page 10 v list at top of the list
- To **print the list**, click on the <sup>Print</sup> link at the top of the list
- To **export the list** into an Excel file, click on the Export to Excel link at the top of the list

- To **sort the list**, click on the field header you want to sort by: sorting is done *per group*, where a group is defined first by the applicant country, by the Document identification number and then by the applicant name
- To **view additional columns**, tick the Large Result List flag on the top of the list
- To view an EC Declaration, click on the "Document identification number" field of the EC Declaration you want to view
- To open an attachment, click on the attachment's name

# 5.1.2.2 Advanced search

The advanced search allows you to find an EC Declaration satisfying multiple criteria.

| On the main                                                                                               | page (Figure 11)       | click on the      | Advanced search                 | button: a page will be |
|----------------------------------------------------------------------------------------------------|------------------------|-------------------|---------------------------------|------------------------|
| displayed.                                                                                                |                        |                   |                                 |                        |
| EC declarations of conf                                                                                   | ormity of constituents | Advanced Search   |                                 |                        |
| ID data                                                                                                   |                        |                   |                                 |                        |
| Document ID number                                                                                        |                        | Version<br>number |                                 |                        |
| Document owner/holder<br>Applicant Country<br>Applicant Organisation Name                                 | Please select 💌        |                   |                                 | ×                      |
| Applicant National Registration<br>No                                                                     |                        |                   |                                 |                        |
| Authorised representative<br>Country<br>Authorised representative<br>Organisation Name                    | Please select          |                   |                                 | V                      |
| Authorised representative<br>National Registration No                                                     |                        |                   |                                 |                        |
| Description/title                                                                                         |                        |                   |                                 |                        |
| Interoperability constituent                                                                              | Please select 💌        |                   |                                 |                        |
| Description                                                                                               |                        |                   |                                 |                        |
| Certificate of conformity<br>ID number of the Certificate<br>of conformity issued for this<br>declaration |                        |                   |                                 |                        |
| <b>References</b><br>To EC Directives                                                                     |                        |                   |                                 |                        |
| To TSIs                                                                                                   |                        |                   |                                 |                        |
| Signatories                                                                                               |                        |                   |                                 |                        |
| First name of signatory                                                                                   |                        |                   |                                 |                        |
| Surname of signatory                                                                                      |                        |                   |                                 |                        |
| Validity                                                                                                  | <b>F9</b>              |                   |                                 |                        |
| Date of issue from                                                                                        |                        |                   | Date of issue to                |                        |
| Other searchable fields                                                                                   | All                    |                   |                                 |                        |
| Date of publication in Database                                                                           |                        |                   | Date of publication in Database | E\$                    |
| from<br>Name of the user who                                                                              | ¥                      |                   | to                              | ۲.<br>۲                |
| uploaded the doc                                                                                          |                        |                   |                                 |                        |
| uploaded the doc                                                                                          | Please select 💌        |                   |                                 |                        |
| Search Reset                                                                                              |                        |                   | -                               |                        |

Figure 13

Fill in the search criteria and click on the **Search** button: a list will be displayed as shown in Figure 12.

# 5.1.3 Submitting a new EC Declaration

This feature allows the submission of new EC Declaration. EC Declarations can be submitted either by applicant themselves or competent National authority.

On the main page (Figure 11), click on the Submit new declaration link: the following page will be displayed

v 1.0

| For the fields marked by an asterisk, in  Document owner/holder pplicant Country* pplicant Country* pplicant Country* pplicant Porstal address* pplicant City*  uthorised representative Country uthorised representative Country uthorised representative Name uthorised representative Name  statistic Solution  Approvals cotified Soly Country * Please s Same *                                                                                                    | Please select                | 2010/79/EC CCS 2000/03/2C CCS 2000/079/EC CCS 2000/079/EC CCS                                                                                                    | Applicant N<br>Applicant P<br>Authorised               | ational Registration No*<br>ostal code*<br>representative National Registra<br>representative Postal code<br>nteroperability Please select<br>constituent Please select | ation   | ×<br>×                                                                                                    |
|----------------------------------------------------------------------------------------------------|------------------------------|----------------------------------------------------------------------------------------------------|--------------------------------------------------------|----------------------------------------------------------------------------------------------------|---------|----------------------------------------------------------------------------------------------------|
| Decument owner/holder Dplicant Country* pplicant Country* pplicant Country* pplicant Nome * pplicant Nome * pplicant City* uthorised representative Country uthorised representative Country uthorised representative Country uthorised representative City Description/title  SI escription escription of procedures followed in ord Approvals otified Gody Country * Please s Summary * Please s Summary * Summary * | Please select                |                                                                                                    | Applicant N<br>Applicant P<br>Authorised<br>Authorised | ational Registration No*<br>ostal code*<br>representative National Registra<br>representative Postal code<br>nteroperability Please select<br>constituent Please select | ntion   | ۲<br>۲                                                                                                    |
| populant Country* pplicant Organisation* pplicant Organisation* pplicant Organisation* pplicant Organisation* pplicant Organisation pplicant City* uthorised representative Country uthorised representative Postal ddress uthorised representative City  Description/title  Approvals outlind Body Country * Please s Lamba S                                                                                                    | Please select                | 2010/79/EC CCS 2000/64/EC 2000/64/EC 2000/6 | Applicant N<br>Applicant P<br>Authorised               | ational Registration No*<br>ostal code*<br>representative National Registra<br>representative Postal code<br>nteroperability [Please select<br>constituent]             | ation   | ×<br>×                                                                                                    |
| pplicant Organisation* pplicant Name* pplicant Postal address* pplicant City* uthorised representative Country uthorised representative Postal didees uthorised representative City  Description/title  SI  SI  Approvals outline dody Country * Please s Name *                                                                                                    | Please select                | ≥010/79/EC CCS<br>2006/64/EC<br>2006/67/EC CCS of<br>2006/679/EC CCS of<br>pr suitability for use                                                                                                    | Applicant N<br>Applicant P<br>Authorised               | ational Registration No*<br>ostal code*<br>representative National Registra<br>representative Postal code<br>nteroperability<br>constituent Please select               | ation   | ×<br>×                                                                                                    |
| pplicant Name* pplicant Postal address* pplicant City* uthorised representative Country uthorised representative Organisation uthorised representative City  Description/title  SI  escription escription of procedures followed in ord  Approvals cutter & Please s Country * Please s Name *                                                                                                    | Please select                | 2010/79/EC CCS<br>2006/61/EC<br>2006/679/EC CCS :                                                                                                    | Applicant N<br>Applicant P<br>Authorised               | ational Registration No*<br>ostal code*<br>representative National Registra<br>representative Postal code<br>nteroperability Please select<br>constituent Please select | ation   | ×<br>                                                                                                    |
| pplicant Postal address* pplicant City* uthorised representative Country uthorised representative Organisation uthorised representative Postal uthorised representative City  Description/title  SI escription escription of procedures followed in ord  Approvals country * Please s Country * Please s Name *                                                                                                    | Please select                | SOLD/79/EC CCS<br>2004/632/EC<br>2004/679/EC CCS                                                                                                    | Applicant P Authorised CR                              | ostal code* representative National Registra representative Postal code nteroperability Please select constituent                                                       | ntion   | ۲<br>۲                                                                                                    |
| pplicant City* uthorised representative Country uthorised representative Organisation uthorised representative Postal ddress subhorised representative Postal SI Description/title SI Description of procedures followed in ord Approvals Country * Please s Name *                                                                                                    | Please select                | 2010/79/EC CCS<br>2000/64/EC<br>2000/64/EC<br>2000/679/EC CCS /                                                                                                    | Authorised<br>No<br>Authorised                         | representative National Registra<br>representative Postal code<br>nteroperability [Please select<br>constituent]                                                        |         | ×                                                                                                    |
| uthorised representative Country uthorised representative Organisation uthorised representative Postal deress uthorised representative CRy  Description/title  SI  SI  Approvals Country * Please s Country * Please s Name *                                                                                                    | Please select                | 2010/79/EC CCS<br>2000/66/FC<br>2000/679/EC CCS of<br>2000/679/EC CCS of<br>pr suitability for use                                                                                                    | Authorised<br>No<br>Authorised                         | representative National Registra<br>representative Postal code<br>nteroperability<br>constituent [Please select                                                         | 1       | ×<br>•                                                                                                    |
| tuthorised representative Country uthorised representative Name tuthorised representative Postal ddress  Description/title  standard representative for the formation of procedures followed in ord  Approvals autified Body Country * Please s Name *                                                                                                    | Please select                | 2010/79/EC CCS<br>2006/83/EC<br>2006/679/EC CCS (                                                                                                    | Authorised<br>No<br>Authorised                         | representative National Registra<br>representative Postal code<br>nteroperability Please select<br>constituent                                                          | i       | ×<br>                                                                                                    |
| uthorised representative organisation<br>uthorised representative Name<br>uthorised representative Postal<br>ddress<br>escription/title<br>si<br>escription of procedures followed in ord<br>Approvals<br>outfiel dody<br>Country * Please s<br>Name *                                                                                                    | er to declare conformity o   | 2010/79/EC CCS<br>2000/61/EC CCS<br>2000/679/EC CCS                                                                                                    | Authorised<br>No<br>Authorised                         | representative National Registra<br>representative Postal code<br>nteroperability [Please select<br>constituent]                                                        | tion    | <ul> <li>■</li> <li>■</li></ul> |
| withorised representative Name Utilonised representative Postal diverse Utilonised representative City  Description/title  SI  SI  Pescription  Pescription  Pescription  Pescription  Pescription  Pescription  Percevals Country * Please s  Organisation *   Name *                                                                                                    | er to declare conformity o   | 2010/79/EC CCS<br>2000/60/EC<br>2000/67/EC CCS                                                                                                    | Authorised<br>Authorised                               | representative National Registra<br>representative Postal code<br>nteroperability [Please select<br>constituent]                                                        | t       |                                                                                                    |
| unbroised representative Postal<br>didress<br>ubbroised representative City<br>.Description/title<br>SI<br>Description<br>Description<br>description<br>description<br>SI<br>Description<br>description<br>description<br>Percentation<br>Country * Please s<br>Country * Please s<br>Country * Please s<br>Country * Please s                                                                                                    | ler to declare conformity o  | 2010/79/EC CCS<br>2006/65/EC<br>2006/679/EC CCS -                                                                                                    | Authorised                                             | representative Postal code nteroperability onstituent Please select                                                                                                    |         |                                                                                                    |
| ddress uthorised representative City Description/title SI Description Description Descript | ier to declare conformity o  | 2010/79/EC CCS<br>2006/65/EC CCS<br>2006/679/EC CCS                                                                                                    |                                                        | nteroperability [Please select<br>constituent                                                                                                    |         | ۲<br>۱۱.<br>۱۱.                                                                                                    |
| utiliansed representative City  Description/Litle  SI  Description  Description  Approvals totified 80dy Country * Please s  Organisation * Name *                                                                                                    | ier to declare conformity o  | 2010/79/EC CCS<br>2006/61/EC CCS<br>2006/679/EC CCS                                                                                                    | CR                                                     | nteroperability [Please select<br>constituent                                                                                                    |         | ۲<br>۱۱                                                                                                    |
| Description/title SI SI Description Description of procedures followed in ord Description Description of procedures followed in ord Description Description Descri | ier to declare conformity o  | 2010/79/EC CCS<br>2006/64/EC<br>2006/67/EC CCS /                                                                                                    | CR                                                     | nteroperability [Please select<br>constituent                                                                                                    | i       | ۲<br>۱۱.<br>۱۱.                                                                                                    |
| SI Description Description of procedures followed in ord Description of procedures followed in ord Contry * Please s Organisation *  Name *                                                                                                    | ier to declare conformity o  | 2010/79/EC CCS<br>2006/63/EC CCS<br>2006/679/EC CCS                                                                                                    |                                                        | nteroperability [Please select<br>constituent                                                                                                    | <b></b> | .::                                                                                                    |
| SI Description Description of procedures followed in ord Description of procedures followed in ord Contry * Please s Organisation *  Contry * Please * Contry * Please s Contry * Please s Contr | er to declare conformity c   | 2006/05/JEC<br>2006/05/JEC CCS -                                                                                                    |                                                        | nteroperability [Please select<br>constituent                                                                                                    |         |                                                                                                    |
| SI Description Description of procedures followed in ord Description of procedures followed in ord Contry * Please s Organisation * Contry * Please s Contry * Please s Contry | ier to declare conformity o  | ar suitability for use                                                                                                    |                                                        | nteroperability [Please solect<br>constituent                                                                                                    | <b></b> | ۲<br>۱۰                                                                                                    |
| escription Approvals Other dody Country * Please s Oranisation *                                                                                                    | ier to declare conformity o  | or suitability for use                                                                                                    | .ii                                                    |                                                                                                    |         |                                                                                                    |
| Approvals Country * Please s Country * Please s Name *                                                                                                    | er to declare conformity o   | or suitability for use                                                                                                    |                                                        |                                                                                                    |         | н.<br>                                                                                                    |
| Approvals<br>contry Please s<br>Organisation *                                                                                                    | er to declare conformity o   | or suitability for use                                                                                                    |                                                        |                                                                                                    |         | .::                                                                                                    |
| Approvals<br>Contry * Please s<br>Organisation *<br>Name *                                                                                                    | ler to declare conformity c  | or suitability for use                                                                                                    |                                                        |                                                                                                    |         |                                                                                                    |
| Approvals<br>country * Please s<br>organisation *                                                                                                    | ier to declare conformity o  | or suitability for use                                                                                                    |                                                        |                                                                                                    |         |                                                                                                    |
| Approvals interfed Body Country * Please s Organisation * Name *                                                                                                    | er to declare conformity o   | or suitability for use                                                                                                    |                                                        |                                                                                                    |         |                                                                                                    |
| Approvals<br>loadfied Body<br>Country Please s<br>Organisation *<br>Name *                                                                                                    | elect V                      |                                                                                                    |                                                        |                                                                                                    |         |                                                                                                    |
| Approvals<br>totified Body<br>Country * Please s<br>Organisation *<br>Name *                                                                                                    | elect V                      |                                                                                                    |                                                        |                                                                                                    |         | :                                                                                                    |
| Approvals<br>lotified Body<br>Country * Please s<br>Organisation *<br>Name *                                                                                                    | ielect V                     |                                                                                                    |                                                        |                                                                                                    |         |                                                                                                    |
| Approvals<br>lotified Body<br>Country * Please s<br>Organisation *<br>Name *                                                                                                    | elect 💌                      |                                                                                                    |                                                        |                                                                                                    |         |                                                                                                    |
| Country * Please s Organisation * Name *                                                                                                    | elect 💌                      |                                                                                                    |                                                        |                                                                                                    |         |                                                                                                    |
| Organisation *                                                                                                    |                              |                                                                                                    |                                                        |                                                                                                    |         |                                                                                                    |
| Name *                                                                                                    |                              |                                                                                                    |                                                        |                                                                                                    |         | ~                                                                                                    |
|                                                                                                    |                              |                                                                                                    | Registration number                                    | •                                                                                                    |         |                                                                                                    |
| Postal address *                                                                                                    |                              |                                                                                                    | Postal code *                                          |                                                                                                    |         |                                                                                                    |
| City #                                                                                                    |                              |                                                                                                    | 1030310300                                             |                                                                                                    |         |                                                                                                    |
| city ·                                                                                                    |                              |                                                                                                    |                                                        |                                                                                                    |         |                                                                                                    |
| Website *                                                                                                    |                              |                                                                                                    |                                                        |                                                                                                    |         |                                                                                                    |
|                                                                                                    | transides by biological pro- | a                                                                                                    |                                                        |                                                                                                    |         |                                                                                                    |
| Add more approval sets                                                                                                    |                              |                                                                                                    |                                                        |                                                                                                    |         |                                                                                                    |
| . References<br>To EC Directives                                                                                                    |                              |                                                                                                    |                                                        |                                                                                                    |         |                                                                                                    |
| 2008/57/EC<br>96/48/EC<br>2001/16/EC                                                                                                    |                              |                                                                                                    |                                                        |                                                                                                    |         |                                                                                                    |
| ~                                                                                                    |                              |                                                                                                    |                                                        |                                                                                                    |         | .::                                                                                                    |
| To TSIS<br>2010/79/EC CCS<br>2006/661/EC<br>2006/679/EC CCS CR                                                                                                    |                              |                                                                                                    |                                                        |                                                                                                    |         |                                                                                                    |
| M                                                                                                    |                              |                                                                                                    |                                                        |                                                                                                    |         |                                                                                                    |
| o conditions of use                                                                                                    |                              |                                                                                                    |                                                        |                                                                                                    |         |                                                                                                    |
|                                                                                                    |                              |                                                                                                    |                                                        |                                                                                                    |         |                                                                                                    |
|                                                                                                    |                              |                                                                                                    |                                                        |                                                                                                    |         |                                                                                                    |
| uropean specifications                                                                                                    |                              |                                                                                                    |                                                        |                                                                                                    |         |                                                                                                    |
|                                                                                                    |                              |                                                                                                    |                                                        |                                                                                                    |         |                                                                                                    |
|                                                                                                    |                              |                                                                                                    |                                                        |                                                                                                    |         |                                                                                                    |
|                                                                                                    |                              |                                                                                                    |                                                        |                                                                                                    |         |                                                                                                    |
| ttached condition of use                                                                                                    |                              |                                                                                                    |                                                        |                                                                                                    |         |                                                                                                    |
| Validity                                                                                                    |                              |                                                                                                    |                                                        |                                                                                                    |         |                                                                                                    |
| Date of issue (valid from dd/mm/yyyy)*                                                                                                    | E C                          |                                                                                                    | Date of validity (valid                                | l until dd/mm/yyyy)                                                                                                    |         |                                                                                                    |
| Additional information                                                                                                    |                              |                                                                                                    | Commence of simulation                                 |                                                                                                    |         |                                                                                                    |
| rirst name of signatory                                                                                                    |                              |                                                                                                    | ourname of signatory                                   |                                                                                                    |         | Add Mare                                                                                                    |
| . ID data                                                                                                    |                              |                                                                                                    |                                                        |                                                                                                    |         |                                                                                                    |
| Document ID number*                                                                                                    |                              | Generate                                                                                                    |                                                        |                                                                                                    |         |                                                                                                    |
|                                                                                                    |                              |                                                                                                    |                                                        |                                                                                                    |         |                                                                                                    |
| Attached files                                                                                                    |                              |                                                                                                    |                                                        |                                                                                                    |         |                                                                                                    |
| 3d attachment                                                                                                    |                              |                                                                                                    |                                                        |                                                                                                    |         |                                                                                                    |
|                                                                                                    |                              |                                                                                                    |                                                        |                                                                                                    |         |                                                                                                    |

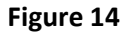

120 Rue Marc Lefrancq | BP 20392 | FR-59307 Valenciennes Cedex Tel. +33 (0)327 09 65 00 | era.europa.eu

v 1.0

Fill in all the required fields and press the

Send to ERA button.

If an error occurs (a mandatory field has been left empty, a date format is wrong, etc.), an error message will be displayed, giving details about the error(s):

- Applicant Country is required
- Applicant Organisation is required
- Applicant Name is required

If no error occurs, a confirmation message will be displayed:

EC declaration of conformity of interoperability constituents has been submitted successfully. <u>View submitted EC declaration of conformity of interoperability constituents</u>

You can click on the <u>View created EC declaration of conformity of interoperability constituents</u> link to view the newly created EC Declaration: the following page will be displayed.

At the successful submission of the EC Declaration, a notification message is sent to the issuer.

#### v 1.0

EC declaration of conformity of interoperability constituents

⊕Go Back to Search Results | Export to PDF | Print

Date of issue 02/12/2013

| 1. ID data                                             |                                       |                    |          |                                               |           |  |
|--------------------------------------------------------|---------------------------------------|--------------------|----------|-----------------------------------------------|-----------|--|
| Document ID number                                     | FR/00000124578369/2013/98:            |                    |          | Submission date : 11/12/2013 15:16:34         |           |  |
| 2. Document owner/holde                                | r                                     |                    |          |                                               |           |  |
| Applicant Country                                      | France                                |                    |          |                                               |           |  |
| Applicant Name                                         | Alstom France                         |                    | Applic   | ant National Registration No                  | 124578369 |  |
| Applicant Postal address                               | 45, rue L'Edifeur                     |                    | Applic   | ant Postal code                               | 59300     |  |
| Applicant City                                         | Valenciennes                          |                    |          |                                               |           |  |
|                                                        |                                       |                    |          |                                               |           |  |
| Authorised representative<br>Country                   | Belgium                               |                    |          |                                               |           |  |
| Authorised representative<br>Name                      | Alstom Belgium                        |                    | Autho    | rised representative National Registration No | 321654987 |  |
| Authorised representative<br>Postal address            | 45, rue de Paris                      |                    | Autho    | rised representative Postal code              | 54800     |  |
| Authorised representative<br>City                      | Mons                                  |                    |          |                                               |           |  |
| 3. Description/title                                   |                                       |                    |          |                                               |           |  |
| Interoperability constituent                           |                                       | IC common to all T | SI (sele | ectable= Active)                              |           |  |
| Description                                            |                                       |                    |          |                                               |           |  |
|                                                        |                                       |                    |          |                                               |           |  |
|                                                        |                                       |                    |          |                                               |           |  |
| Description of procedures fo<br>or suitability for use | llowed in order to declare conformity |                    |          |                                               |           |  |
|                                                        |                                       |                    |          |                                               |           |  |
|                                                        |                                       |                    |          |                                               |           |  |

#### 4. Approvals

| Notified Body  |                   |                     |       |
|----------------|-------------------|---------------------|-------|
| Country        | France            |                     |       |
| Name           | Certifer          | Registration number | 1800  |
| Postal address | 89, rue Baudouine | Postal code         | 59300 |
| City           | Valenciennes      |                     |       |
| Website        | www.dest.eq       |                     |       |

# Approval(s) and/or EC certificate(s) issued by Notified Body ID number of the approval or EC certificate issued for this declaration 54654

| 5. References                  |    |
|--------------------------------|----|
| To EC Directives<br>2001/16/EC |    |
|                                | :  |
|                                |    |
| To TSIS<br>2006/679/EC CCS CR  |    |
|                                | :  |
| To conditions of use           |    |
|                                | :  |
| European specifications        |    |
|                                | .: |
|                                |    |
| ttached condition of use       |    |
| No attached files              |    |

# 6. ¥alidity

#### Date of issue (valid from dd/mm/yyyy) 03/12/2013 Date of validity (valid until dd/mm/yyyy) 29/12/2017

# 7. Additional information First name of signatory Alan

| First name of signatory                          | Surname of signatory    |
|--------------------------------------------------|-------------------------|
| 8. Attached files                                | Feleisen                |
| Restrictions.pdf (Front page)                    |                         |
| 9. Other fields                                  |                         |
| Status of the doc                                | Submitted               |
| Version Number                                   | 1                       |
| Validation Reason                                |                         |
| Date of publication in Database                  |                         |
| Name of the user, who uploaded the doc           | eradis user 20          |
| Organisation of the user, who uploaded the doc   | European Railway Agency |
| Validate         Reject         Create amendment | European Kaliway Agency |

# Figure 15

# 5.1.4 Save an EC Declaration as draft

You can save the current page, as laid out on screen, as a draft which can be later retrieved when submitting a new declaration. It is necessary to fill in all the required fields (except the attachment as front page) to save a draft.

To save the current page as a draft, press the **Save as draft** button: the EC Declaration is saved but not still submitted to ERA for validation.

#### 5.1.5 Open an EC Declaration saved as draft

The quick search allows you to quickly find an EC Declaration saved as draft.

On the main page (Figure 11), click on the displayed as shown in Figure 12.

# 5.1.6 Add attachments

By clicking the <u>Add attachment</u> link the following window is displayed and electronic attachments can be added to the EC Declaration:

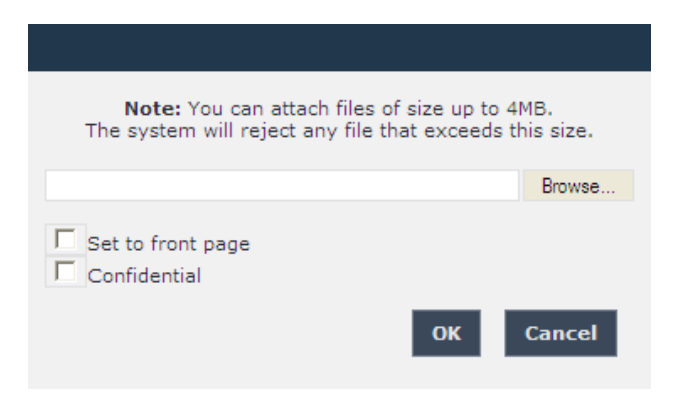

To add a file, press the Browse... button, choose the file to attach and check the "Set to front page" option, since at least one attachment of type Front Page is required.

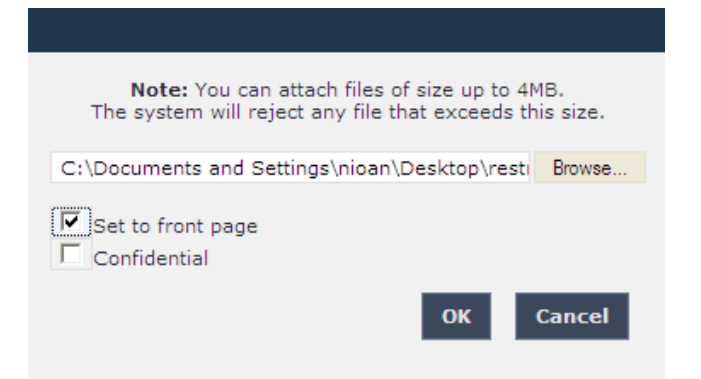

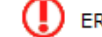

ERROR: At least one attachment of type Front Page is required

Press the OK

button in order to close the pop up window.

If by mistake the wrong file has been uploaded, it can be removed by clicking on the  $\times$  <u>Delete</u> icon next to the file name, as it is shown in the following figure:

| ↓ Download                                              | Attachment1.txt | (Front Page) |
|---------------------------------------------------------|-----------------|--------------|
| <pre> <u>                                    </u></pre> | Add attachment  |              |

By clicking on the <u>Edit</u> icon next to the file name, the following window opens and the attached document can be edit. When finished press the **Update** button in order to close the displayed window.

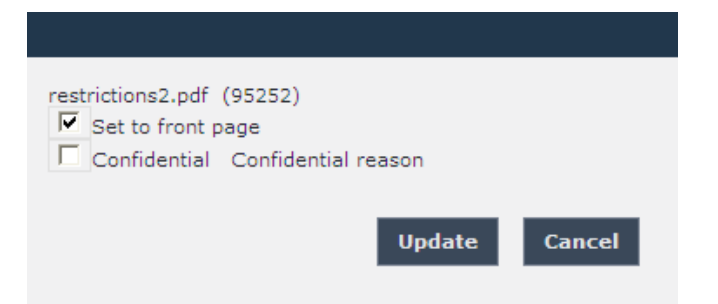

In case of a confidential uploaded file, the confidential reason can be provided.

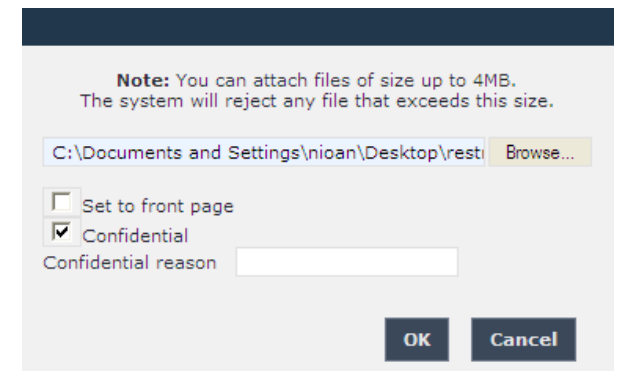

By repeating the above steps, any number of attachments can be added. When finished, all the attachments will be listed at the bottom of the page as shown in the following figure:

| 8. Attached files |                         |
|-------------------|-------------------------|
| restrictions2.pdf | (Front Page)<br>(Annex) |

# 5.1.7 Add a logo

This feature is only available for ERA-EXT users for which the Manufacturer-EC Conformity Constituents role is granted.

By clicking the <u>Add attachment</u> link the following window opens and an image representing the logo of the applicant organisation to the EC Declaration can be added:

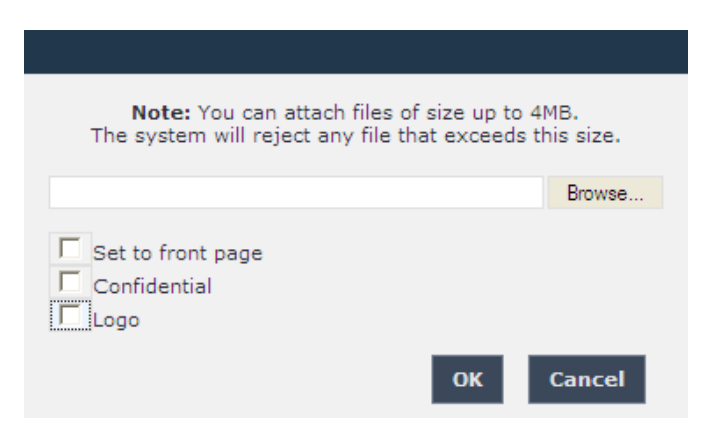

To add a file, press the Browse... button, choose the file to attach and then select the "Logo" option.

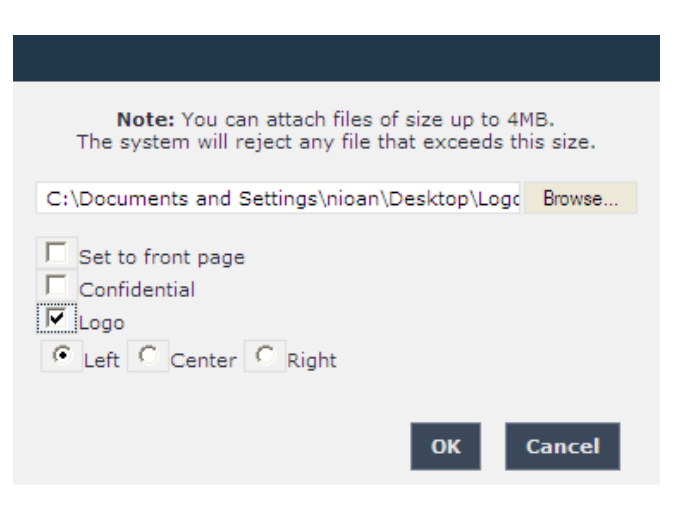

By selecting "Logo", the following logo alignment options are displayed:

- Left
- Center
- Right

After defining the desired position for the uploaded logo, press the **OK** button.

Repeat the steps above to add any number of attachments. When finished, all the attachments will be listed at the bottom of the page as shown in the figure below.

v 1.0

| 8. Attached files                 |  |
|-----------------------------------|--|
| Logo.JPG (Logo)<br>Add attachment |  |

You can download, edit or delete the uploaded logo, by clicking the respective icons next to the file name, as the following figure displays:

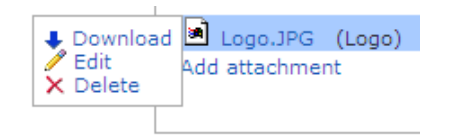

In order to edit the uploaded logo, click on the <u>Edit</u> option and the following pop up window will open:

| Logo.JPG (6789)<br>Set to front page<br>Confidential Confidential reason<br>Logo<br>Center CRight |
|---------------------------------------------------------------------------------------------------|
| Update Cancel                                                                                     |
| select the preferred option and press the Update button                                           |

# 5.1.8 Print an EC Declaration

You can print at any time the information on the screen, by clicking on the <sup>mprint</sup> link at the top of the page.

# 5.1.9 Export to PDF

The feature is only available for an EC Declaration that is submitted to ERA or validated by ERA.

You can export the EC Declaration from view page (Figure 15), by clicking on the Export to PDF link at the top of the page.

# 5.1.10 Export to PDF from

The feature is only available for an EC Declaration that is not still submitted to ERA: the EC Declaration is either new or saved as draft. Also, it is not available for ERA-EXT users with the role NSA-EC Conformity Constituents.

You can export the EC Declaration from view page (Figure 15), by clicking on the  $\mathbb{B}_{\underline{\text{Export to PDF form}}}$  link at the top of the page.

You may choose this function in order to send the EC Declaration to ERA by email or to keep it for local storage.

# 5.1.11 Validating an EC Declaration (ERA Interoperability Administrator only)

This feature allows the ERA internal users with the Interoperability Administrator role to validate provided EC Declarations and make these public on the ERADIS web site.

During the process of validation the ERA users will be able to create new reference data entries in case that an EC Declaration will contain new information which was not stored previously within the ERADIS reference data database.

To validate a temporary EC Declaration, search for the submitted EC Declarations (or click on the Validate submitted declarations link) in Figure 11 and display its properties by clicking on the

EU Identification number you want to validate: a page similar to the one in Figure 15 will be displayed.

button.

Enter the validation reason.

To confirm validation, click on the Validate

In case of no errors, a confirmation message will be displayed.

EC declaration of conformity of interoperability constituents has been validated successfully. <u>View validated EC declaration of conformity of interoperability constituents</u>

At the successful validation of the EC Declaration, a notification message is sent to the submitter of the EC Declaration.

The new status of an EC Declaration becomes publicly available to non-authorised users of the ERADIS only after it has been validated by the Agency: until then it is visible only to authorised users in the restricted ERADIS environment.

The following picture depicts a validated EC Declaration which can be accessed by clicking on the View validated EC declaration of conformity of interoperability constituents link.

#### v 1.0

EC declaration of conformity of interoperability constituents

🕙 Go Back to Search Results | Export to PDF | 🚔 Print

| 1. ID data                                                                                                    |                                     |                                                                                                    |                                                    |                          |                                                                                        |
|----------------------------------------------------------------------------------------------------|-------------------------------------|----------------------------------------------------------------------------------------------------|----------------------------------------------------|--------------------------|----------------------------------------------------------------------------------------|
| Document ID number                                                                                                    | BE/00000321654987/2013/99           |                                                                                                    |                                                    |                          |                                                                                        |
| 2. Document owner/holder                                                                                                    |                                     |                                                                                                    |                                                    |                          |                                                                                        |
| Applicant Country                                                                                                    | Belgium                             |                                                                                                    |                                                    |                          |                                                                                        |
| Applicant Name                                                                                                    | Alstom Belgium                      |                                                                                                    | Applicant National Registra                        | ation No                 | 321654987                                                                              |
| Applicant Postal address                                                                                                    | 45, rue de Paris                    |                                                                                                    | Applicant Postal code                              |                          | 54800                                                                                  |
| Applicant City                                                                                                    | Mons                                |                                                                                                    |                                                    |                          |                                                                                        |
|                                                                                                    |                                     |                                                                                                    |                                                    |                          |                                                                                        |
| Authorised representative<br>Country                                                                                                    |                                     |                                                                                                    |                                                    |                          |                                                                                        |
| Authorised representative                                                                                                    |                                     |                                                                                                    | Authorised representative                          | National Registration No |                                                                                        |
| Name                                                                                                    |                                     |                                                                                                    |                                                    |                          |                                                                                        |
| Postal address                                                                                                    |                                     |                                                                                                    | Authorised representative                          | Postal code              |                                                                                        |
| Authorised representative                                                                                                    |                                     |                                                                                                    |                                                    |                          |                                                                                        |
|                                                                                                    |                                     |                                                                                                    |                                                    |                          |                                                                                        |
| Interoperability constituent                                                                                                    |                                     |                                                                                                    |                                                    |                          |                                                                                        |
| Description                                                                                                    |                                     |                                                                                                    |                                                    |                          |                                                                                        |
| beschpaon                                                                                                    |                                     |                                                                                                    |                                                    |                          |                                                                                        |
|                                                                                                    |                                     |                                                                                                    |                                                    |                          |                                                                                        |
| Description of procedures foll                                                                                                    | owed in order to declare conform    | ita                                                                                                    |                                                    |                          |                                                                                        |
| or suitability for use                                                                                                    |                                     | icy .                                                                                                    |                                                    |                          |                                                                                        |
|                                                                                                    |                                     |                                                                                                    |                                                    |                          |                                                                                        |
|                                                                                                    |                                     |                                                                                                    |                                                    |                          |                                                                                        |
| 4. Approvals<br>Notified Body                                                                                                    |                                     |                                                                                                    |                                                    |                          |                                                                                        |
| Country                                                                                                    | Belgium                             |                                                                                                    |                                                    |                          |                                                                                        |
| Name                                                                                                    | MY ECM                              |                                                                                                    | Registration number                                | 123123123                |                                                                                        |
| Postal address                                                                                                    | aaa                                 |                                                                                                    | Postal code                                        | 0000                     |                                                                                        |
| City                                                                                                    | 00000000                            |                                                                                                    |                                                    |                          |                                                                                        |
| website                                                                                                    | 213                                 |                                                                                                    |                                                    |                          |                                                                                        |
| Approval(s) and/or EC ce                                                                                                    | rtificate(s) issued by Notified     | Body<br>this declaration                                                                                      |                                                    |                          | Date of issue                                                                          |
| erwfgwreg                                                                                                    |                                     |                                                                                                    |                                                    |                          | 12/04/2013                                                                             |
|                                                                                                    |                                     |                                                                                                    |                                                    |                          |                                                                                        |
| 5. References                                                                                                    |                                     |                                                                                                    |                                                    |                          |                                                                                        |
| To EC Directives                                                                                                    |                                     |                                                                                                    |                                                    |                          |                                                                                        |
|                                                                                                    |                                     |                                                                                                    |                                                    |                          |                                                                                        |
|                                                                                                    |                                     |                                                                                                    |                                                    |                          |                                                                                        |
|                                                                                                    |                                     |                                                                                                    |                                                    |                          |                                                                                        |
|                                                                                                    |                                     |                                                                                                    |                                                    |                          | .::                                                                                    |
| To TOIS                                                                                                    |                                     |                                                                                                    |                                                    |                          | ii.                                                                                    |
| To TSIs                                                                                                    |                                     |                                                                                                    |                                                    |                          | .:                                                                                     |
| To TSIs                                                                                                    |                                     |                                                                                                    |                                                    |                          | .d                                                                                     |
| To TSIs                                                                                                    |                                     |                                                                                                    |                                                    |                          | i.                                                                                     |
| To TSIs                                                                                                    |                                     |                                                                                                    |                                                    |                          | .:<br>.:                                                                               |
| To TSIs<br>To conditions of use                                                                                                    |                                     |                                                                                                    |                                                    |                          | .:<br>.:                                                                               |
| To TSIs<br>To conditions of use                                                                                                    |                                     |                                                                                                    |                                                    |                          | 11.<br>11.                                                                             |
| To TSIs<br>To conditions of use                                                                                                    |                                     |                                                                                                    |                                                    |                          | .:.<br>::                                                                              |
| To TSIs<br>To conditions of use<br>European specifications                                                                                                    |                                     |                                                                                                    |                                                    |                          | .::<br>.::                                                                             |
| To TSIs<br>To conditions of use<br>European specifications                                                                                                    |                                     |                                                                                                    |                                                    |                          |                                                                                        |
| To TSIs<br>To conditions of use<br>European specifications                                                                                                    |                                     |                                                                                                    |                                                    |                          | 8.<br>8.<br>8.                                                                         |
| To TSIs<br>To conditions of use<br>European specifications                                                                                                    |                                     |                                                                                                    |                                                    |                          | 18.<br>19.<br>19.<br>19.<br>19.<br>19.<br>19.<br>19.<br>19.<br>19.<br>19               |
| To TSIs<br>To conditions of use<br>European specifications<br>Attached condition of use                                                                                                    |                                     |                                                                                                    |                                                    |                          | 18.<br>18.<br>18.<br>18.                                                               |
| To TSIs<br>To conditions of use<br>European specifications<br>Attached condition of use<br>No attached files                                                                                                    |                                     |                                                                                                    |                                                    |                          | .:<br>.:<br>.:<br>.:                                                                   |
| To TSIs<br>To conditions of use<br>European specifications<br>Attached condition of use<br>No attached files<br>6. Validity                                                                                                    |                                     |                                                                                                    |                                                    |                          | .:<br>.:<br>.:                                                                         |
| To TSIS To conditions of use European specifications Attached condition of use No attached files 6. Validity Date of issue (valid from dd/mm/yyy)                                                                                                    | 12/04/2013                          | Date of validi                                                                                                | ty (valid until dd/mm/yyyy)                        |                          | .::<br>.::<br>.::                                                                      |
| To TSIs To conditions of use European specifications Mttached condition of use No attached files 6. Validity Date of issue (valid from dd/mm/yyyy)                                                                                                    | 12/04/2013                          | Date of validi                                                                                                | ty (valid until dd/mm/yyyy)                        |                          | 11.<br>11.<br>11.<br>11.<br>11.<br>11.<br>11.<br>11.<br>11.<br>11.                     |
| To TSIs<br>To conditions of use<br>European specifications<br>Attached condition of use<br>No attached files<br><b>6. Validity</b><br>Date of issue (valid from<br>dd/mm/yyyy)<br><b>7. Additional information</b>                                                                                                    | 12/04/2013                          | Date of validi                                                                                                | ty (valid until dd/mm/yyyy)<br>Surname of signator |                          | .::<br>.::<br>.::                                                                      |
| To TSIs<br>To conditions of use<br>European specifications<br>European specifications<br>Attached condition of use<br>No attached files<br>6. Validity<br>Date of issue (valid from<br>dd/mm/yyyy)<br>7. Additional information<br>First name of signatory<br>8. Attached files                                                                                                    | 12/04/2013                          | Date of validi                                                                                                | ty (valid until dd/mm/yyyy)<br>Surname of signator | γ                        | .::<br>.::<br>.::<br>.::                                                               |
| To TSIS To conditions of use European specifications Attached condition of use No attached files 6. Validity Date of issue (valid from dd/mm/yyy) 7. Additional information First name of signatory 8. Attached files []] host sty (from to ace)                                                                                                    | 12/04/2013                          | Date of validi                                                                                                | ty (valid until dd/mm/yyyy)<br>Surname of signator | γ                        | .:<br>.:<br>.:<br>.:                                                                   |
| To TSIS To conditions of use European specifications Attached condition of use No attached files 6. Validity Date of issue (Valid from dd/mm/yyyy) 7. Additional information First name of signatory 8. Attached files © test.txt (Front page)                                                                                                    | 12/04/2013                          | Date of validi                                                                                                | ty (valid until dd/mm/yyyy)<br>Surname of signator |                          | .:<br>.:<br>.:<br>.:                                                                   |
| To TSIS To conditions of use European specifications European specifications Attached condition of use No attached files 6. Validity Date of issue (valid from dd/mm/yyyy) 8. Attached files Entert and files Entert (Front page) 9. Other fields                                                                                                    | 12/04/2013                          | Date of validi                                                                                                | ty (valid until dd/mm/yyyy)<br>Surname of signator | γ                        | 18.<br>18.<br>18.<br>19.<br>19.<br>19.<br>19.<br>19.<br>19.<br>19.<br>19.<br>19.<br>19 |
| To TSIs To conditions of use European specifications Attached condition of use No attached files 6. Validity Date of issue (valid from dd/mm/yyyy) 7. Additional information First name of signatory 8. Attached files  test.txt (Front page) 9. Other fields Status of the doc                                                                                                    | 12/04/2013                          | Date of validi                                                                                                | ty (valid until dd/mm/yyyy)<br>Surname of signator | γ                        | 18.<br>19.<br>19.<br>19.<br>19.<br>19.<br>19.<br>19.<br>19.<br>19.<br>19               |
| To TSIs To conditions of use European specifications European specifications Attached condition of use No attached files 6. Validity Date of issue (valid from dd/mm/yyyy) 7. Additional information First name of signatory 8. Attached files  1. test.txt (Front page) 9. Other fields Status of the doc Version Number                                                                                                    | 12/04/2013                          | Date of validi                                                                                                | ty (valid until dd/mm/yyyy)<br>Surname of signator | γ                        | 18.<br>19.<br>19.<br>19.<br>19.<br>19.<br>19.<br>19.<br>19.<br>19.<br>19               |
| To TSIS To conditions of use European specifications European specifications Attached condition of use No attached files 6. Validity Date of issue (valid from dd/mm/yyy) 7. Additional information First name of signatory 8. Attached files  test.txt (Front page) 9. Other fields Status of the doc Version Number Validation Reason                                                                                                    | 12/04/2013                          | Date of validi                                                                                                | ty (valid until dd/mm/yyyy)<br>Surname of signator | γ                        | 11.<br>12.<br>13.<br>14.<br>14.<br>14.<br>14.<br>14.<br>14.<br>14.<br>14.<br>14.<br>14 |
| To TSIs To conditions of use European specifications European specifications Attached condition of use No attached files 6. Validity Date of issue (valid from dd/mm/yyy) 7. Additional information First name of signatory 8. Attached files 1. tatched files 1. tat | e                                   | Date of validi                                                                                                | ty (valid until dd/mm/yyyy)<br>Surname of signator | γ                        | .:.<br>.:.<br>.:.<br>.:.                                                               |
| To TSIs To conditions of use European specifications Attached condition of use No attached files 6. Validity Date of issue (valid from dd/mm/yyyy) 7. Additional information First name of signatory 8. Attached files © test.txt (Front page) 9. Other fields Status of the doc Version Number Validation Reason Date of publication in Databass Name of the user, who upload                                                                                                    | e<br>ed the doc                     | Date of validi<br>Date of validi<br>In Force<br>1<br>09/07/2013<br>pdbadmin qwerty                            | ty (valid until dd/mm/yyyy)<br>Surname of signator | у<br>                    | 18.<br>19.<br>19.<br>19.<br>19.<br>19.<br>19.<br>19.<br>19.<br>19.<br>19               |
| To TSIs To conditions of use European specifications European specifications No attached files 6. Validity Date of issue (valid from dd/mn/yyyy) 7. Additional information First name of signatory 8. Attached files © test.txt (Front page) 9. Other fields Status of the doc Version Number Validation Reason Date of publication in Databas Organisation of the user, who upload Organisation of the user, who                                                                                                    | e<br>ed the doc<br>uploaded the doc | Date of validi<br>Date of validi<br>In Force<br>1<br>09/07/2013<br>pdbadmin qwerty<br>European Railway Agenc  | ty (valid until dd/mm/yyyy)<br>Surname of signator | у<br>                    | 18.<br>19.<br>19.<br>19.<br>19.<br>19.<br>19.<br>19.<br>19.<br>19.<br>19               |
| To TSIs To conditions of use European specifications European specifications European specifications Comparison of use No attached files Comparison (valid from dd/mm/yyyy) Comparison information First name of signatory B. Attached files Entext (Front page) Comparison for the user, who upload Organisation of the user, who                                                                                                    | e<br>ed the doc<br>uploaded the doc | Date of validi<br>Date of validi<br>In Force<br>1<br>09/07/2013<br>pdbadmin qwerty<br>European Railway Agenc  | ty (valid until dd/mm/yyyy)<br>Surname of signator | γ                        | 18.<br>19.<br>19.<br>19.<br>19.<br>19.<br>19.<br>19.<br>19                             |
| To TSIS To conditions of use European specifications European specifications Attached condition of use No attached files 6. Validity Date of issue (valid from dd/mm/yyy) 7. Additional information First name of signatory 8. Attached files D test.txt (Front page) 9. Other fields Status of the doc Version Number Validation Reason Date of publication in Databas Name of the user, who upload Organisation of the user, who 13. Revoke Request Reason                                                                                                    | e<br>ed the doc<br>uploaded the doc | Date of validi<br>Date of validi<br>In Force<br>1<br>09/07/2013<br>pdbadmin qwerty<br>European Railway Agence | ty (valid until dd/mm/yyyy)<br>Surname of signator | y                        |                                                                                        |
| To TSIs To conditions of use European specifications European specifications Attached condition of use No attached files Attached files Attached files To Additional information First name of signatory Attached files To tastached files To tas | e<br>ed the doc<br>uploaded the doc | Date of validi<br>Date of validi<br>In Force<br>1<br>09/07/2013<br>pdbadmin qwerty<br>European Railway Agence | ty (valid until dd/mm/yyyy)<br>Surname of signator | у                        |                                                                                        |
| To TSIs To conditions of use European specifications European specifications Attached condition of use No attached files 6. Validity Date of issue (valid from dd/mm/yyyy) 7. Additional information First name of signatory 8. Attached files 1 test.txt (Front page) 9. Other fields Status of the doc Version Number Validation Reason Date of publication in Databas Name of the user, who upload Organisation of the user, who 13. Revoke Request Reason*                                                                                                    | e<br>ed the doc<br>uploaded the doc | Date of validi<br>Date of validi<br>In Force<br>1<br>09/07/2013<br>pdbadmin qwerty<br>European Railway Agenc  | ty (valid until dd/mm/yyyy)<br>Surname of signator | у<br>                    |                                                                                        |
| To TSIS To conditions of use Tached condition of use Tached condition of use To attached files To attached files To attached files Tached files Tached files Tattached files To attached files To attached files T | e<br>ed the doc<br>uploaded the doc | Date of validi<br>Date of validi<br>In Force<br>1<br>09/07/2013<br>pdbadmin qwerty<br>European Railway Agenc  | ty (valid until dd/mm/yyyy)<br>Surname of signator | y                        |                                                                                        |

# Figure 16

# 5.1.12 Revoking an EC Declaration (ERA Interoperability Administrator only)

This feature allows the ERA internal users with the Interoperability Administrator role to revoke provided EC Declarations and make these public on the ERADIS web site.

To revoke a temporary EC Declaration, search for the requested to revoke EC Declarations (or click on the <u>Validate requested to be revoke declarations</u> link) in Figure 11 and display its properties by clicking on the EU Identification number you want to validate: a page similar to the one in Figure 15 will be displayed.

Enter revoke validation reason.

To confirm revocation, click on the Revoke button.

In case of no errors, a confirmation message will be displayed.

EC declaration of conformity of interoperability constituents has been revoked successfully. <u>View revoked EC declaration of conformity of interoperability constituents</u>

At the successful revocation of the EC Declaration, a notification message is sent to the submitter of the EC Declaration.

The new status of an EC Declaration becomes publicly available to non-authorised users of the ERADIS only after it has been validated by the Agency: until then it is visible only to authorised users in the restricted ERADIS environment.

# 5.1.13 Rejecting an EC Declaration (ERA Interoperability Administrator only)

This feature allows the ERA internal users with the Interoperability Administrator role to reject provided EC Declarations and make these not published on the ERADIS web site.

To reject a temporary EC Declaration, search for the submitted EC Declarations (or click on the Validate submitted declarations link) or search for the requested to revoke EC Declarations (or

click on the **Validate requested to be revoke declarations** link) in Figure 11 and display its properties by clicking on the EU Identification number you want to validate: a page similar to the one in Figure 15 will be displayed.

Enter the validation reason.

To confirm validation, click on the Reject button.

In case of no errors, a confirmation message will be displayed.

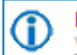

EC declaration of conformity of interoperability constituents has been rejected successfully. View rejected EC declaration of conformity of interoperability constituents

At the successful rejection of the EC Declaration, a notification message is sent to the submitter of the EC Declaration.

# 5.1.14 Amending an EC Declaration

This feature allows user to amend already issued EC Declaration. All users who belong to the same organisation as the EC Declaration issuer or the EC Declaration applicant, as well as the ERA users, will be able to amend an existing EC Declaration.

To amend an EC Declaration, on the main page (Figure 11) click on the <u>Amend existing declaration</u> link: the following page will be displayed

 Amend an existing declaration of conformity of constituents

 This page allows you to easily find a declaration of conformity of constituents you would like to amend. You may find declaration of conformity of constituents by specifying search criteria or by browsing all of the declarations of conformity of constituents which you can amend.

 Declaration of conformity of constituents search information
 Browse declarations of conformity of constituents

 Document ID
 Please click Browse button bellow if you would like to retrieve a list of all existing declarations of conformity of constituents which you can amend.

 Browse declarations
 Browse declarations

There are two options to find the EC Declaration for amending.

First option is to enter the "Document ID" of the EC Declaration you want to amend and press the

**Open document** button: a page similar to the one in Figure 12 will be displayed.

Second option is to browse available EC Declarations for amend. Press the **Browse declarations** button: a page similar to the one in Figure 12 will be displayed.

Click on the EU Identification number you want to amend and a page similar to the one in Figure 14 will be displayed.

Update any relevant fields, and press the **Send to ERA** button.

A confirmation message will appear

EC declaration of conformity of interoperability constituents has been submitted successfully. <u>View submitted EC declaration of conformity of interoperability constituents</u>

At the successful submission of the EC Declaration, a notification message is sent to the submitter of the EC Declaration.

Another way to perform this task is to search for the EC Declaration, view its details (Figure 15 or Figure 16) and press the Create amendment button.

# 5.1.15 Requesting to Revoking an EC Declaration

This feature allows user to request to revoke already issued EC Declaration. All users who belong to the same organisation as the EC Declaration issuer or the EC Declaration applicant, as well as the ERA users, will be able to request to revoke an existing EC Declaration.

To request to revoke an EC Declaration, on the main page (Figure 11) click on the <u>Revoke existing declaration</u> link: the following page will be displayed

| Revoke an existing declaration of conformity of co                                                                                                    | nstituents                                                                                                    |
|----------------------------------------------------------------------------------------------------|----------------------------------------------------------------------------------------------------|
| This page allows you to easily find a declaration of conformity of cons<br>criteria or by browsing all of the declarations of conformity of constituer | tituents you would like to revoke. You may find declaration of conformity of constituents by specifying search<br>Its which you can revoke.                  |
| Declaration of conformity of constituents search<br>information                                                                                        | Browse declarations of conformity of constituents                                                                                                    |
| Document ID                                                                                                    | Please click Browse button bellow if you would like to retrieve a list<br>of all existing declaration of conformity of constituents which you<br>can revoke. |
| Open document                                                                                                    | Browse declarations                                                                                                    |

There are two options to find the EC Declaration for requesting to revoke.

First option is to enter the "Document ID" of the EC Declaration you want to request to revoke and press the Open document button: a page similar to the one in Figure 12 will be displayed. Second option is to browse available EC Declarations for request to revoke. Press the Browse declarations button: a page similar to the one in Figure 12 will be displayed.

Click on the EU Identification number you want to request to revoke and a page similar to the one in Figure 15 will be displayed.

Enter the revoke request reason and press the Request Revoke button.

A confirmation message will appear

EC declaration of conformity of interoperability constituents has been requested to be revoked successfully. View revoke request EC declaration of conformity of interoperability constituents

At the successful submission of the EC Declaration, a notification message is sent to the submitter of the EC Declaration.

Another way to perform this task is to search for the EC Declaration, view its details (Figure 16) and press the Request Revoke button.

# 5.1.16 Downloading an electronic form

In case the user prefers to submit a new declaration by using an electronic form to be filled in offline, instead of using the web based form, the ERADIS will allow downloading of an appropriate electronic version of the form.

This feature is only available for ERA users for which the Interoperability Administrator role is granted or ERA-EXT users for which the Manufacturer-EC Conformity Constituents role is granted. 120 Rue Marc Lefrance | BP 20392 | FR-59307 Valenciennes Cedex 53 / 141 Tel. +33 (0)327 09 65 00 | era.europa.eu

To download the electronic form, on the main page (Figure 11) click on the link: you will be prompted to save the file.

# 5.1.17 Filling in an electronic form

To fill in offline the previously downloaded electronic form (see §5.1.16), open it in MS-WORD.

Depending on the MS-WORD version:

• The following warning appears on the top of the MS-WORD document

Protected View This file was opened from a potentially unsafe location. Click for more details.
 Enable Editing

Click on the "Enable Editing" button

MS-WORD will open document, ready to edit.

| W   🚽                       | り、 🖸 🌐                 | 🗋 💁 🖙                                                                                                   | rapport[1].d                       | loc [Compatib                           | oility Mode                        | ] - Micro                                                                     | soft Word                                        |                                     | Tabl            | le Tools              |          |        | 23          |
|-----------------------------|------------------------|----------------------------------------------------------------------------------------------------|------------------------------------|-----------------------------------------|------------------------------------|-------------------------------------------------------------------------------|--------------------------------------------------|-------------------------------------|-----------------|-----------------------|----------|--------|-------------|
| File                        | Home                   | Insert Page Layout                                                                                      | References                         | Mailings                                | Review                             | View                                                                          | Developer                                        | Acrobat                             | Design          | Layout                |          | $\sim$ | 0           |
| Paste<br>Clipboa            | Times N<br>B Z<br>rd s | ew Rom v 1 v A A<br><u>U</u> v abse x <sub>2</sub> x <sup>2</sup> A<br>Font                             | Aa •                               | E ▼ E ▼<br>E = = =<br>2 ▼ E ▼<br>Parage | *∰ *   ∰<br>■   \$≣ *<br>¶<br>raph | Aa<br>1                                                                       | BbCcDć A<br>Normal 11                            | aBbCcDc A;<br>No Spaci He<br>Styles | aBb(<br>ading 1 | Change<br>Styles V    | diting   | 1      | -           |
|                             | 2 1                    |                                                                                                    | • 4 • 1 • 5 • 1                    | ·6 単1 · 7 · 1                           | ·8 #1 · 9#                         | 1 • 10 • 1                                                                    | · 11 · 1 · 12 ·                                  | 1 • 13 • 1 • 14 • 1                 | ·#· · #         | <u>₩   · 17 ·   ·</u> | 18 • • • | J      |             |
| • 1 • 2 • 1 • 1 • 1 • 1 • 1 |                        | EC dec                                                                                                  | aration                            | of confi<br>const                       | ormity<br>tituent                  | of in<br>:s<br>- EC Dec                                                       | terope                                           | <b>rability</b>                     |                 |                       |          |        |             |
| <u></u>                     |                        | We,                                                                                                    |                                    |                                         | ,                                  |                                                                               |                                                  |                                     |                 | _                     |          |        |             |
| 6 5 4                       |                        | Applicant:<br>Business name<br>Full address                                                             |                                    |                                         |                                    | Authoris<br>Business n<br>Full addre<br>Of the ap<br>Business n<br>Full addre | ed Repress<br>ame<br>ss<br>oplicant<br>ame<br>ss | entative:                           |                 |                       |          |        |             |
|                             |                        | Declare under our o<br>Name/s                                                                           | wn responsi<br>hort descr          | bility that th                          | ne followin<br>nteroper            | ng inter<br>ability                                                           | operability<br>constitue                         | constituent:<br>ent/type            |                 |                       |          |        |             |
| 10 1 - 9 -                  |                        | to which this declar<br>Specifications for In<br>Title(s) of the Directive(s,<br>Title(s) of the TSI(s) | ation refers<br>teroperabilit<br>) | complies wit<br>ty:                     | th the EU                          | Directiv                                                                      | es and rele                                      | evant Techni                        | cal             |                       |          |        |             |
| 12 - 1 - 11                 | af 1 - 14/a - 1-       | has been assessed b<br>Business name<br>Registration number giv                                         | y Notified B                       | ody:<br>mission(option                  | al)                                |                                                                               |                                                  |                                     |                 |                       |          | (      | *<br>0<br>* |

# Fill in the fields

Save the file by clicking on File-Save (or File-Save As) in the menu.

# 5.2 Anonymous or non-authorised users

# 5.2.1 EC Declaration Conformity Constituents main page

The following screenshot displays the EC Declaration Conformity Constituents main page for the following users:

- Anonymous: user not logged to the application
- Any ERA user for which the Interoperability Administrator role is not granted
- Any ERA-EXT user for which the NSA-EC Conformity Constituents role is not granted
- Any ERA-EXT user for which the Manufacturer-EC Conformity Constituents role is not granted.

| W/*                                                                                                    |                                                                        |                                                                               | 上 Login   Help   | english (en) 🛛 🔻 |
|----------------------------------------------------------------------------------------------------|------------------------------------------------------------------------|-------------------------------------------------------------------------------|------------------|------------------|
| 7*** ERADIS - European                                                                                                    | Railway Agency Dat                                                     | tabase of Interoperability and Safety                                         | Search in Eradis | 0                |
| Home > Inter-operability documents > B                                                                                                    | EC declaration of conformi                                             | ity of interoperability constituents                                          |                  |                  |
| <ul> <li>Home</li> <li>Login</li> <li>Safety Authorities and<br/>Investigation Bodies</li> <li>Other Organisations and Bodies</li> <li>Safety documents</li> <li>Safety documents</li> <li>Licences</li> <li>ECM</li> <li>Assessment</li> <li>Safety Indicators</li> <li>Investigation reports</li> <li>NSA &amp; NIB reports</li> </ul> | EC declaration<br>Quick search<br>Issuing country<br>Validation status | n of conformity of interoperability co<br>All countries<br>In Force<br>Search | onstituents      |                  |

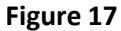

# **5.2.2** Searching for an EC Declaration

# 5.2.2.1 Quick search

The quick search allows you to quickly find an EC Declaration issued by a certain country and/or a certain validation status.

On the main page (Figure 17), select an issuing country and/or a validation status from the lists.

And press the

Search button: a list will be displayed.

EC declaration of conformity of interoperability constituents search results

| Arint Export         | to Excel                      |                   | arge Result List.   |                  |               |
|----------------------|-------------------------------|-------------------|---------------------|------------------|---------------|
| Applicant country    | Document ID number            | Applicant Name    | Type of constituent | Date of validity | Date of issue |
| Belgium              | BE/00000321654987/2013/999999 | Alstom Belgium    | -                   | -                | 12/04/2013    |
|                      | BE/321654987/2012/000001      | Alstom Belgium    | -                   | -                | 28/02/2012    |
| Italy                | IT/0000000123456/2013/000200  | Ferriere Cattaneo | -                   | 01/07/2013       | 02/07/2013    |
|                      |                               |                   |                     |                  |               |
| Total 3 item(s) four | nd.                           |                   |                     |                  |               |

🖲 Go back to Quick Search

#### Figure 18

Items per page 15 💌

The search results are grouped in pages:

- To go to a specific page, click on the page number  $(1 \ 2 \ 3 \ 4)$  at the bottom of the list
- To move to the next/previous page, click on the Next> / <Previous link at the bottom of the page
- To **display more/less items per page**, chose the number of items in the Items per page 10 v list at top of the list
- To **print the list**, click on the <sup>Print</sup> link at the top of the list
- To export the list into an Excel file, click on the Export to Excel link at the top of the list
- To **sort the list**, click on the field header you want to sort by: sorting is done *per group*, where a group is defined first by the applicant country, by the Document identification number and then by the applicant name
- To view additional columns, tick the Large Result List flag on the top of the list
- To **view an EC Declaration**, click on the "Document identification number" field of the EC Declaration you want to view

| FC. | declaration | of confor | mity of inte | roperability | constituents |
|-----|-------------|-----------|--------------|--------------|--------------|

🕙 Go Back to Search Results | Export to PDF | 🕮 Print

| 1. ID data                                                                                                    |                                                                             |                   |                                                   |                           |                                        |   |
|----------------------------------------------------------------------------------------------------|-----------------------------------------------------------------------------|-------------------|---------------------------------------------------|---------------------------|----------------------------------------|---|
| Document ID number                                                                                                    | IT/0000000123456/2013/00C                                                   |                   |                                                   |                           |                                        |   |
| 2. Document owner/holder                                                                                                    | r                                                                           |                   |                                                   |                           |                                        |   |
| Applicant Country                                                                                                    | Italy                                                                       |                   |                                                   |                           |                                        |   |
| Applicant Name                                                                                                    | Ferriere Cattaneo                                                           |                   | Applicant National Registr                        | ation No                  | 123456                                 |   |
| Applicant Postal address                                                                                                    | via                                                                         |                   | Applicant Postal code                             |                           | 20100                                  |   |
| Applicant City                                                                                                    | Milano                                                                      |                   |                                                   |                           |                                        |   |
|                                                                                                    |                                                                             |                   |                                                   |                           |                                        |   |
| Authorised representative<br>Country                                                                                                    |                                                                             |                   |                                                   |                           |                                        |   |
| Authorised representative                                                                                                    |                                                                             |                   | Authorised representative                         | National Registration No. |                                        |   |
| Name                                                                                                    |                                                                             |                   | Mutionseu representative                          | National Registration No  |                                        |   |
| Authorised representative<br>Postal address                                                                                                    |                                                                             |                   | Authorised representative                         | Postal code               |                                        |   |
| Authorised representative                                                                                                    |                                                                             |                   |                                                   |                           |                                        |   |
| City                                                                                                    |                                                                             |                   |                                                   |                           |                                        |   |
| Joteroperability constituent                                                                                                    |                                                                             | Commuter not cele | ctable                                            |                           |                                        |   |
| Description                                                                                                    |                                                                             | dadada            | ccable                                            |                           |                                        |   |
| besenption                                                                                                    |                                                                             | ususus            |                                                   |                           |                                        |   |
|                                                                                                    |                                                                             |                   |                                                   |                           |                                        |   |
| Description of procedures foll                                                                                                    | owed in order to declare conformity                                         | - 4 - 4 -         |                                                   |                           |                                        |   |
| or suitability for use                                                                                                    | owed in order to decidre conformity                                         | sasas             |                                                   |                           |                                        |   |
|                                                                                                    |                                                                             |                   |                                                   |                           |                                        |   |
|                                                                                                    |                                                                             |                   |                                                   |                           |                                        |   |
| 4. Approvals<br>Notified Body                                                                                                    |                                                                             |                   |                                                   |                           |                                        |   |
| Country                                                                                                    | France                                                                      |                   |                                                   |                           |                                        |   |
| Name                                                                                                    | Certifer                                                                    |                   |                                                   | Registration number       | 1800                                   |   |
| Postal address                                                                                                    | 89, rue Baudouine                                                           |                   |                                                   | Postal code               | 59300                                  |   |
| City                                                                                                    | Valenciennes                                                                |                   |                                                   |                           |                                        |   |
| website                                                                                                    | www.certifer.fr                                                             |                   |                                                   |                           |                                        |   |
| Approval(s) and/or EC ce                                                                                                    | rtificate(s) issued by Notified Boo<br>al or EC certificate issued for this | ly<br>declaration |                                                   |                           | Date of issue                          |   |
| To number of the upprove                                                                                                    | in or ce certaincate issued for this                                        | acciaración       |                                                   |                           |                                        |   |
| 11                                                                                                    |                                                                             |                   |                                                   |                           | 11/07/2013                             |   |
| E Beferences                                                                                                    |                                                                             |                   |                                                   |                           | 11/07/2013                             |   |
| 5. References                                                                                                    |                                                                             |                   |                                                   |                           | 11/07/2013                             | ] |
| 5. References<br>To EC Directives<br>2008/57/EC                                                                                                    |                                                                             |                   |                                                   |                           | 11/07/2013                             |   |
| 5. References<br>To EC Directives<br>2008/57/EC                                                                                                    |                                                                             |                   |                                                   |                           | 11/07/2013                             |   |
| 5. References<br>To EC Directives<br>2008/57/EC                                                                                                    |                                                                             |                   |                                                   |                           | .::                                    |   |
| 5. References<br>To EC Directives<br>2008/57/EC                                                                                                    |                                                                             |                   |                                                   |                           | 11/07/2013                             |   |
| 5. References           To EC Directives           2008/57/EC           To TSIS           2006/661/EC                                                                                                    |                                                                             |                   |                                                   |                           | .::                                    |   |
| To TSIS<br>2006/861/EC                                                                                                    |                                                                             |                   |                                                   |                           | .::                                    |   |
| 5. References<br>To EC Directives<br>2008/57/EC<br>To TSIs<br>2006/861/EC                                                                                                    |                                                                             |                   |                                                   |                           | .::                                    |   |
| 5. References<br>To EC Directives<br>2008/57/EC<br>To TSIs<br>2006/861/EC                                                                                                    |                                                                             |                   |                                                   |                           | 11/07/2013<br>.::<br>.::               |   |
| 5. References<br>To EC Directives<br>2008/57/EC<br>To TSIS<br>2006/861/EC<br>To conditions of use                                                                                                    |                                                                             |                   |                                                   |                           | 11/07/2013<br>.::<br>.::               |   |
| To EC Directives<br>2008/57/EC<br>To TSIS<br>2006/861/EC<br>To conditions of use                                                                                                    |                                                                             |                   |                                                   |                           | 11/07/2013<br>.::<br>.::               |   |
| S. References<br>To EC Directives<br>2008/57/EC<br>To TSIS<br>2006/861/EC<br>To conditions of use                                                                                                    |                                                                             |                   |                                                   |                           | 11/07/2013<br>.::<br>.::               |   |
| II         S. References         To EC Directives         2008/S7/EC         To TSIS         2006/861/EC         To conditions of use         European specifications                                                                                                    |                                                                             |                   |                                                   |                           | 11/07/2013<br>.::<br>.::<br>.::        |   |
| II         S. References         To EC Directives         2008/S7/EC         To TSIS         2006/861/EC         To conditions of use         European specifications                                                                                                    |                                                                             |                   |                                                   |                           | 11/07/2013<br>.::<br>.::<br>.::        |   |
| II         S. References         To EC Directives         2008/S7/EC         To TSIs         2006/861/EC         To conditions of use         European specifications                                                                                                    |                                                                             |                   |                                                   |                           | 11/07/2013<br>.::<br>.::<br>.::        |   |
| II         5. References         To EC Directives         2008/57/EC         To TSIs         2006/861/EC         To conditions of use         European specifications                                                                                                    |                                                                             |                   |                                                   |                           | 11/07/2013<br>.::<br>.::<br>.::        |   |
| II         S. References         To EC Directives         2008/57/EC         To TSIs         2006/861/EC         To conditions of use         European specifications         Attached condition of use         No attached files                                                                                                    |                                                                             |                   |                                                   |                           | 11/07/2013<br>.:i<br>.:i<br>.:i        |   |
| II         5. References         To EC Directives         2008/57/EC         To TSIS         2006/861/EC         To conditions of use         European specifications         Attached condition of use         No attached files         6 Validity                                                                                                    |                                                                             |                   |                                                   |                           | 11/07/2013<br>.::<br>.::<br>.::        |   |
| II         5. References         To EC Directives         2008/57/EC         To TSIS         2006/861/EC         To conditions of use         European specifications         Attached condition of use         No attached files         6. Validity         Date of issue (valid from                                                                                                    |                                                                             |                   |                                                   |                           | 11/07/2013<br>.::<br>.::<br>.::        |   |
| II         5. References         To EC Directives         2008/57/EC         To TSIS         2006/861/EC         To conditions of use         European specifications         Attached condition of use         No attached files         6. Validity         Date of issue (valid from d/mm/yyyy)                                                                                                    | 02/07/2013                                                                  | Date of validit   | y (valid until dd/mm/yyyy)                        | 01/07/2013                | 11/07/2013<br>.::<br>.::<br>.::        |   |
| II         5. References         To EC Directives         2008/57/EC         To TSIS         2006/861/EC         To conditions of use         European specifications         Attached condition of use         No attached files         6. Validity         Date of issue (valid from dd/mm/yyyy)         7. Additional information                                                                                                    | 02/07/2013                                                                  | Date of validit   | y (valid until dd/mm/yyyy)                        | 01/07/2013                | 11/07/2013<br>.::<br>.::<br>.::        |   |
| II         5. References         To EC Directives         2008/57/EC         To TSIS         2006/861/EC         To conditions of use         European specifications         Attached condition of use         No attached files         6. Validity         Date of issue (valid from dd/mm/yyyy)         7. Additional information                                                                                                    | 02/07/2013                                                                  | Date of validi    | y (valid until dd/mm/yyyy)                        | 01/07/2013                | 11/07/2013<br>.::<br>.::<br>.::<br>.:: |   |
| II         5. References         To EC Directives         2008/57/EC         To TSIS         2006/861/EC         To conditions of use         European specifications         Attached condition of use         No attached files         6. Validity         Date of issue (valid from dd/mm/yyyy)         7. Additional information         First name of signatory         8. Attached files                                                                                                    | 02/07/2013                                                                  | Date of validi    | y (valid until dd/mm/yyyy)<br>Surname of signato  | 01/07/2013                | 11/07/2013<br>.::<br>.::<br>.::<br>.:: |   |
| Image: Signal Content of Signal Content of Signal Con | 02/07/2013                                                                  | Date of validit   | :y (valid until dd/mm/yyyy)<br>Surname of signato | 01/07/2013                | 11/07/2013<br>.::<br>.::<br>.::<br>.:: |   |
| II         5. References         To EC Directives         2008/57/EC         To TSIS         2006/661/EC         To conditions of use         European specifications         Attached condition of use         No attached files         6. Validity         Date of issue (valid from di/mm/yyyy)         7. Additional information         First name of signatory         8. Attached files         20 Dummy Docv1.0.pdf (From direction)                                                                                                    | 02/07/2013                                                                  | Date of validit   | :y (valid until dd/mm/yyyy)<br>Surname of signato | 01/07/2013                | 11/07/2013<br>.::<br>.::<br>.::<br>.:: |   |
| Image: status of the doc         S. References         To EC Directives         2008/57/EC         To TSIS         2006/661/EC         To conditions of use         European specifications         Attached condition of use         No attached files         6. Validity         Date of issue (valid from di/mm/yyyy)         7. Additional information         First name of signatory         8. Attached files         Image: Dummy Docv1.0.pdf (From signatory)         Status of the doc                                                                                                    | 02/07/2013                                                                  | Date of validit   | :y (valid until dd/mm/yyyy)<br>Surname of signato | 01/07/2013                | 11/07/2013<br>.::<br>.::<br>.::<br>.:: |   |
| Image: style="text-align: center;">                                                                                                    | 02/07/2013                                                                  | Date of validit   | y (valid until dd/mm/yyyy)<br>Surname of signato  | 01/07/2013                | 11/07/2013<br>.::<br>.::<br>.::<br>.:: |   |

Figure 19

# 5.2.2.2 Advanced search

The advanced search allows you to find an EC Declaration satisfying multiple criteria.

| ٥n the main pa                                                                                            | ge (Figure 17), click on        | the 🔟    | Advanced search      | button : a page | will be |
|----------------------------------------------------------------------------------------------------|---------------------------------|----------|----------------------|-----------------|---------|
| displayed.                                                                                                |                                 |          |                      |                 |         |
| EC declarations of con                                                                                    | ormity of constituents Advanced | l Search |                      |                 |         |
| ID data<br>Document ID number                                                                             |                                 |          |                      |                 |         |
| Document owner/holder                                                                                     |                                 |          |                      |                 |         |
| Applicant Country                                                                                         | Please select 💌                 |          |                      |                 |         |
| Applicant Organisation Name                                                                               |                                 |          |                      | 8               | *       |
| Applicant National Registration<br>No                                                                     |                                 |          |                      |                 |         |
| Authorised representative                                                                                 | Blasco coloct                   |          |                      |                 |         |
| Country<br>Authorised representative<br>Organisation Name                                                 | Piedse select                   |          |                      | 3               | •       |
| Authorised representative<br>National Registration No                                                     |                                 |          |                      |                 |         |
| Description/title                                                                                         |                                 |          |                      |                 |         |
| Interoperability constituent                                                                              | Please select 💌                 |          |                      |                 |         |
| Description                                                                                               |                                 |          |                      |                 |         |
| Certificate of conformity<br>ID number of the Certificate<br>of conformity issued for this<br>declaration |                                 |          |                      |                 |         |
| References                                                                                                |                                 |          |                      |                 |         |
| To EC Directives<br>To TSIs                                                                               |                                 |          |                      |                 |         |
| Signatories                                                                                               |                                 |          |                      |                 |         |
| First name of signatory                                                                                   |                                 |          |                      |                 |         |
| Surname of signatory                                                                                      |                                 |          |                      |                 |         |
| ¥alidity                                                                                                  |                                 |          | _                    |                 |         |
| Date of issue from                                                                                        |                                 |          | Date of issue to 🛛 🗳 |                 |         |
| Other searchable fields                                                                                   |                                 |          |                      |                 |         |
| Status of the doc                                                                                         | In Force                        | *        |                      |                 |         |
| Search Reset                                                                                              |                                 |          |                      |                 |         |

# Figure 20

Fill in the search criteria and click on the Search button: a list will be displayed as shown in Figure 18.

# 5.2.3 Print an EC Declaration

You can print at any time the information on the screen, by clicking on the  $\frac{\text{Print}}{\text{Print}}$  link at the top of the page.

### 5.2.4 Export to PDF

You can export the EC Declaration from view page (Figure 19), by clicking on the Export to PDF link at the top of the page.

# 6 EC Declarations of suitability for use of interoperability constituents

| User Category                      | User Role                   | Allowed Actions                                                                                                    |
|------------------------------------|-----------------------------|----------------------------------------------------------------------------------------------------|
| ERA Interoperability Administrator |                             | Search for EC Declaration Suitability Constituents<br>Submit new EC Declaration Suitability Constituents<br>Amend, request to revoke existing EC Declaration Suitability Constituents<br>Validate, revoke, reject EC Declaration Suitability Constituents |
| ERA-EXT NSA                        | EC Suitability Constituents | Search for EC Declaration Suitability Constituents<br>Submit new EC Declaration Suitability Constituents<br>Amend, request to revoke existing EC Declaration Suitability Constituents                                                                     |
| ERA-EXT Manufacturer               | EC Suitability Constituents | Search for EC Declaration Suitability Constituents<br>Submit new EC Declaration Suitability Constituents<br>Amend, request to revoke existing EC Declaration Suitability Constituents                                                                     |
| Anonymous<br>Non-Authorised User   |                             | Search for EC Declaration Suitability Constituents                                                                                                    |

Each submitted/amended/requested to revoked EC Declaration will need to pass an ERA validation first in order to become available to the public, which will only be allowed to read existing EC Declaration that have been validated by ERA.

# 6.1 Authorised users

# 6.1.1 EC Declaration Suitability Constituents main page

The following screenshot displays the EC Declaration Suitability Constituents main page for the following users:

- Any ERA user for which the Interoperability Administrator role is granted
- Any ERA-EXT user for which the NSA-EC Suitability Constituents role is granted. Among these users, only those who belong to the same organisation as the EC Declaration issuer have the authority to amend/request to revoke.
- Any ERA-EXT user for which the Manufacturer-EC Suitability Constituents role is granted. Among these users, only those who belong to the same organisation as the EC Declaration applicant have the authority to amend/request to revoke.

| ERADIS - European                                                                                                    | Railway Agency Data                                                                                                    | base of Interoperability and Safety                                                                                                    | Welcome eradev Logou     | t Help english (en)          | • |
|----------------------------------------------------------------------------------------------------|----------------------------------------------------------------------------------------------------|----------------------------------------------------------------------------------------------------|--------------------------|------------------------------|---|
| Home > Inter-operability documents > E<br>Home > Login<br>Safety Authorities and<br>Investigation Bodies<br>Other Organisations and Bodies<br>Statistics Dashboard<br>Manage<br>Users<br>Electronic questionnaires<br>Translations<br>Reference Data<br>Messages<br>Search result lists<br>Audit Trail Logs | C declaration of suitability I EC declaration C declaration C declaratio | or use of interoperability constituents of suitability for use of interv amend existing declaration advalidate requested to be revoke declarations All countries All Search arch | operability constituents | XRevoke existing declaration |   |
| Audit Trail Logs Parameters                                                                                                    |                                                                                                    |                                                                                                    |                          |                              |   |

Figure 21

# 6.1.2 Searching for an EC Declaration

# 6.1.2.1 Quick search

The quick search allows you to quickly find an EC Declaration issued by a certain country and/or in a certain validation status.

On the main page (Figure 21), select an issuing country and/or a validation status from the lists.

And press the Search button: a list will be displayed.

| <u>Print</u> Expo    | rt to Excel                       | l                    | Large Result List      |                     |                  | Items per page 15                                                                                                    |
|----------------------|-----------------------------------|----------------------|------------------------|---------------------|------------------|----------------------------------------------------------------------------------------------------|
| Applicant<br>country | Document ID number                | Applicant Name       | Type of<br>constituent | Date of<br>validity | Date of<br>issue | Link to the technical annexes of doc                                                                                                    |
| Belgium              | BE/321654987/2012/000002          | Alstom Belgium       | -                      | -                   | 07/05/2012       | Export EC Declaration of conf of constit into PDF -<br>bug.png                                                                                                    |
| France               | FR/00000124578369<br>/2013/888888 | Alstom France        | -                      | -                   | 17/04/2013       | iestLogo.jpg                                                                                                    |
|                      | FR/00000124578369<br>/2013/888888 | Alstom France        | -                      | -                   | 17/04/2013       | 📾 testLogo.jpg                                                                                                    |
| Italy                | IT/000000001234<br>/2013/123456   | Ferriere<br>Cattaneo |                        | 10/08/2013          | 07/08/2013       | Dummy Docv1.0 - Copy (2).pdf<br>Dummy Docv1.0 - Copy (4).pdf<br>Dummy Docv1.0 - Copy (3).pdf<br>Dummy Docv1.0 - Copy (7).pdf<br>Dummy Docv1.0 - Copy.pdf<br>Dummy Docv1.0 - Copy (9).pdf<br>Dummy Docv1.0 - Copy (4).pdf<br>ERA-REP-100-ExistingVehiclesTypes-20130730.pdf<br>ERA-REP-100-ExistingVehiclesTypes-20130730.pdf<br>ERA-REP-100-ExistingVehiclesTypes-20130730.pdf |
|                      | IT/0000000123456<br>/2013/003001  | Ferriere<br>Cattaneo |                        | 10/07/2013          | 12/07/2013       | Dummy Docv1.0.pdf                                                                                                    |

EC declaration of suitability for use of interoperability constituents search results

• Go back to Quick Search

#### Figure 22

The search results are grouped in pages:

- To go to a specific page, click on the page number  $(1 \ 2 \ 3 \ 4)$  at the bottom of the list
- To move to the next/previous page, click on the Next> / <Previous link at the bottom of the page
- To display more/less items per page, chose the number of items in the Items per page 10 💙 list at top of the list
- To **print the list**, click on the <sup>Print</sup> link at the top of the list
- To export the list into an Excel file, click on the Export to Excel link at the top of the list
- To **sort the list**, click on the field header you want to sort by: sorting is done *per group*, where a group is defined first by the applicant country, by the Document identification number and then by the applicant name
- To view additional columns, tick the Large Result List flag on the top of the list
- To **view an EC Declaration**, click on the "Document identification number" field of the EC Declaration you want to view
- To **open an attachment**, click on the attachment's name

# 6.1.2.2 Advanced search

The advanced search allows you to find an EC Declaration satisfying multiple criteria.

| On the main                                                                                               | page (Fi       | gure 21),     | click on          | the 🔍       | Advanced searc                    | button: a | a page will b |
|----------------------------------------------------------------------------------------------------|----------------|---------------|-------------------|-------------|-----------------------------------|-----------|---------------|
| aispiayea.                                                                                                | ability for    |               | opto Adurra       | od Coprob   |                                   |           |               |
| EC declarations of suite                                                                                  | adility for us | e or constitu | ents Auvanc       | ed Search   |                                   |           |               |
| ID data<br>Document ID number                                                                             |                |               | Version<br>number |             |                                   |           |               |
| Document owner/holder<br>Applicant Country<br>Applicant Organisation Name                                 | Please select  | <b>v</b>      |                   |             |                                   |           | ~             |
| Applicant National Registration<br>No                                                                     |                |               |                   |             |                                   |           |               |
| Authorised representative<br>Country<br>Authorised representative<br>Organisation Name                    | Please select  | M             |                   |             |                                   |           | ~             |
| Authorised representative<br>National Registration No                                                     |                |               |                   |             |                                   |           |               |
| Description/title<br>Interoperability constituent<br>Description                                          | Please select  | ×             |                   |             |                                   |           |               |
| Certificate of conformity<br>ID number of the Certificate<br>of conformity issued for this<br>declaration |                |               |                   |             |                                   |           |               |
| References<br>To EC Directives<br>To TSIs<br>To EC Declaration of conformity                              | of constituent |               |                   |             |                                   |           |               |
| <b>Signatories</b><br>First name of signatory<br>Surname of signatory                                     |                |               |                   |             |                                   |           |               |
| Validity<br>Date of issue from<br>Other searchable fields                                                 |                | 3             |                   | Date of iss | ue to                             |           |               |
| Date of publication in Database<br>from<br>Name of the user who                                           |                | 3             |                   | V           | Date of publication in Data<br>to | abase 📑   |               |
| uploaded the doc<br>Organisation of the user, who<br>uploaded the doc                                     | Please select  | ~             |                   | ×           |                                   |           |               |
| Search Reset                                                                                              |                |               |                   |             |                                   |           |               |

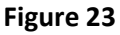

Fill in the search criteria and click on the **Search** button: a list will be displayed as shown in Figure 22.

# 6.1.3 Submitting a new EC Declaration

This feature allows the submission of new EC Declaration. EC Declarations can be submitted either by applicant themselves or competent National authority.

On the main page (Figure 21), click on the Submit new declaration link: the following page will be displayed

v 1.0

| For the fields marked by an asterisk, in                                                                                                    | inormation is manadory       |                                                                                                    |                  |
|----------------------------------------------------------------------------------------------------|------------------------------|----------------------------------------------------------------------------------------------------|------------------|
| Document owner/holder                                                                                                    |                              |                                                                                                    |                  |
| applicant Country"                                                                                                    | Please select                |                                                                                                    |                  |
| applicant Organisation                                                                                                    |                              | Applicant National Desistration Not                                                                                                    |                  |
| Applicant Name -                                                                                                    |                              | Applicant National Registration No -                                                                                                    |                  |
| Applicant City*                                                                                                    |                              | Applicant Postal Code                                                                                                    |                  |
|                                                                                                    |                              |                                                                                                    |                  |
| Authorised representative Country                                                                                                    | Please select 💌              | 4                                                                                                    |                  |
| authorised representative Organisation                                                                                                    |                              | Authorised representative National Registration                                                                                                    | ×                |
| Authorised representative Name                                                                                                    |                              | No                                                                                                    |                  |
| Authorised representative Postal<br>address                                                                                                    |                              | Authorised representative Postal code                                                                                                    |                  |
| authorised representative City                                                                                                    |                              |                                                                                                    |                  |
| Description/title                                                                                                    |                              |                                                                                                    |                  |
| SI                                                                                                    |                              | 2010/79/EC CCS<br>2006/85/EC<br>2005/65/EC CCS CR<br>Interoperability Please select                                                                                                    | ×                |
|                                                                                                    |                              | constituent                                                                                                    |                  |
| Description                                                                                                    | L                            |                                                                                                    |                  |
|                                                                                                    |                              |                                                                                                    | :                |
| Jescription of procedures followed in oro                                                                                                    | der to declare conformity or | r suitability for use                                                                                                    |                  |
|                                                                                                    |                              |                                                                                                    | .::              |
| Approvals<br>lotified Body                                                                                                    |                              |                                                                                                    |                  |
| Country * Please                                                                                                    | select 💌                     |                                                                                                    |                  |
| Organisation *                                                                                                    |                              |                                                                                                    | <b>v</b>         |
| Name *                                                                                                    |                              | Registration number *                                                                                                    |                  |
| Postal address *                                                                                                    |                              | Postal code *                                                                                                    |                  |
| City *                                                                                                    |                              |                                                                                                    |                  |
|                                                                                                    |                              |                                                                                                    |                  |
| C certificate of suitability for use i<br>1. ID number of the Certificate of<br>conformity issued for this declaration*<br>Add More                                                                                                    | ssued by Notified Body       | Date of issue (dd/mm/yyyy)*                                                                                                    | ď                |
| EC certificate of suitability for use i<br>1. ID number of the Cartificate of<br>conformity issued for this declaration*<br>Add hore<br>Add more approval cels<br>. References                                                                                                    | ssued by Notified Body       | Date of issue (dd/mm/yyyy)*                                                                                                    | ď                |
| EE certificate of suitability for use i 1.1D number of the Certificate of contormity issues for this deducation* Add hore Add more approval vete References to EC Directives 2001/16/EC 2001/16/EC                                                                                                    | ssued by Notified Body       | Date of issue (dd/mm/yyyy)*                                                                                                    | ,ii              |
| EC certificate of suitability for use<br>conformity issued for this declaration*<br>Add tours<br>References<br>b EC Directives<br>2004/57/EC CCS<br>2005/657/EC CCS CR                                                                                                    | ssued by Notified Body       | Date of issue (dd/mm/yyyy)*                                                                                                    | <b>ت</b><br>     |
| EC conflicted of suitability for use of<br>conformity issued for this declaration*<br>Add more<br>References<br>to C Directives<br>2000/37/EC<br>2000/45/EC<br>2000/652/EC<br>2000/652/EC | ssued by Notified Body       | Date of issue (dd/mm/yyyy)*                                                                                                    | <b>.</b>         |
| EC conflicted of suitability for use i<br>Add more approved sets<br>Add more approved sets<br>a Conformity issued for this declaration*<br>Add more approved sets<br>a EC Directives<br>2008/37/EC<br>2003/34/EC<br>2003/24/EC<br>2003/24/EC<br>2006/85/EC<br>2006/85/EC<br>20                                                                                                    | ssued by Notified Body       | Date of issue (dd/mm/yyyy)*                                                                                                    | <b>١</b>         |
| EC conditions of use<br>EC conditions of use<br>conformity issued for this declaration*<br>Add more<br>Add more approval vets<br>a conditions of use<br>a conditions of use                                                                                                    | ssued by Notified Body       | Date of issue (dd/mm/yyyy)*                                                                                                    | <b>۲</b>         |
| EC configuration of suitability for use I<br>a. Do number of the Configuration of<br>conformity issued for this declaration*<br>Add more upproval color<br>Beforences<br>De C Directores<br>2000/3/6/EC<br>2000/3/6/EC<br>2000/3/9/EC<br>2000/3/9/EC                                                                                                    | ssued by Notified Body       | Date of issue (dd/mm/yyyy)*                                                                                                    | ۲<br>            |
| EC configuration of use<br>EC configuration of use<br>Characteristics of use<br>Characteristics of use<br>EC conditions of use<br>EC conditions of use<br>EC conditions of use<br>EC conditions of use                                                                                                    | ssued by Notified Body       | Date of issue (dd/mm/yyyy)*                                                                                                    | ш<br>            |
| IC certificate of suitability for use I<br>Li Durunkor of the Certificate of<br>conformity issued for this declaration*<br>Add source approach cetc<br>References<br>De C Directives<br>De C Directives<br>De C Dir                                                                                                    | ssued by Notified Body       | Date of issue (dd/mm/yyyy)*                                                                                                    | ш<br>            |
| EC certificate of suitability for use I<br>La Dorumber of the Certificate of<br>and there<br>Add mune upproval cetc<br>References<br>B EC Directives<br>2009/57/EC CCS<br>2009/57/EC CCS CR<br>D the EC declaration(s):<br>b conditions of use<br>conditions of use<br>ttached condition of use<br>Validity<br>Additional information<br>first name of signatory                                                                                                    | ssued by Notified Body       | Date of issue (dd/mm/yyyy)*                                                                                                    | ۳۵<br>۱:.<br>۱:. |
| EC certificate of suitability for use I<br>L Doumber of the Certificate of<br>and thore<br>Add more approval cett<br>References<br>B EC Directives<br>DaysArtE<br>DaysArtE                                                                                                    | ssued by Notified Body       | Date of issue (dd/mm/yyyy)*                                                                                                    |                  |
| IC certificate of suitability for use I<br>Li Durnithor of the Certificate of<br>conformity issued for this declaration*<br>Add hunce upproval cets<br>References<br>B C Directives<br>D or TSIs<br>D or TSIs<br>D or TSIS<br>D or TSIS<br>D or TSI                                                                                                    | ssued by Notified Body       | Date of issue (dd/mm/yyyy)*         Date of issue (dd/mm/yyyy)*         Date of issue (dd/mm/yyyy)*         Date of validity (valid until dd/mm/yyyy)         Date of validity (valid until dd/mm/yyyy)         Surname of signatory         Cenerate |                  |
| C certificate of suitability for use I<br>Li Drunktor of the Certificate of<br>conformity issued for this declaration*<br>Add more approval celc<br>References<br>DEC Directives<br>DeC Directives<br>DeC Directives<br>Directives<br>DeC Directives<br>DeC Directives<br>DeC Directives<br>Directives<br>Directives<br>Directives<br>DeC Directives<br>Directives<br>Directives                       | ssued by Notified Body       | Date of issue (dd/mm/yyyy)*                                                                                                    | ۳<br>۱           |

Figure 24

Fill in all the required fields and press the Send to ERA button.

If an error occurs (a mandatory field has been left empty, a date format is wrong, etc.), an error message will be displayed, giving details about the error(s):

Applicant Country is required
 Applicant Organisation is required
 Applicant Name is required

If no error occurs, a confirmation message will be displayed:

EC declaration of suitability for use of interoperability constituents has been submitted successfully. <u>View submitted EC declaration of suitability for use of interoperability constituents</u>

You can click on the <u>View created EC declaration of suitability for use of interoperability constituents</u> link to view the newly created EC Declaration: the following page will be displayed.

At the successful submission of the EC Declaration, a notification message is sent to the issuer.

EC declaration of suitability for use of interoperability constituents

The document reference data don't match reference data database.

⊕<u>Go Back to Search Results</u> | <u>Export to PDF</u> | <sup>∰</sup>Print

#### User Manual

v 1.0

| The Authorised Represe<br>- Address<br>- National Registration I | entative Organisation details don't mato<br>No | sh the reference data | databas  | e details. The following fields don't match: |           |
|------------------------------------------------------------------|------------------------------------------------|-----------------------|----------|----------------------------------------------|-----------|
| 1. ID data                                                       |                                                |                       |          |                                              |           |
| Document ID number                                               | BE/00000321654987/2013/52:                     |                       |          | Submission date : 12/12/2013 10:36:47        |           |
| 2. Document owner/holde                                          | er                                             |                       |          |                                              |           |
| Applicant Country                                                | Belgium                                        |                       |          |                                              |           |
| Applicant Name                                                   | Alstom Belgium                                 |                       | Applica  | ant National Registration No                 | 321654987 |
| Applicant Postal address                                         | 45, rue de Paris                               |                       | Applic   | ant Postal code                              | 54800     |
| Applicant City                                                   | Mons                                           |                       |          |                                              |           |
| Authorised representative<br>Country                             | Belgium                                        |                       | _        |                                              |           |
|                                                                  | Add to Reference Data L                        | Jpdate Reference D    | ata      |                                              |           |
| Authorised representative<br>Name                                | Safety&InteropOraganization                    |                       | Author   | ised representative National Registration No | 43544     |
| Authorised representative<br>Postal address                      | aaabb                                          |                       | Author   | ised representative Postal code              | 0000      |
| Authorised representative<br>City                                | 00000000                                       |                       |          |                                              |           |
| 3. Description/title                                             |                                                |                       | -        |                                              |           |
| Interoperability constituent                                     |                                                | IC common to all T    | SI (sele | ctable= Active)                              |           |
| Description                                                      |                                                |                       |          |                                              |           |

| 0 | Description of procedures followed in order to declare conformity<br>or suitability for use | testing functionality |     |
|---|---------------------------------------------------------------------------------------------|-----------------------|-----|
| L |                                                                                             |                       | .:: |
| 4 | . Approvals<br>Notified Body                                                                |                       |     |

| Country        | France            |                     |       |
|----------------|-------------------|---------------------|-------|
| Name           | Certifer          | Registration number | 1800  |
| Postal address | 89, rue Baudouine | Postal code         | 59300 |
| City           | Valenciennes      |                     |       |
| Website        | www.cec.er        |                     | ·     |

| EC certificate of suitability for use issued by Notified Body                      |
|------------------------------------------------------------------------------------|
| ID number of the EC certificate of suitability for use issued for this declaration |
| 645654                                                                             |

| ID number of the EC certific  | ate of suitability for us | e issued for this declaration                      | Date of issue |
|-------------------------------|---------------------------|----------------------------------------------------|---------------|
| 645654                        |                           |                                                    | 10/12/2013    |
| Deferences                    |                           |                                                    |               |
| o EC Directives               |                           |                                                    |               |
|                               |                           |                                                    |               |
|                               |                           |                                                    |               |
|                               |                           |                                                    |               |
|                               |                           |                                                    |               |
| Fo TSIs                       |                           |                                                    |               |
| 2006/679/EC CCS CR            |                           |                                                    |               |
|                               |                           |                                                    |               |
|                               |                           |                                                    |               |
| To the EC declaration(s):     |                           |                                                    |               |
|                               |                           |                                                    |               |
|                               |                           |                                                    |               |
|                               |                           |                                                    |               |
| Fo conditions of use          |                           |                                                    |               |
| to contaidons of use          |                           |                                                    |               |
|                               |                           |                                                    |               |
|                               |                           |                                                    |               |
|                               |                           |                                                    |               |
| ttached condition of use      |                           |                                                    |               |
| lo attached files             |                           |                                                    |               |
| . Validity                    |                           |                                                    |               |
| Date of issue (valid from     | 11/12/2013                | Date of validity (valid until dd/mm/yyyy) 25/02/20 | 16            |
| id/mm/yyyy)                   | 11/12/2010                |                                                    |               |
| . Additional information      |                           |                                                    |               |
| First name of signatory       |                           | Surname of signatory                               |               |
| 1005                          |                           | 2011/2011                                          |               |
| Attached mes                  |                           |                                                    |               |
| restrictions.pdf (Front page) |                           |                                                    |               |
| . Other fields                |                           |                                                    |               |
| i odioi noido                 |                           |                                                    |               |
| Status of the doc             |                           | Submitted                                          |               |
| Status of the doc             |                           | Submitted                                          |               |

|   | /alidation Reason                                                                                                    |                                           |
|---|----------------------------------------------------------------------------------------------------|-------------------------------------------|
| r | Date of publication in Database                                                                                                    |                                           |
| P | Name of the user, who uploaded the doc                                                                                                    | eradis user 20                            |
| 0 | Drganisation of the user, who uploaded the doc                                                                                                    | European Railway Agency                   |
|   | Validate Beiect Create amendment                                                                                                    |                                           |
|   | Date of publication in Database<br>Name of the user, who uploaded the doc<br>Organisation of the user, who uploaded the doc<br>Validate Reject Create amendment | eradis user 20<br>European Railway Agency |

# Figure 25

# 6.1.4 Save an EC Declaration as draft

You can save the current page, as laid out on screen, as a draft which can be later retrieved when submitting a new declaration. It is necessary to fill in all the required fields (except the attachment as front page) to save a draft.

To save the current page as a draft, press the **Save as draft** button: the EC Declaration is saved but not still submitted to ERA for validation.

# 6.1.5 Open an EC Declaration saved as draft

The quick search allows you to quickly find an EC Declaration saved as draft.

On the main page (Figure 21), click on the displayed as shown in Figure 22.

# 6.1.6 Add attachments

By clicking the <u>Add attachment</u> link the following window is displayed and electronic attachments can be added to the EC Declaration:

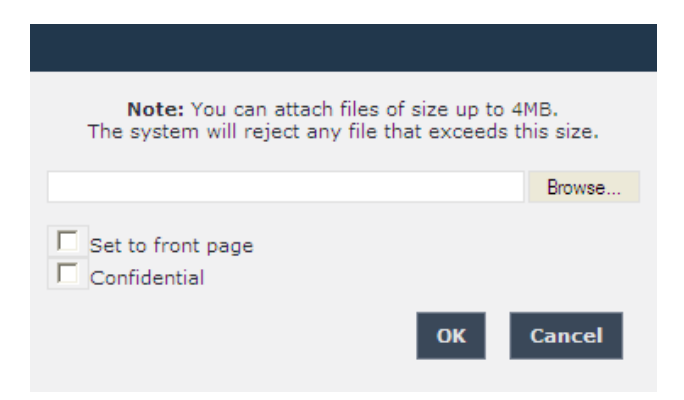

To add a file, press the Browse... button, choose the file to attach and check the "Set to front page" option, since at least one attachment of type Front Page is required.

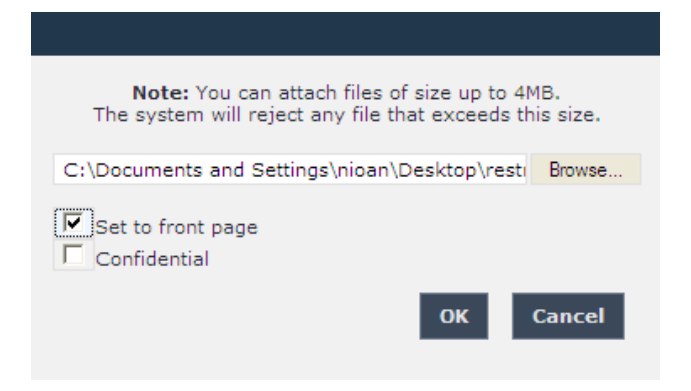

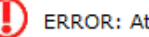

ERROR: At least one attachment of type Front Page is required

Press the ok button in order to close the pop up window.

If by mistake the wrong file has been uploaded, it can be removed by clicking on the  $\times$  Delete icon next to the file name, as it is shown in the following figure:

| ↓ Download                        | Attachment1.txt | (Front Page) |
|-----------------------------------|-----------------|--------------|
| <u> ∕ Edit</u><br>X <u>Delete</u> | Add attachment  |              |

By clicking on the <a>Let</a> icon next to the file name, the following window opens and the attached

Update button in order to close the displayed document can be edit. When finished press the window.

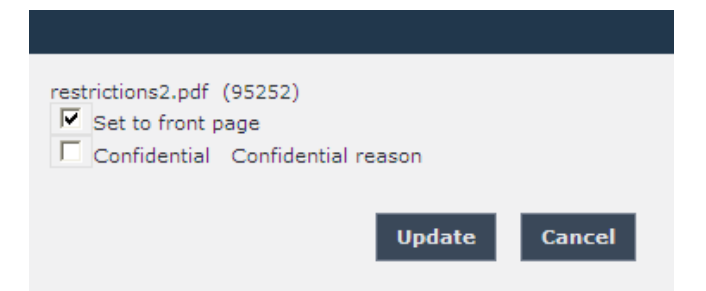

In case of a confidential uploaded file, the confidential reason can be provided.

| <b>Note:</b> You can attach files of size up to 4MB. The system will reject any file that exceeds this a | size. |
|----------------------------------------------------------------------------------------------------|-------|
| C:\Documents and Settings\nioan\Desktop\rest                                                             | rowse |
| Set to front page     ✓ Confidential     Confidential reason     OK Ca                                   | ncel  |

By repeating the above steps, any number of attachments can be added. When finished, all the attachments will be listed at the bottom of the page as shown in the following figure:

| 8. Attached files |                         |
|-------------------|-------------------------|
| restrictions2.pdf | (Front Page)<br>(Annex) |

#### 6.1.7 Add a logo

This feature is only available for ERA-EXT users for which the Manufacturer-EC Suitability Constituents role is granted.

By clicking the Add attachment link the following window opens and an image representing the logo of the applicant organisation to the EC Declaration can be added:

| Note: You can attach files of size up to<br>The system will reject any file that exceeds | 4MB.<br>this size. |
|------------------------------------------------------------------------------------------|--------------------|
|                                                                                          | Browse             |
| Set to front page Confidential Logo                                                      |                    |
| ок                                                                                       | Cancel             |

To add a file, press the Browse... button, choose the file to attach and then select the "Logo" option.

| <b>Note:</b> You can attach files of size up to 4MB.<br>The system will reject any file that exceeds this size.  |
|----------------------------------------------------------------------------------------------------|
| C:\Documents and Settings\nioan\Desktop\Logc Browse                                                              |
| <ul> <li>☐ Set to front page</li> <li>☐ Confidential</li> <li>✓ Logo</li> <li>✓ Left ○ Center ○ Right</li> </ul> |
| OK Cancel                                                                                                    |

By selecting "Logo", the following logo alignment options are displayed:

- Left
- Center
- Right

After defining the desired position for the uploaded logo, press the ok button.

Repeat the steps above to add any number of attachments. When finished, all the attachments will be listed at the bottom of the page as shown in the figure below.

v 1.0

| 8. Attached file             | es    |
|------------------------------|-------|
| Logo.JPG (<br>Add attachment | Logo) |

You can download, edit or delete the uploaded logo, by clicking the respective icons next to the file name, as the following figure displays:

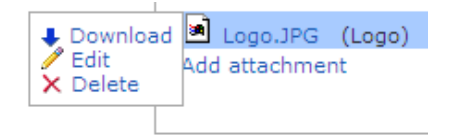

In order to edit the uploaded logo, click on the <u>Edit</u> option and the following pop up window will open:

|                         | Logo.JPG (6789)<br>Set to front page<br>Confidential Confidential reason<br>Logo<br>Center Right<br>Update Cancel |
|-------------------------|----------------------------------------------------------------------------------------------------|
|                         |                                                                                                    |
| Select the preferred or | otion and press the Update button                                                                                 |

# 6.1.8 Print an EC Declaration

You can print at any time the information on the screen, by clicking on the <sup>mprint</sup> link at the top of the page.

# 6.1.9 Export to PDF

The feature is only available for an EC Declaration that is submitted to ERA or validated by ERA.

You can export the EC Declaration from view page (Figure 25), by clicking on the link at the top of the page.

# 6.1.10 Export to PDF from

The feature is only available for an EC Declaration that is not still submitted to ERA: the EC Declaration is either new or saved as draft. Also, it is not available for ERA-EXT users with the role NSA-EC Suitability Constituents.

You can export the EC Declaration from view page (Figure 25), by clicking on the <u>Export to PDF form</u> link at the top of the page.

You may choose this function in order to send the EC Declaration to ERA by email or to keep it for local storage.

# 6.1.11 Validating an EC Declaration (ERA Interoperability Administrator only)

This feature allows the ERA internal users with the Interoperability Administrator role to validate provided EC Declarations and make these public on the ERADIS web site.

During the process of validation the ERA users will be able to create new reference data entries in case that an EC Declaration will contain new information which was not stored previously within the ERADIS reference data database.

To validate a temporary EC Declaration, search for the submitted EC Declarations (or click on the

Validate submitted declarations link) in Figure 21 and display its properties by clicking on the EU Identification number you want to validate: a page similar to the one in Figure 25 will be displayed.

Enter the validation reason.

To confirm validation, click on the **Validate** button.

In case of no errors, a confirmation message will be displayed.

D EC declaration of suitability for use of interoperability constituents has been validated successfully. <u>View validated EC declaration of suitability for use of interoperability constituents</u>

At the successful validation of the EC Declaration, a notification message is sent to the submitter of the EC Declaration.

The new status of an EC Declaration becomes publicly available to non-authorised users of the ERADIS only after it has been validated by the Agency: until then it is visible only to authorised users in the restricted ERADIS environment.

The following picture depicts a validated EC Declaration which can be accessed by clicking on the View validated EC declaration of suitability for use of interoperability constituents link.

v 1.0

|--|

€<u>Go Back to Search Results</u> | <u>Export to PDF</u> | <sup>≜</sup>Print

| 1. ID data                                                                                   |                                               |                         |                             |                          |                             |  |
|----------------------------------------------------------------------------------------------|-----------------------------------------------|-------------------------|-----------------------------|--------------------------|-----------------------------|--|
| Document ID number BE/321654987/2012/000002                                                  |                                               |                         |                             |                          |                             |  |
| 2. Document owner/holder                                                                     |                                               |                         |                             |                          |                             |  |
| Applicant Country                                                                            | Belgium                                       |                         | 1                           |                          |                             |  |
| Applicant Name                                                                               | Alstom Belgium                                |                         | Applicant National Registra | ation No                 | 321654987                   |  |
| Applicant Postal address                                                                     | 45, rue de Paris                              |                         | Applicant Postal code       |                          | 54800                       |  |
| Applicant City                                                                               | Mons                                          |                         |                             |                          |                             |  |
| Authorised representative<br>Country                                                         |                                               |                         |                             |                          |                             |  |
| Authorised representative<br>Name                                                            |                                               |                         | Authorised representative   | National Registration No |                             |  |
| Authorised representative<br>Postal address                                                  |                                               |                         | Authorised representative   | Postal code              |                             |  |
| Authorised representative<br>City                                                            |                                               |                         |                             |                          |                             |  |
| 3. Description/title                                                                         |                                               |                         |                             |                          |                             |  |
| Interoperability constituent                                                                 |                                               |                         |                             |                          |                             |  |
| Description                                                                                  | EVC IC1:ERTMS-ETCS On board                   |                         |                             |                          |                             |  |
| Description of procedures follo<br>or suitability for use                                    | owed in order to declare conformit            | Y Module H2             |                             |                          |                             |  |
| 4. Approvals<br>Notified Body                                                                |                                               |                         |                             |                          |                             |  |
| Country                                                                                      | France                                        |                         |                             |                          | I                           |  |
| Name                                                                                         | Certifer                                      |                         |                             | Registration number      | 1800                        |  |
| Postal address                                                                               | 89, rue Baudouine<br>Valenciennes             |                         |                             | Postal code              | 59300                       |  |
| Website                                                                                      | -                                             |                         |                             |                          |                             |  |
| EC certificate of suitability                                                                | for use issued by Notified Bo                 | dv                      |                             |                          |                             |  |
| ID number of the EC certif<br>2250/1/B/2011/RST/DEEN/P2                                      | icate of suitability for use iss<br>011-197   | ued for this declaratio | n                           |                          | Date of issue<br>01/01/2012 |  |
| 5. References                                                                                |                                               |                         |                             |                          |                             |  |
| To EC Directives                                                                             |                                               |                         |                             |                          |                             |  |
|                                                                                              |                                               |                         |                             |                          |                             |  |
|                                                                                              |                                               |                         |                             |                          |                             |  |
|                                                                                              |                                               |                         |                             |                          |                             |  |
| To TSIs<br>2006/861/EC,2006/679/E                                                            | C CCS CR                                      |                         |                             |                          |                             |  |
| To the EC declaration(c):                                                                    |                                               |                         |                             |                          |                             |  |
| BE/436195241/2012/0000                                                                       | 001                                           |                         |                             |                          |                             |  |
| .:i<br>To conditions of use<br>Listed in Annex 1                                             |                                               |                         |                             |                          |                             |  |
|                                                                                              |                                               |                         |                             |                          |                             |  |
| Attached condition of use<br>No attached files                                               |                                               |                         |                             |                          |                             |  |
| 6. Validity Date of issue (valid from 07/05/2012 Date of validity (valid until dd/mm/vvvv)   |                                               |                         |                             |                          |                             |  |
| z addase et : f                                                                              |                                               |                         | ,,,,,,                      |                          |                             |  |
| First name of signatory                                                                      |                                               |                         | Surname of signator         | ·y                       |                             |  |
| Uüne                                                                                         |                                               |                         | Öispuu-Jäääär               |                          |                             |  |
| 8. Attached Tiles           Export EC Declaration of constit into PDF - bug.png (Front page) |                                               |                         |                             |                          |                             |  |
| 9. Other fields                                                                              |                                               |                         |                             |                          |                             |  |
| Status of the doc                                                                            |                                               | In Force                |                             |                          |                             |  |
| Version Number                                                                               |                                               | 1                       |                             |                          |                             |  |
| Validation Reason                                                                            |                                               |                         |                             |                          |                             |  |
| Date of publication in Databas                                                               | Database 07/05/2012                           |                         |                             |                          |                             |  |
| Name of the user, who uploade                                                                | f the user; who uploaded the doc Eradis user2 |                         |                             |                          |                             |  |
| Organisation of the user, who uploaded the doc Safety&InteropOraganization                   |                                               |                         |                             |                          |                             |  |
| 13. Revoke Request Reason                                                                    | 1                                             |                         |                             |                          |                             |  |
| Revoke Request Reason*                                                                       |                                               |                         |                             |                          |                             |  |
| Create amendment                                                                             | Request Revoke                                |                         |                             |                          |                             |  |

# Figure 26

# 6.1.12 Revoking an EC Declaration (ERA Interoperability Administrator only)

This feature allows the ERA internal users with the Interoperability Administrator role to revoke provided EC Declarations and make these public on the ERADIS web site.

To revoke a temporary EC Declaration, search for the requested to revoke EC Declarations (or click on the <u>Validate requested to be revoke declarations</u> link) in Figure 21 and display its properties by clicking on the EU Identification number you want to validate: a page similar to the one in Figure 25 will be displayed.

Enter revoke validation reason.

To confirm revocation, click on the Revoke button.

In case of no errors, a confirmation message will be displayed.

EC declaration of suitability for use of interoperability constituents has been revoked successfully. View revoked EC declaration of suitability for use of interoperability constituents

At the successful revocation of the EC Declaration, a notification message is sent to the submitter of the EC Declaration.

The new status of an EC Declaration becomes publicly available to non-authorised users of the ERADIS only after it has been validated by the Agency: until then it is visible only to authorised users in the restricted ERADIS environment.

# 6.1.13 Rejecting an EC Declaration (ERA Interoperability Administrator only)

This feature allows the ERA internal users with the Interoperability Administrator role to reject provided EC Declarations and make these not published on the ERADIS web site.

To reject a temporary EC Declaration, search for the submitted EC Declarations (or click on the

Validate submitted declarations link) or search for the requested to revoke EC Declarations (or

click on the <u>Validate requested to be revoke declarations</u> link) in Figure 21 and display its properties by clicking on the EU Identification number you want to validate: a page similar to the one in Figure 25 will be displayed.

Enter the validation reason.

To confirm validation, click on the

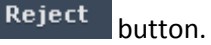

In case of no errors, a confirmation message will be displayed.

D EC declaration of suitability for use of interoperability constituents has been rejected successfully. <u>View rejected EC declaration of suitability for use of interoperability constituents</u>

At the successful rejection of the EC Declaration, a notification message is sent to the submitter of the EC Declaration.

# 6.1.14 Amending an EC Declaration

This feature allows user to amend already issued EC Declaration. All users who belong to the same organisation as the EC Declaration issuer or the EC Declaration applicant, as well as the ERA users, will be able to amend an existing EC Declaration.

To amend an EC Declaration, on the main page (Figure 21) click on the <u>Amend existing declaration</u> link: the following page will be displayed

| Amend an existing declaration of suitability for use of constituents                                                                                                    |                                                                                                    |  |  |  |  |  |
|----------------------------------------------------------------------------------------------------|----------------------------------------------------------------------------------------------------|--|--|--|--|--|
| This page allows you to easily find a declaration of suitability for use of constituents you would like to amend. You may find declaration of suitability for use of constituents by specifying search criteria or by browsing all of the declarations of suitability for use of constituents which you can amend. |                                                                                                    |  |  |  |  |  |
| Declaration of suitability for use of constituents search<br>information                                                                                                    | Browse Declarations of suitability for use of constituents                                                                                                    |  |  |  |  |  |
| Document ID                                                                                                    | Please click Browse button bellow if you would like to retrieve a list<br>of all existing declarations of suitability for use of constituents<br>which you can amend. |  |  |  |  |  |
| Open document                                                                                                    | Browse declarations                                                                                                    |  |  |  |  |  |

There are two options to find the EC Declaration for amending.

First option is to enter the "Document ID" of the EC Declaration you want to amend and press the

**Open document** button: a page similar to the one in Figure 22 will be displayed.

Second option is to browse available EC Declarations for amend. Press the **Browse declarations** button: a page similar to the one in Figure 22 will be displayed.

Click on the EU Identification number you want to amend and a page similar to the one in Figure 24 will be displayed.

Update any relevant fields, enter the description of the amendment and press the **Send to ERA** button.

A confirmation message will appear

EC declaration of suitability for use of interoperability constituents has been submitted successfully. <u>View submitted EC declaration of suitability for use of interoperability constituents</u>

At the successful submission of the EC Declaration, a notification message is sent to the submitter of the EC Declaration.

Another way to perform this task is to search for the EC Declaration, view its details (Figure 25 or Figure 26) and press the Create amendment button.

# 6.1.15 Requesting to Revoking an EC Declaration

This feature allows user to request to revoke already issued EC Declaration. All users who belong to the same organisation as the EC Declaration issuer or the EC Declaration applicant, as well as the ERA users, will be able to request to revoke an existing EC Declaration.

To request to revoke an EC Declaration, on the main page (Figure 21) click on the <u>Revoke existing declaration</u> link: the following page will be displayed

Revoke an existing declaration of suitability for use of constituents

| This page allows you to easily find a declaration of suitability for u<br>specifying search criteria or by browsing all of the declarations of suita | se of constituents you would like to revoke. You may find declaration<br>ability for use of constituents which you can revoke.                                         | of suitability for use of constituents by |
|----------------------------------------------------------------------------------------------------|----------------------------------------------------------------------------------------------------|-------------------------------------------|
| Declaration of suitability for use of constituents search information                                                                                | Browse Declarations of suitability for use of constituents                                                                                                    |                                           |
| Document ID                                                                                                    | Please click Browse button bellow if you would like to retrieve a list<br>of all existing declarations of suitability for use of constituents<br>which you can revoke. |                                           |
| Open document                                                                                                    | Browse declarations                                                                                                    |                                           |

There are two options to find the EC Declaration for requesting to revoke.

First option is to enter the "Document ID" of the EC Declaration you want to request to revoke and press the **Open document** button: a page similar to the one in Figure 22 will be displayed.

Second option is to browse available EC Declarations for request to revoke. Press the **Browse declarations** button: a page similar to the one in Figure 22 will be displayed.

Click on the EU Identification number you want to request to revoke and a page similar to the one in Figure 25 will be displayed.

Enter the revoke request reason and press the **Request Revoke** button.

A confirmation message will appear

EC declaration of suitability for use of interoperability constituents has been requested to be revoked successfully. <u>View revoke request EC declaration of suitability for use of interoperability constituents</u>

At the successful submission of the EC Declaration, a notification message is sent to the submitter of the EC Declaration.

Another way to perform this task is to search for the EC Declaration, view its details (Figure 26) and press the Request Revoke button.

# 6.1.16 Downloading an electronic form

In case the user prefers to submit a new declaration by using an electronic form to be filled in offline, instead of using the web based form, the ERADIS will allow downloading of an appropriate electronic version of the form.
This feature is only available for ERA users for which the Interoperability Administrator role is granted or ERA-EXT users for which the Manufacturer-EC Suitability Constituents role is granted.

To download the electronic form, on the main page (Figure 21) click on the <u>Download Template</u> link: you will be prompted to save the file.

## 6.1.17 Filling in an electronic form

To fill in offline the previously downloaded electronic form (see §6.1.16), open it in MS-WORD.

Depending on the MS-WORD version:

• The following warning appears on the top of the MS-WORD document

1 Protected View This file was opened from a potentially unsafe location. Click for more details. Enable Editing

#### Click on the "Enable Editing" button

MS-WORD will open document, ready to edit.

| 👿   🛃 🤊 - ೮ 🌐 [ | ) <u> </u> =                                                                                                    | rapport[1].do                   | oc [Compatib                             | ility Mode]            | ] - Micros                                                                         | oft Word                                     |                       | Ta                   | able Tools         | _                  | • X3    |
|-----------------|----------------------------------------------------------------------------------------------------|---------------------------------|------------------------------------------|------------------------|------------------------------------------------------------------------------------|----------------------------------------------|-----------------------|----------------------|--------------------|--------------------|---------|
| File Home       | Insert Page Layout                                                                                                    | References                      | Mailings                                 | Review                 | View                                                                               | Developer                                    | Acroba                | t Desig              | ın Layout          |                    | ۵ 🕜     |
| Paste           | W Rom $\cdot$ 1 $\cdot$ A A<br><u>U</u> $\cdot$ abs $\mathbf{x}_{2}$ $\mathbf{x}^{2}$                                                                | Aa ▼ 🦓                          |                                          | *ਦਾ   ≰≢ *<br>■   \$≣* | ≇   2↓  <br>  2≥ • ⊞                                                               | ¶ Aal                                        | 3bCcDć A<br>Iormal 11 | .aBbCcDć<br>No Spaci | AaBb(<br>Heading 1 | Change<br>Styles * | Editing |
| Clipboa 🕞       | Font                                                                                                    | Gr.                             |                                          | Paragraph              | 7.                                                                                 | Gi .                                         |                       | Styles               | - K - IC           | 5                  | _       |
| 2 1             | <u>X···1·1··2··3·</u>                                                                                                    | 1 · 4 · 1 · 5 · 1               | <u>·6華1·7·1</u>                          | <u>· 8 ∰ · 9</u>       | <u>⊫ + • 10 • +</u>                                                                | 11 · · · 12 ·                                | 1 - 13 - 1 - 1        | <u>4 · I · 事 · I</u> | *単単 - 17・17・1      | 18 • • •           |         |
| .321            | EC declara<br>cc/RR<br>We,                                                                                                    | ation of s                      | uitabili<br>cons<br><sub>RRR/YYYY/</sub> | ity for<br>tituen      | use of<br>ts<br>– EC Dec                                                           | intero                                       | operab                | oility               |                    |                    |         |
|                 | Applicant:<br>Business name<br>Full address                                                                                                    |                                 |                                          |                        | Authorise<br>Business no<br>Full addres<br>Of the ap<br>Business no<br>Full addres | ed Repres<br>ame<br>s<br>plicant<br>ame<br>s | entative:             |                      |                    |                    |         |
| -               | Declare under our own responsibility that the following interoperability constituent:<br>Name/short description of interoperability constituent/type |                                 |                                          |                        |                                                                                    |                                              |                       |                      |                    |                    |         |
|                 | to which this declar<br>Specifications of Int<br>Title(s) of the Directive(s<br>Title(s) of the TSI(s)                                               | ation refers o<br>eroperability | omplies wi                               | ith the EU             | Directive                                                                          | es and rele                                  | evant Tec             | hnical               | 00%                |                    | *<br>•  |

#### Fill in the fields

Save the file by clicking on File-Save (or File-Save As) in the menu.

## 6.2 Anonymous or non-authorised users

## 6.2.1 EC Declaration Suitability Constituents main page

The following screenshot displays the EC Declaration Suitability Constituents main page for the following users:

- Anonymous: user not logged to the application
- Any ERA user for which the Interoperability Administrator role is not granted
- Any ERA-EXT user for which the NSA-EC Suitability Constituents role is not granted
- Any ERA-EXT user for which the Manufacturer-EC Suitability Constituents role is not granted.

| ERADIS - European                                                                                                    | Railway Agency Database of Interoperability and Safety<br>C declaration of suitability for use of interoperability constituents                                           | Login Help english  | n (en) ▼ |
|----------------------------------------------------------------------------------------------------|----------------------------------------------------------------------------------------------------|---------------------|----------|
| <ul> <li>Home</li> <li>Login</li> <li>Safety Authorities and<br/>Investigation Bodies</li> <li>Other Organisations and Bodies</li> <li>Safety documents</li> <li>Safety Certificates</li> <li>Licences</li> <li>ECM</li> <li>Assessment</li> <li>Safety Indicators</li> <li>Investigation reports</li> <li>NSA &amp; NIB reports</li> </ul> | EC declaration of suitability for use of interoperable<br>Quick search<br>Issuing country All countries<br>Validation status In Force<br>Search<br>Manage Advanced search | illity constituents |          |

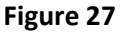

## 6.2.2 Searching for an EC Declaration

## 6.2.2.1 Quick search

The quick search allows you to quickly find an EC Declaration issued by a certain country and/or a certain validation status.

On the main page (Figure 27), select an issuing country and/or a validation status from the lists.

And press the **Search** button: a list will be displayed.

|                      |                                |                   |                     |                  |               | v 1.0               |
|----------------------|--------------------------------|-------------------|---------------------|------------------|---------------|---------------------|
|                      |                                |                   |                     |                  |               |                     |
|                      |                                |                   |                     |                  |               |                     |
| EC declaratio        | n of suitability for use of ir | nteroperability   | constituents (      | search result    | ts            |                     |
| Aprint Export        | to Excel                       |                   | arge Result List.   |                  |               | Items per page 15 💌 |
| Applicant country    | Document ID number             | Applicant Name    | Type of constituent | Date of validity | Date of issue |                     |
| Belgium              | BE/321654987/2012/000002       | Alstom Belgium    | -                   | -                | 07/05/2012    |                     |
| France               | FR/00000124578369/2013/888888  | Alstom France     | -                   | -                | 17/04/2013    |                     |
| Italy                | IT/0000000123456/2013/003001   | Ferriere Cattaneo | -                   | 10/07/2013       | 12/07/2013    |                     |
|                      |                                |                   |                     |                  |               |                     |
| Total 3 item(s) four | nd.                            |                   |                     |                  |               |                     |
| 🖲 Go back to Quid    | k Search                       |                   |                     |                  |               |                     |

Figure 28

The search results are grouped in pages:

- To go to a specific page, click on the page number (1 2 3 4) at the bottom of the list
- To move to the next/previous page, click on the Next> / <Previous link at the bottom of the page
- To display more/less items per page, chose the number of items in the Items per page 10 v list at top of the list
- To **print the list**, click on the <u>Print</u> link at the top of the list
- To **export the list** into an Excel file, click on the Export to Excel link at the top of the list
- To **sort the list**, click on the field header you want to sort by: sorting is done *per group*, where a group is defined first by the applicant country, by the Document identification number and then by the applicant name
- To view additional columns, tick the Large Result List flag on the top of the list
- To view an EC Declaration, click on the "Document identification number" field of the EC Declaration you want to view

|--|

🕙 Go Back to Search Results | Export to PDF | 🚔 Print

| 1 II) data                                                                                                    |                                                                                                    |                                    |                                                                     |                          |              |
|----------------------------------------------------------------------------------------------------|----------------------------------------------------------------------------------------------------|------------------------------------|---------------------------------------------------------------------|--------------------------|--------------|
| Document ID number                                                                                                    | BE/321654987/2012/000002                                                                                                    |                                    |                                                                     |                          |              |
| 2. Document owner/holder                                                                                                    |                                                                                                    |                                    |                                                                     |                          |              |
| Applicant Country                                                                                                    | Belgium                                                                                                    |                                    |                                                                     |                          |              |
| Applicant Name                                                                                                    | Alstom Belgium                                                                                                    |                                    | Applicant National Registra                                         | ation No                 | 321654987    |
| Applicant Postal address                                                                                                    | 45, rue de Paris                                                                                                    |                                    | Applicant Postal code                                               |                          | 54800        |
| Applicant City                                                                                                    | Mons                                                                                                    |                                    |                                                                     |                          |              |
|                                                                                                    |                                                                                                    |                                    |                                                                     |                          |              |
| Authorised representative<br>Country                                                                                                    |                                                                                                    |                                    |                                                                     |                          |              |
| Authorised representative<br>Name                                                                                                    |                                                                                                    |                                    | Authorised representative                                           | National Registration No |              |
| Authorised representative<br>Postal address                                                                                                    |                                                                                                    |                                    | Authorised representative                                           | Postal code              |              |
| Authorised representative<br>City                                                                                                    |                                                                                                    |                                    |                                                                     |                          |              |
| 3. Description/title                                                                                                    |                                                                                                    |                                    |                                                                     |                          |              |
| Interoperability constituent                                                                                                    |                                                                                                    |                                    |                                                                     |                          |              |
| Description                                                                                                    |                                                                                                    | EVC IC1:ERTMS-                     | ETCS On board                                                       |                          |              |
|                                                                                                    |                                                                                                    |                                    |                                                                     |                          |              |
|                                                                                                    |                                                                                                    |                                    |                                                                     |                          | .::          |
| Description of procedures foll<br>or suitability for use                                                                                                    | owed in order to declare conformity                                                                                                    | Module H2                          |                                                                     |                          |              |
|                                                                                                    |                                                                                                    |                                    |                                                                     |                          |              |
|                                                                                                    |                                                                                                    |                                    |                                                                     |                          |              |
| 4. Approvals                                                                                                    |                                                                                                    |                                    |                                                                     |                          |              |
| Country                                                                                                    | France                                                                                                    |                                    |                                                                     |                          |              |
| Name                                                                                                    | Certifer                                                                                                    |                                    |                                                                     | Registration number      | 1800         |
| Postal address                                                                                                    | 89, rue Baudouine                                                                                                    |                                    |                                                                     | Postal code              | 59300        |
| City                                                                                                    | Valenciennes                                                                                                    |                                    |                                                                     |                          |              |
| Website                                                                                                    | -                                                                                                    |                                    |                                                                     |                          |              |
| 5. References<br>To EC Directives<br>2008/57/EC                                                                                                    |                                                                                                    |                                    |                                                                     |                          | 01/01/2012   |
|                                                                                                    |                                                                                                    |                                    |                                                                     |                          | .:           |
| To TSIs<br>2006/861/EC,2006/679/3                                                                                                    | EC CCS CR                                                                                                    |                                    |                                                                     |                          |              |
|                                                                                                    |                                                                                                    |                                    |                                                                     |                          |              |
| To the EC declaration(s):<br>BE/436195241/2012/000                                                                                                    | 201                                                                                                    |                                    |                                                                     |                          |              |
| To the EC declaration(s):<br>BE/436195241/2012/000<br>To conditions of use<br>Listed in Annex 1                                                                                                    | 201                                                                                                    |                                    |                                                                     |                          | <br><br>     |
| To the EC declaration(s):<br>BE/436195241/2012/000<br>To conditions of use<br>Listed in Annex 1<br>Attached condition of use<br>No attached files                                                                                                    | JO1                                                                                                    |                                    |                                                                     |                          | <br><br><br> |
| To the EC declaration(s):<br>BE/436195241/2012/000<br>To conditions of use<br>Listed in Annex 1<br>Attached condition of use<br>No attached files<br>6. Validity                                                                                                    | 201                                                                                                    |                                    |                                                                     |                          | <br><br><br> |
| To the EC declaration(s):<br>BE/436195241/2012/0000<br>To conditions of use<br>Listed in Annex 1<br>Attached condition of use<br>No attached files<br>6. Validity<br>Date of issue (valid from<br>dd/mm/yyyy)                                                                                                    | 07/05/2012                                                                                                    | Date of validit                    | ty (valid until dd/mm/yyyy)                                         |                          |              |
| To the EC declaration(s):<br>BE/436195241/2012/000/<br>To conditions of use<br>Listed in Annex 1<br>Attached condition of use<br>No attached files<br>6. Validity<br>Date of issue (valid from<br>dd/mm/yyyy)<br>7. Additional information<br>First name of signatory                                                                                          | 001                                                                                                    | Date of validit                    | ty (valid until dd/mm/yyyy)<br>Surname of signator                  |                          | <br><br><br> |
| To the EC declaration(s):<br>BE/436195241/2012/000/<br>To conditions of use<br>Listed in Annex 1<br>Attached condition of use<br>No attached files<br>6. Validity<br>Date of issue (valid from<br>dd/mm/yyyy)<br>7. Additional information<br>First name of signatory<br>Üüne                                                                                  | 001                                                                                                    | Date of validit                    | ty (valid until dd/mm/yyyy)<br>Surname of signator<br>Öispuu-Jäääär |                          | <br><br><br> |
| To the EC declaration(s):<br>BE/436195241/2012/0000<br>To conditions of use<br>Listed in Annex 1<br>Attached condition of use<br>No attached files<br>6. Validity<br>Date of issue (valid from<br>dd/mm/yyy)<br>7. Additional information<br>First name of signatory<br>Üüne<br>8. Attached files<br>M Export EC Declaration of of                             | D01<br>07/05/2012<br>                                                                                                    | Date of validit                    | ty (valid until dd/mm/yyyy)<br>Surname of signator<br>Õispuu-Jäääär |                          |              |
| To the EC declaration(s):<br>BE/436195241/2012/0000<br>To conditions of use<br>Listed in Annex 1<br>Attached condition of use<br>No attached files<br>6. Validity<br>Date of issue (valid from<br>dd/mm/yyy)<br>7. Additional information<br>First name of signatory<br>Uane<br>8. Attached files<br>A. Attached files<br>8. Attached files<br>9. Other fields | 07/05/2012<br>07/05/2012                                                                                                    | Date of validit                    | ty (valid until dd/mm/yyyy)<br>Surname of signator<br>Öispuu-Jäääär | -y                       |              |
| To the EC declaration(s):<br>BE/436195241/2012/0000<br>To conditions of use<br>Listed in Annex 1<br>Attached condition of use<br>No attached files<br>6. Validity<br>Date of issue (valid from<br>dd/mm/yyy)<br>7. Additional information<br>First name of signatory<br>Uone<br>8. Attached files<br>8. Attached files<br>9. Other fields<br>Status of the doc | D01<br>D01<br>07/05/2012<br>D01<br>D07/05/2012<br>D01<br>D07/05/2012<br>D01<br>D01<br>D01<br>D01<br>D01<br>D01<br>D01<br>D01<br>D01<br>D01 | Date of validit<br>Date of validit | ty (valid until dd/mm/yyyy)<br>Surname of signator<br>Õispuu-Jäääär |                          |              |

# Figure 29

v 1.0

## 6.2.2.2 Advanced search

The advanced search allows you to find an EC Declaration satisfying multiple criteria.

On the main page (Figure 27), click on the Advanced search link: a page will be displayed.

| EC declarations of suit                                                                                   | tability for use of constituents Advanced Search |   |
|----------------------------------------------------------------------------------------------------|--------------------------------------------------|---|
| ID data                                                                                                   |                                                  |   |
| Document ID number                                                                                        |                                                  |   |
| Document owner/holder                                                                                     |                                                  |   |
| Applicant Country                                                                                         | Please select                                    |   |
| Applicant Organisation Name                                                                               |                                                  | ~ |
| Applicant National Registration<br>No                                                                     |                                                  |   |
| Authorised representative<br>Country                                                                      | Please select                                    |   |
| Authorised representative                                                                                 |                                                  | ~ |
| organisation Name                                                                                         |                                                  |   |
| Authorised representative                                                                                 |                                                  |   |
| National Registration No                                                                                  |                                                  |   |
| Description/title                                                                                         |                                                  |   |
| Interoperability constituent                                                                              | Please select                                    |   |
| Description                                                                                               |                                                  |   |
| Certificate of conformity<br>ID number of the Certificate<br>of conformity issued for this<br>declaration |                                                  |   |
| References                                                                                                |                                                  |   |
| To EC Directives                                                                                          |                                                  |   |
| To TSIs                                                                                                   |                                                  |   |
| Signatories                                                                                               |                                                  |   |
| First name of signatory                                                                                   |                                                  |   |
| Surname of signatory                                                                                      |                                                  |   |
| ¥alidity                                                                                                  |                                                  |   |
| Date of issue from                                                                                        | Date of issue to                                 |   |
| Other searchable fields                                                                                   |                                                  |   |
| Status of the doc                                                                                         | In Force                                         |   |
| Search Reset                                                                                              |                                                  |   |

## Figure 30

Fill in the search criteria and click on the **Search** button: a list will be displayed as shown in Figure 28.

#### 6.2.3 Print an EC Declaration

You can print at any time the information on the screen, by clicking on the <sup>Print</sup> link at the top of the page.

#### 6.2.4 Export to PDF

You can export the EC Declaration from view page (Figure 29), by clicking on the Export to PDF link at the top of the page.

# 7 Authorisation for placing in service

| User Category                      | User Role     | Allowed Actions                                                                                                    |
|------------------------------------|---------------|----------------------------------------------------------------------------------------------------|
| ERA Interoperability Administrator |               | Search for Authorisation<br>Submit new Authorisation<br>Amend, request to revoke existing Authorisation<br>Validate, revoke, reject Authorisation |
| ERA-EXT NSA                        | Authorisation | Search for Authorisation<br>Submit new Authorisation<br>Amend, request to revoke existing Authorisation                                           |
| Anonymous<br>Non-Authorised User   |               | Search for Authorisation                                                                                                    |

Each submitted/amended/requested to revoked Authorisation will need to pass an ERA validation first in order to become available to the public, which will only be allowed to read existing Authorisation that have been validated by ERA.

# 7.1 Authorised users

## 7.1.1 Authorisation for placing in service main page

The following screenshot displays the Authorisation main page for the following users:

- Any ERA user for which the Interoperability Administrator role is granted
- Any ERA-EXT user for which the NSA-Authorisation role is granted. Among these users, only those who belong to the same organisation as the Authorisation issuer have the authority to amend/request to revoke.

| Fradis - European                                                                | Railway Agency Datab           | ase of Interoperability and Safety             | Welcome eradev Logout                    | Help english (en) 🔻           |
|----------------------------------------------------------------------------------|--------------------------------|------------------------------------------------|------------------------------------------|-------------------------------|
| Home > Inter-operability documents > Au                                          | uthorisation for placing in se | rvice                                          |                                          |                               |
| ✓ Home                                                                           | Authorisation fo               | or placing in service                          |                                          |                               |
| <ul> <li>Safety Authorities and<br/>Investigation Bodies</li> </ul>              | Submit new authorisation       | Amend existing authorisation                   | <b>W</b> alidate submitted authorisation | Revoke existing authorisation |
| <ul> <li>Other Organisations and Bodies</li> <li>Statistics Dashboard</li> </ul> | Dpen saved draft               | Validate requested to be revoke authorisations | Download Template                        |                               |
| <ul><li>✓ Manage</li><li>↓ Users</li></ul>                                       | Quick search                   |                                                |                                          |                               |
| Electronic questionnaires                                                        | Issuing country A              | Il countries V                                 |                                          |                               |
| Translations                                                                     | Validation status              | JI T                                           |                                          |                               |
| Notifications                                                                    |                                | Count                                          |                                          |                               |
| Reference Data                                                                   |                                | Search                                         |                                          |                               |
| Messages                                                                         |                                |                                                |                                          |                               |
| Search result lists                                                              | Advanced sear                  | ch                                             |                                          |                               |
| Audit Trail Logs                                                                 |                                |                                                |                                          |                               |
| Audit Trail Logs Parameters                                                      |                                |                                                |                                          |                               |

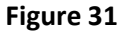

#### 7.1.2 Searching for an Authorisation

## 7.1.2.1 Quick search

The quick search allows you to quickly find an Authorisation issued by a certain country and/or in a certain validation status.

On the main page (Figure 31), select an issuing country and/or a validation status from the lists.

|        | Quick search<br>Issuing country<br>Validation status |               |        |
|--------|------------------------------------------------------|---------------|--------|
|        | Issuing country                                      | All countries | ¥      |
|        | Validation status                                    | All           | ¥      |
|        |                                                      |               | Search |
|        |                                                      | _             |        |
|        | Advanced s                                           | earch         |        |
| Search | button: a list will be                               | e displayed.  |        |

Authorisation for placing in service search results

| ≜ <u>Print</u> ®E× | port to Excel  |                             | 🗌 Large Resu      | ult List      |                  |                                      | Items per page 🛛 10 🛛 👻 |
|--------------------|----------------|-----------------------------|-------------------|---------------|------------------|--------------------------------------|-------------------------|
| NSA Country        | Document ID    | NSA name                    | Type of subsystem | Date of issue | Date of validity | Link to the technical annexes of doc |                         |
| Belgium            | 545745         | Safety&InteropOraganization | FIHS              | 01/07/2013    | -                | prestrictions2.pdf                   |                         |
|                    | 545745         | Safety&InteropOraganization | FIHS              | 01/07/2013    | -                | prestrictions2.pdf                   |                         |
|                    | 56456456456    | Safety&InteropOraganization | FIHS              | 01/07/2013    | 22/07/2015       | Trestrictions.pdf<br>Test test.pdf   |                         |
| France             | IT532013000005 | EPSF                        | FIHS-CCS          | 02/07/2013    | 02/07/2013       | DummyDoc.pdf                         |                         |
|                    | 123234543589   | EPSF                        | FIHS              | 12/06/2013    | 28/07/2021       | 😰 test test.pdf                      |                         |
|                    | 123234543589   | EPSF                        | FIHS              | 12/06/2013    | 28/07/2021       | 🕱 test test.pdf                      |                         |
|                    | 123234543589   | EPSF                        | FIHS              | 12/06/2013    | 28/07/2021       | 😰 test test.pdf                      |                         |
|                    | IT532013000005 | EPSF                        | FIHS-CCS          | 02/07/2013    | 02/07/2013       | DummyDoc.pdf                         |                         |
|                    | 123234543589   | EPSF                        | FIHS              | 12/06/2013    | 28/07/2021       | 🕵 test test.pdf                      |                         |
|                    | FR9201290129   | EPSF                        | FIHS-INF          | 06/11/2013    | -                | Project Management Guide.pdf         |                         |
|                    |                |                             |                   |               |                  |                                      |                         |
| Total 20 item(s    | ) found.       |                             |                   |               |                  |                                      |                         |

 $\textcircled{\bullet}$  Go back to Quick Search

And press the

Figure 32

The search results are grouped in pages:

- To go to a specific page, click on the page number  $(1 \ 2 \ 3 \ 4)$  at the bottom of the list
- To move to the next/previous page, click on the Next> / <Previous link at the bottom of the page
- To display more/less items per page, chose the number of items in the Items per page 10 v list at top of the list
- To **print the list**, click on the <sup>Print</sup> link at the top of the list
- To **export the list** into an Excel file, click on the Export to Excel link at the top of the list

- To **sort the list**, click on the field header you want to sort by: sorting is done *per group*, where a group is defined first by the applicant country, by the Document identification number and then by the applicant name
- To view additional columns, tick the Large Result List flag on the top of the list
- To **view an Authorisation**, click on the "Document ID" field of the Authorisation you want to view
- To open an attachment, click on the attachment's name

#### 7.1.2.2 Advanced search

The advanced search allows you to find an Authorisation satisfying multiple criteria.

| On the main                                                            | page (Figure 31), clio        | ck on the 🔍              | Advanced search               | button: a page will be |
|------------------------------------------------------------------------|-------------------------------|--------------------------|-------------------------------|------------------------|
| displayed.                                                             |                               |                          |                               |                        |
| Authorisation for placi                                                | ng in service Advanced Searc  | h                        |                               |                        |
| ID data<br>EIN authorisation number of<br>subsystem / range of numbers |                               |                          |                               |                        |
| Applicant                                                              | Playce celect                 |                          |                               |                        |
| Name                                                                   |                               |                          |                               | <b>V</b>               |
| National safety authority                                              |                               |                          |                               |                        |
| Country                                                                | Please select 💙               |                          |                               |                        |
| Name                                                                   |                               |                          |                               | ×                      |
| Description/title                                                      |                               |                          |                               |                        |
| Type of subsystem                                                      | Infrastructure Energy Control | l and command signalling |                               | ×                      |
| References<br>EC declaration(s), issued for the                        | e subsytem                    |                          |                               |                        |
| ¥alidity                                                               |                               |                          |                               |                        |
| Date of issue (valid from)                                             | E C                           | Da                       | ate of validity (valid until) | ľ                      |
| Other searchable fields                                                |                               |                          |                               |                        |
| Status of the doc All                                                  | E <b>?</b>                    | ¥                        |                               |                        |
| Name of the user who                                                   |                               |                          |                               |                        |
| Organisation of the user, who<br>uploaded the doc                      | Please select                 |                          |                               |                        |
| Search Decet                                                           |                               |                          |                               | ×                      |
| Joar Chi KCSCL                                                         |                               |                          |                               |                        |
|                                                                        |                               | Figure 33                |                               |                        |

Fill in the search criteria and click on the **Search** button: a list will be displayed as shown in Figure 32.

#### 7.1.3 Submitting a new Authorisation

This feature allows the submission of new Authorisation. Authorisation can be submitted either by applicant themselves or competent National authority.

On the main page (Figure 31), click on the Submit new authorisation link: the following page will be displayed

v 1.0

| bmit a new Authorisa                        | tion for placing in service                                                                             |                                           |       |
|---------------------------------------------|----------------------------------------------------------------------------------------------------|-------------------------------------------|-------|
| <b>te:</b><br>For the fields marked by an a | sterisk, information is mandatory                                                                       |                                           |       |
| uthorisation                                |                                                                                                    |                                           |       |
| ID data                                     |                                                                                                    |                                           | <br>_ |
| IN - Document ID number*                    |                                                                                                    |                                           |       |
| lember State where<br>uthorised*            | Austria A<br>Belgium Bulgaria<br>Sulgaria<br>Czech Republic<br>Denmark<br>Estonia V                     |                                           |       |
| Applicant                                   |                                                                                                    |                                           |       |
| opplicant Country*                          | Please select 💌                                                                                         |                                           |       |
| oplicant Organisation*                      |                                                                                                    |                                           | <br>~ |
| inplicant Name*                             |                                                                                                    |                                           |       |
| oplicant Postal address*                    |                                                                                                    |                                           |       |
| oplicant City*                              |                                                                                                    |                                           |       |
| opplicant Postal code*                      |                                                                                                    |                                           |       |
|                                             |                                                                                                    |                                           |       |
| National safety authority                   | Please select                                                                                           |                                           |       |
| ISA Country*                                | Please Select 💌                                                                                         |                                           |       |
| ISA Organisation*                           |                                                                                                    |                                           | ~     |
| ISA Name*                                   |                                                                                                    | NSA Postal code*                          |       |
| ISA Postal address*                         |                                                                                                    | NSA Website                               |       |
| ISA City*                                   |                                                                                                    |                                           |       |
| Description/title                           |                                                                                                    |                                           |       |
| ype of subsystem*                           | Fixed installations, conventional network ▼  Infrastructure □Energy □Control command and New Ultopraded | signalling                                |       |
| Subsystem description*                      |                                                                                                    |                                           |       |
|                                             |                                                                                                    |                                           |       |
| References                                  |                                                                                                    |                                           |       |
| ational law implementing inte               | operability Directive*                                                                                  |                                           |       |
|                                             |                                                                                                    |                                           |       |
| ational law referring to nation             | il rules*                                                                                               |                                           |       |
|                                             |                                                                                                    |                                           |       |
| C declaration(s):                           |                                                                                                    |                                           |       |
|                                             |                                                                                                    |                                           |       |
|                                             |                                                                                                    |                                           |       |
| st of documents in technical fi             | e*                                                                                                    |                                           |       |
|                                             |                                                                                                    |                                           |       |
|                                             |                                                                                                    |                                           |       |
| 197 - A                                     |                                                                                                    |                                           |       |
| onditions of use                            |                                                                                                    |                                           |       |
|                                             |                                                                                                    |                                           |       |
| ttached condition of use                    |                                                                                                    |                                           |       |
| V sliditu                                   |                                                                                                    |                                           |       |
| Validity<br>Date of issue (valid from dd/m  | m/yyyy)*                                                                                                | Date of validity (valid until dd/mm/yyyy) |       |
| Additional information                      | Surname of signatory*                                                                                   | Position of signatory*                    |       |
| Attached files                              |                                                                                                    |                                           |       |
| Attached mes                                |                                                                                                    |                                           |       |

Figure 34

v 1.0

Fill in all the required fields and press the Send 1

Send to ERA button.

If an error occurs (a mandatory field has been left empty, a date format is wrong, etc.), an error message will be displayed, giving details about the error(s):

- EIN Document ID number is required
   Member State where putherized is required
- Member State where authorised is required
   Applicant Country is required
- Organisation is required

If no error occurs, a confirmation message will be displayed:

Authorisation for placing in service has been submitted successfully. <u>View submitted Authorisation for placing in service</u>

You can click on the View submitted Authorisation for placing in service link to view the newly created Authorisation: the following page will be displayed.

At the successful submission of the Authorisation, a notification message is sent to the issuer.

v 1.0

| Authorisation for pla                                                                                            | cing in service                       |                                           |                                          | €_ <u>Go Back to Search F</u> | esults   Export to PDF   ( |
|----------------------------------------------------------------------------------------------------|---------------------------------------|-------------------------------------------|------------------------------------------|-------------------------------|----------------------------|
| ID data                                                                                                    |                                       |                                           |                                          |                               |                            |
| EIN - Document ID number                                                                                         | 53453534                              |                                           | Submission dat                           | e : 12/12/2013 12:41:12       |                            |
| Member State where                                                                                               | Belgium                               |                                           |                                          |                               |                            |
| authorised                                                                                                    |                                       |                                           |                                          |                               |                            |
| . Applicant - Person / bo<br>pplicant - Person /body who                                                         | dy who applies for the authorisation  | uthorisation<br>n                         |                                          |                               |                            |
| Applicant Country                                                                                                | Belgium                               |                                           |                                          |                               |                            |
| Applicant Name                                                                                                   | Alstom Belgium                        |                                           |                                          |                               |                            |
| Applicant Postal address                                                                                         | 45, rue de Paris                      |                                           |                                          |                               |                            |
| Applicant City                                                                                                   | Mons                                  |                                           |                                          |                               |                            |
| Applicant Postal code                                                                                            | 54800                                 |                                           |                                          |                               |                            |
| National safety authorit                                                                                         | y<br>Delaise                          |                                           |                                          |                               |                            |
| ISA Country                                                                                                    | Beigium                               | _                                         |                                          |                               |                            |
|                                                                                                    | Add to Reference Da                   | ta                                        |                                          |                               |                            |
| ISA Name                                                                                                    | Belgian NSA                           |                                           |                                          |                               |                            |
| ISA Postal address                                                                                               | Mont 35                               | NSA Postal code                           |                                          | 345 56                        |                            |
| ISA City                                                                                                    | Bruges                                |                                           |                                          |                               |                            |
| SA Website                                                                                                    | www.nsa.ns                            | I                                         |                                          |                               |                            |
| Description/title                                                                                                | J                                     |                                           |                                          |                               |                            |
| ype of subsystem                                                                                                 | Fixed installations, high s           | peed network - New subsystem              |                                          |                               |                            |
|                                                                                                    | 🕱 Infrastructure 🗌 Energ              | Jy □ Control command and signa            | alling                                   |                               |                            |
|                                                                                                    | ETCS GSM-R                            |                                           |                                          |                               |                            |
| Subsystem description                                                                                            | testing                               |                                           |                                          |                               |                            |
|                                                                                                    |                                       |                                           |                                          |                               |                            |
|                                                                                                    | <u> </u>                              |                                           |                                          |                               |                            |
| ational law referring to natic<br>I/ &                                                                           | onal rules                            |                                           |                                          |                               |                            |
|                                                                                                    |                                       |                                           |                                          |                               |                            |
| C declaration(s):                                                                                                |                                       |                                           |                                          |                               |                            |
|                                                                                                    |                                       |                                           |                                          |                               |                            |
|                                                                                                    |                                       |                                           |                                          |                               |                            |
| ist of documents in technical<br>I/A                                                                             | file                                  |                                           |                                          |                               |                            |
|                                                                                                    |                                       |                                           |                                          |                               |                            |
| Conditions of use                                                                                                |                                       |                                           |                                          |                               |                            |
|                                                                                                    |                                       |                                           |                                          |                               |                            |
|                                                                                                    |                                       |                                           |                                          |                               | -                          |
| ttached condition of use                                                                                         |                                       |                                           |                                          |                               |                            |
| o attached files                                                                                                 |                                       |                                           |                                          |                               |                            |
| . Validity                                                                                                    |                                       |                                           |                                          |                               |                            |
| ate of issue (valid from<br>d/mm/yyyy)                                                                           | 02/12/2013                            |                                           | Date of validity (valid u<br>dd/mm/yyyy) | intil 18/05/2017              |                            |
| Additional information                                                                                           |                                       |                                           |                                          |                               |                            |
| irst name of signatory                                                                                           | Maria                                 | Surname of signatory                      | Isaksson                                 | Position of signatory         | PO                         |
| . Attached files                                                                                                 |                                       |                                           |                                          |                               |                            |
| restrictions.pdf (Front pag                                                                                      | je)                                   |                                           |                                          |                               |                            |
| Other fields                                                                                                    |                                       |                                           |                                          |                               |                            |
| tatus of the doc                                                                                                 |                                       | Submitted                                 |                                          |                               |                            |
|                                                                                                    |                                       |                                           |                                          |                               | ]                          |
|                                                                                                    |                                       |                                           |                                          |                               |                            |
| alidation reason                                                                                                 |                                       |                                           |                                          |                               |                            |
| alidation reason<br>ate of publication in Databa:                                                                | 5e                                    |                                           |                                          |                               |                            |
| alidation reason<br>ate of publication in Databa:<br>ame of the user, who upload                                 | se<br>led the doc                     | eradis user 20                            |                                          |                               |                            |
| alidation reason<br>ate of publication in Databa:<br>ame of the user, who upload<br>rganisation of the user, who | se<br>led the doc<br>uploaded the doc | eradis user 20<br>European Railway Agency | ,                                        |                               |                            |

# Figure 35

#### 7.1.4 Save an Authorisation as draft

You can save the current page, as laid out on screen, as a draft which can be later retrieved when submitting a new declaration. It is necessary to fill in all the required fields (except the attachment as front page) to save a draft.

To save the current page as a draft, press the **Save as draft** button: the Authorisation is saved but not still submitted to ERA for validation.

#### 7.1.5 Open an Authorisation saved as draft

The quick search allows you to quickly find an Authorisation saved as draft.

On the main page (Figure 31), click on the displayed as shown in Figure 32.

#### 7.1.6 Add attachments

By clicking the Add attachment link the following window is displayed and electronic attachments can be added to the Authorisation:

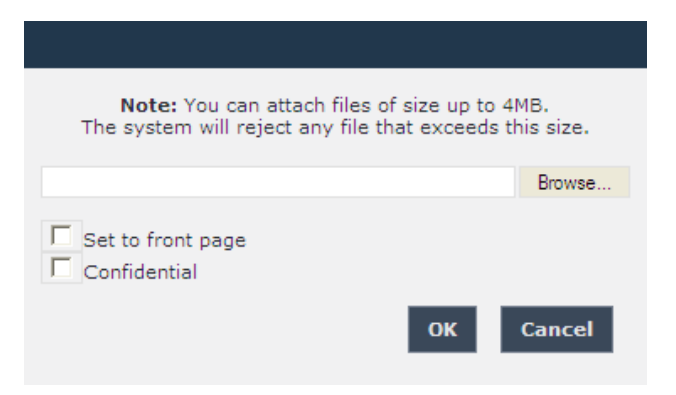

To add a file, press the Browse... button, choose the file to attach and check the "Set to front page" option, since at least one attachment of type Front Page is required.

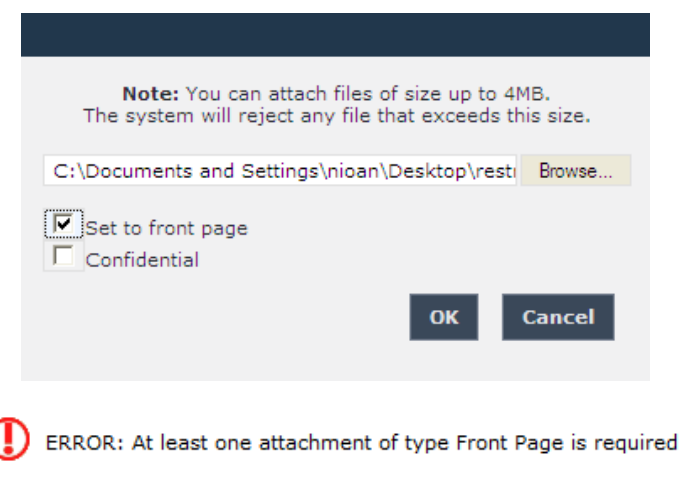

Press the ok button in order to close the pop up window.

If by mistake the wrong file has been uploaded, it can be removed by clicking on the  $\times$  <u>Delete</u> icon next to the file name, as it is shown in the following figure:

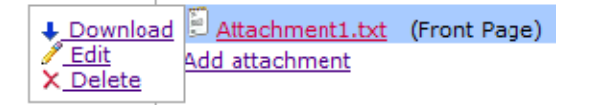

By clicking on the <u>Edit</u> icon next to the file name, the following window opens and the attached

document can be edit. When finished press the **Update** button in order to close the displayed window.

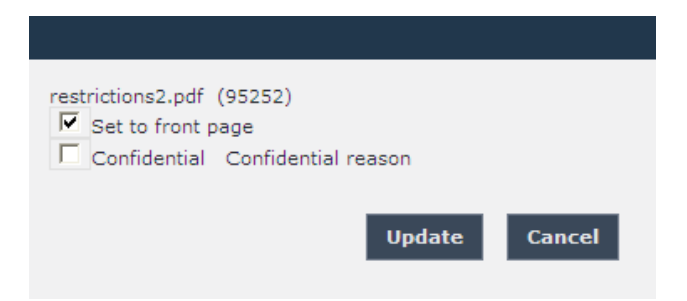

In case of a confidential uploaded file, the confidential reason can be provided.

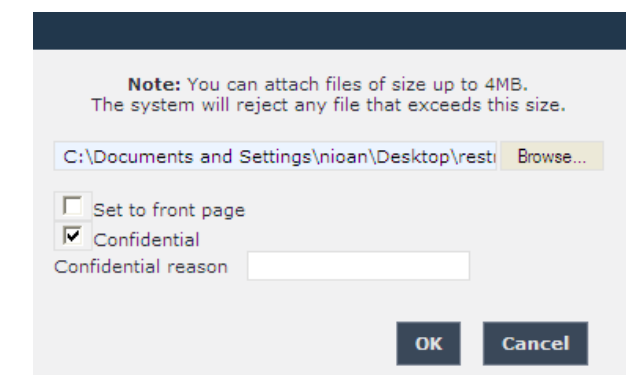

By repeating the above steps, any number of attachments can be added. When finished, all the attachments will be listed at the bottom of the page as shown in the following figure:

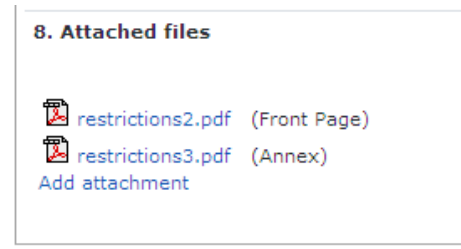

#### 7.1.7 Add a logo

This feature is only available for ERA-EXT users for which the NSA-Authorisation role is granted.

By clicking the <u>Add attachment</u> link the following window opens and an image representing the logo of the applicant organisation to the Authorisation can be added:

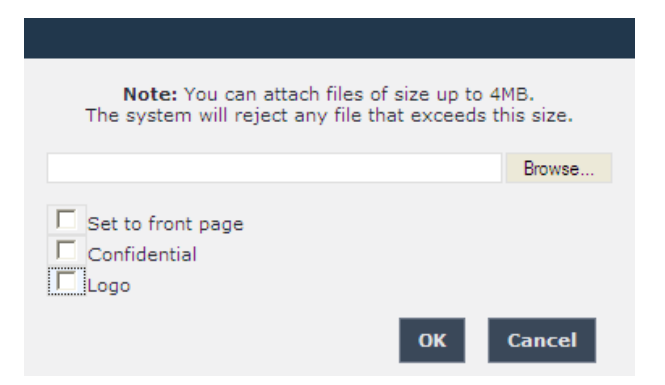

To add a file, press the Browse... button, choose the file to attach and then select the "Logo" option.

| <b>Note:</b> You can attach files of size up to 4MB.<br>The system will reject any file that exceeds this size. |
|----------------------------------------------------------------------------------------------------|
| C:\Documents and Settings\nioan\Desktop\Logc Browse                                                             |
| Set to front page Confidential  Logo Center Right                                                               |
| OK Cancel                                                                                                    |

By selecting "Logo", the following logo alignment options are displayed:

- Left
- Center
- Right

After defining the desired position for the uploaded logo, press the ok button.

Repeat the steps above to add any number of attachments. When finished, all the attachments will be listed at the bottom of the page as shown in the figure below.

v 1.0

| 8. Attached files                 |  |
|-----------------------------------|--|
| Logo.JPG (Logo)<br>Add attachment |  |

You can download, edit or delete the uploaded logo, by clicking the respective icons next to the file name, as the following figure displays:

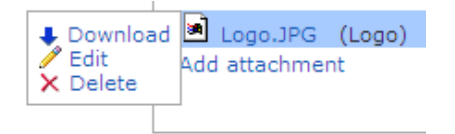

In order to edit the uploaded logo, click on the <u>*Edit*</u> option and the following pop up window will open:

| Logo.JPG (6789)<br>Set to front page<br>Confidential Confidential reason<br>Logo<br>Logo<br>Center C Right |
|----------------------------------------------------------------------------------------------------|
| Update Cancel                                                                                              |
|                                                                                                    |

Select the preferred option and press the Update button

### 7.1.8 Print an Authorisation

You can print at any time the information on the screen, by clicking on the <sup>mprint</sup> link at the top of the page.

#### 7.1.9 Export to PDF

The feature is only available for an Authorisation that is submitted to ERA or validated by ERA.

You can export the Authorisation from view page (Figure 35), by clicking on the Export to PDF link at the top of the page.

#### 7.1.10 Export to PDF from

The feature is only available for an Authorisation that is not still submitted to ERA: the Authorisation is either new or saved as draft.

You can export the Authorisation from view page (Figure 35), by clicking on the <u>Export to PDF form</u> link at the top of the page.

You may choose this function in order to send the Authorisation to ERA by email or to keep it for local storage.

## 7.1.11 Validating an Authorisation (ERA Interoperability Administrator only)

This feature allows the ERA internal users with the Interoperability Administrator role to validate provided Authorisations and make these public on the ERADIS web site.

During the process of validation the ERA users will be able to create new reference data entries in case that an Authorisation will contain new information which was not stored previously within the ERADIS reference data database.

To validate a temporary Authorisation, search for the submitted Authorisations (or click on the

**Validate submitted authorisation** Iink) in Figure 31 and display its properties by clicking on the EU Identification number you want to validate: a page similar to the one in Figure 35 will be displayed.

Enter the validation reason.

To confirm validation, click on the **Validate** button.

In case of no errors, a confirmation message will be displayed.

Authorisation for placing in service has been validated successfully. <u>View validated Authorisation for placing in service</u>

At the successful validation of the Authorisation, a notification message is sent to the submitter of the Authorisation.

The new status of an Authorisation becomes publicly available to non-authorised users of the ERADIS only after it has been validated by the Agency: until then it is visible only to authorised users in the restricted ERADIS environment.

The following picture depicts a validated Authorisation which can be accessed by clicking on the <u>View validated Authorisation for placing in service</u> link.

| Authorisation for placing in service | 🕤 <u>Go Back t</u> |
|--------------------------------------|--------------------|
|--------------------------------------|--------------------|

|--|

| 1. ID data                      |                               |                            |                           |                       |     |
|---------------------------------|-------------------------------|----------------------------|---------------------------|-----------------------|-----|
| EIN - Document ID number        | 53453534                      |                            |                           |                       |     |
| Member State where              | Belgium                       |                            |                           |                       |     |
| authorised                      | dy who applies for the aut    | horication                 |                           |                       |     |
| Applicant - Person / body who   | applies for the authorisation | norisation                 |                           |                       |     |
| Applicant Country               | Belgium                       |                            |                           |                       |     |
| Applicant Name                  | Alstom Belgium                |                            |                           |                       |     |
| Applicant Postal address        | 45, rue de Paris              |                            |                           |                       |     |
| Applicant City                  | Mons                          |                            |                           |                       |     |
| Applicant Postal code           | 54800                         |                            |                           |                       |     |
| 3. National safety authorit     | y                             |                            |                           |                       |     |
| NSA Country                     | Belgium                       |                            |                           |                       |     |
| NSA Name                        | Belgian NSA                   |                            |                           |                       |     |
| NSA Postal address              | Mont 35                       | NSA Postal code            |                           | 345 56                |     |
| NSA City                        | Bruges                        |                            |                           |                       |     |
| INSA Website                    | www.nsa.ns                    |                            |                           |                       |     |
| 4. Description/title            | Fixed installations, high one | ad patwork - New subsystem |                           |                       |     |
| Type of subsystem               | Infrastructure Energy         | Control command and signal | lina                      |                       |     |
|                                 |                               |                            |                           |                       |     |
| Subsystem description           | testing                       |                            |                           |                       |     |
|                                 |                               |                            |                           |                       |     |
|                                 |                               |                            |                           |                       | .:: |
| 5. References                   |                               |                            |                           |                       |     |
| National law implementing Int   | teroperability Directive      |                            |                           |                       |     |
| cescing new Goi                 |                               |                            |                           |                       |     |
|                                 |                               |                            |                           |                       |     |
| National law referring to patio | nal milas                     |                            |                           |                       |     |
| N/A                             | inal rules                    |                            |                           |                       |     |
|                                 |                               |                            |                           |                       |     |
|                                 |                               |                            |                           |                       |     |
| EC declaration(s):              |                               |                            |                           |                       |     |
|                                 |                               |                            |                           |                       |     |
|                                 |                               |                            |                           |                       |     |
|                                 |                               |                            |                           |                       |     |
| List of documents in technical  | file                          |                            |                           |                       |     |
|                                 |                               |                            |                           |                       |     |
|                                 |                               |                            |                           |                       |     |
| Conditions of use               |                               |                            |                           |                       |     |
|                                 |                               |                            |                           |                       |     |
|                                 |                               |                            |                           |                       |     |
| Associated and distance of the  |                               |                            |                           |                       |     |
| No attached files               |                               |                            |                           |                       |     |
| 6. Validity                     |                               |                            |                           |                       |     |
| Date of issue (valid from       | 02/12/2013                    | ſ                          | Date of validity (valid u | until 18/05/2017      |     |
| uu/mm/yyyy)                     |                               |                            | 10/11111/99999)           |                       |     |
| 7. Additional information       | Maxia                         | Surpage of signatory       | Teaksean                  | Decition of signatory |     |
| ninschahle of signatory         | Maria                         | Surname of signatory       | ISAKSSON                  | Posicion of signatory | P0  |
| o. Attached files               | 16)                           |                            |                           |                       |     |
| M restrictions.par (rione pag   | 10)                           |                            |                           |                       |     |
| 9. Other fields                 |                               |                            |                           |                       |     |
| Status of the doc               |                               | In Force                   |                           |                       |     |
| Validation reason               |                               |                            |                           |                       |     |
| Date of publication in Databas  | se                            | 12/12/2013                 |                           |                       |     |
| Name of the user, who upload    | led the doc                   | eradis user 20             |                           |                       |     |
| Organisation of the user, who   | uploaded the doc              | European Railway Agency    |                           |                       |     |
| 13. Revoke Request Reaso        | n                             |                            |                           |                       |     |
|                                 |                               |                            |                           |                       |     |
| Revoke Request Reason*          |                               |                            |                           |                       |     |
|                                 |                               |                            |                           |                       |     |
| Create amendment                | Request Revoke                |                            |                           |                       |     |

# Figure 36

## 7.1.12 Revoking an Authorisation (ERA Interoperability Administrator only)

This feature allows the ERA internal users with the Interoperability Administrator role to revoke provided Authorisations and make these public on the ERADIS web site.

To revoke a temporary Authorisation, search for the requested to revoke Authorisations (or click

on the <u>Validate requested to be revoke authorisations</u> link) in Figure 31 and display its properties by clicking on the EU Identification number you want to validate: a page similar to the one in Figure 35 will be displayed.

Enter revoke validation reason.

To confirm revocation, click on the Revoke

In case of no errors, a confirmation message will be displayed.

Authorisation for placing in service has been revoked successfully.
 <u>View revoked Authorisation for placing in service</u>

button.

At the successful revocation of the Authorisation, a notification message is sent to the submitter of the Authorisation.

The new status of an Authorisation becomes publicly available to non-authorised users of the ERADIS only after it has been validated by the Agency: until then it is visible only to authorised users in the restricted ERADIS environment.

## 7.1.13 Rejecting an Authorisation (ERA Interoperability Administrator only)

This feature allows the ERA internal users with the Interoperability Administrator role to reject provided Authorisations and make these not published on the ERADIS web site.

To reject a temporary Authorisation, search for the submitted Authorisations (or click on the

Validate submitted authorisation link) or search for the requested to revoke Authorisations (or

click on the walidate requested to be revoke authorisations properties by clicking on the EU Identification number you want to validate: a page similar to the one in Figure 35 will be displayed.

Enter the validation reason.

To confirm validation, click on the Reject button.

In case of no errors, a confirmation message will be displayed.

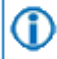

Authorisation for placing in service has been rejected successfully. View rejected Authorisation for placing in service

At the successful rejection of the Authorisation, a notification message is sent to the submitter of the Authorisation.

## 7.1.14 Amending an Authorisation

This feature allows user to amend already issued Authorisation. All users who belong to the same organisation as the Authorisation issuer, as well as the ERA users, will be able to amend an existing Authorisation.

To amend an Authorisation, on the main page (Figure 31) click on the <u>Amend existing authorisation</u> link: the following page will be displayed

| Amend an existing Authorisation for placing in service                                                                                                |                                                                                                    |                                            |  |  |  |  |
|----------------------------------------------------------------------------------------------------|----------------------------------------------------------------------------------------------------|--------------------------------------------|--|--|--|--|
| This page allows you to easily find a Authorisation for placing in servi<br>browsing all of the Authorisations for placing into service which you can | ce you would like to amend. You may find Authorisation for placing in s<br>n amend.                                                                       | ervice by specifying search criteria or by |  |  |  |  |
| Authorisation for placing in service search information                                                                                               | Browse of Authorisation for placing in service                                                                                                    |                                            |  |  |  |  |
| Document ID Open document                                                                                                    | Please click Browse button bellow if you would like to retrieve a list<br>of all existing Authorisations for placing into service which you can<br>amend. |                                            |  |  |  |  |
|                                                                                                    | Browse declarations                                                                                                    |                                            |  |  |  |  |

There are two options to find the Authorisation for amending.

First option is to enter the "Document ID" of the Authorisation you want to amend and press the

**Open document** button: a page similar to the one in Figure 32 will be displayed.

Second option is to browse available Authorisations for amend. Press the **Browse declarations** button: a page similar to the one in Figure 32 will be displayed.

Click on the EU Identification number you want to amend and a page similar to the one in Figure 34 will be displayed.

Update any relevant fields, enter the description of the amendment and press the **Send to ERA** button.

A confirmation message will appear

Authorisation for placing in service has been submitted successfully. <u>View submitted Authorisation for placing in service</u>

At the successful submission of the Authorisation, a notification message is sent to the submitter of the Authorisation.

Another way to perform this task is to search for the Authorisation, view its details (Figure 35 or Figure 36) and press the Create amendment button.

#### 7.1.15 Requesting to Revoking an Authorisation

This feature allows user to request to revoke already issued Authorisation. All users who belong to the same organisation as the Authorisation issuer, as well as the ERA users, will be able to request to revoke an existing Authorisation.

To request to revoke an Authorisation, on the main page (Figure 31) click on the <u>Revoke existing authorisation</u> link: the following page will be displayed

| Revoke an existing Authorisation for placing in service                                                                                              |                                                                                                    |                                            |  |  |  |  |
|----------------------------------------------------------------------------------------------------|----------------------------------------------------------------------------------------------------|--------------------------------------------|--|--|--|--|
| This page allows you to easily find a Authorisation for placing in servi<br>browsing all of the Authorisations for placing into service which you ca | ce you would like to revoke. You may find Authorisation for placing in s<br>n revoke.                                                                      | ervice by specifying search criteria or by |  |  |  |  |
| Authorisation for placing in service search information                                                                                              | Browse of Authorisation for placing in service                                                                                                    |                                            |  |  |  |  |
| Document ID<br>Open document                                                                                                    | Please click Browse button bellow if you would like to retrieve a list<br>of all existing Authorisations for placing into service which you can<br>revoke. |                                            |  |  |  |  |
|                                                                                                    | Browse declarations                                                                                                    |                                            |  |  |  |  |

There are two options to find the Authorisation for requesting to revoke.

First option is to enter the "Document ID" of the Authorisation you want to request to revoke and press the **Open document** button: a page similar to the one in Figure 32 will be displayed.

Second option is to browse available Authorisations for request to revoke. Press the **Browse declarations** button: a page similar to the one in Figure 22 will be displayed.

Click on the EU Identification number you want to request to revoke and a page similar to the one in Figure 35 will be displayed.

Enter the revoke request reason and press the Request Revoke button.

A confirmation message will appear

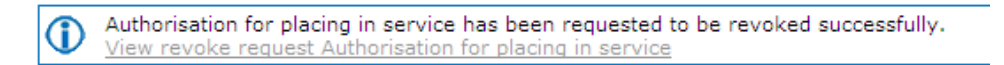

At the successful submission of the Authorisation, a notification message is sent to the submitter of the Authorisation.

Another way to perform this task is to search for the Authorisation, view its details (Figure 36) and press the **Request Revoke** button.

#### 7.1.16 Downloading an electronic form

In case the user prefers to submit a new declaration by using an electronic form to be filled in offline, instead of using the web based form, the ERADIS will allow downloading of an appropriate electronic version of the form.

To download the electronic form, on the main page (Figure 31) click on the <u>Download Template</u> link: you will be prompted to save the file.

#### 7.1.17 Filling in an electronic form

To fill in offline the previously downloaded electronic form (see §7.1.16), open it in MS-WORD.

Depending on the MS-WORD version:

• The following warning appears on the top of the MS-WORD document

1 Protected View This file was opened from a potentially unsafe location. Click for more details. Enable Editing

Click on the "Enable Editing" button

MS-WORD will open document, ready to edit.

| File Home Insert Page Layout References Mailings Review View Developer Acrobat Design Layout                                                                                                    | ۵ 🕜                                     |  |  |  |  |  |
|----------------------------------------------------------------------------------------------------|-----------------------------------------|--|--|--|--|--|
| Image New Rom * 1 * A* A*   Aa*   𝔅       Image * Image * Im | A Find ▼<br>ab Replace<br>es ▼ Select ▼ |  |  |  |  |  |
| Clipboard 🖓 Font 🖓 Paragraph 🖓 Styles                                                                                                    | 😼 Editing                               |  |  |  |  |  |
|                                                                                                    | 18 · · ·                                |  |  |  |  |  |
|                                                                                                    | ≣                                       |  |  |  |  |  |
| Authorisation for placing in service                                                                                                    |                                         |  |  |  |  |  |
| Date of authorisation:<br>DD/mm/yyyy<br>DD/mm/yyyy<br>DD/mm/yyyy                                                                                                    |                                         |  |  |  |  |  |
| Member State where authorised:                                                                                                    |                                         |  |  |  |  |  |
| We,<br>Name of the authorising body<br>Full address<br>Website                                                                                                    |                                         |  |  |  |  |  |
| authorise according to the national law                                                                                                    |                                         |  |  |  |  |  |
| implementing article 15 of the Interoperability Directive 2008/57/EC and according to the national law xxxxxxxx                                                                                                    | -                                       |  |  |  |  |  |
| requiring national rules to Business name of the applicant of the authorisation                                                                                                    | •                                       |  |  |  |  |  |

## Fill in the fields

Save the file by clicking on File-Save (or File-Save As) in the menu.

## 7.2 Anonymous or non-authorised users

## 7.2.1 Authorisation for placing in service main page

The following screenshot displays the Authorisation main page for the following users:

- Anonymous: user not logged to the application
- Any ERA user for which the Interoperability Administrator role is not granted
- Any ERA-EXT user for which the NSA-Authorisation role is not granted

| VI.*                                                                                                    |                                                                                       | 上 Login   Help   e | english (en) 🔻 |
|----------------------------------------------------------------------------------------------------|---------------------------------------------------------------------------------------|--------------------|----------------|
| 7*** ERADIS - European                                                                                                    | ailway Agency Database of Interoperability and Safety                                 | Search in Eradis   | P              |
| Home > Inter-operability documents > A                                                                                                    | thorisation for placing in service                                                    |                    |                |
|                                                                                                    | Authorisation for placing in service                                                  |                    |                |
| <ul> <li>Login</li> <li>Safety Authorities and<br/>Investigation Bodies</li> <li>Other Organisations and Bodies</li> <li>Safety documents</li> <li>Safety Certificates</li> <li>Licences</li> </ul> | Quick search<br>Issuing country All countries<br>Validation status In Force<br>Search |                    |                |
| ECM     Assessment     Safety Indicators     Investigation reports     NSA & NIB reports                                                                                                    | Advanced search                                                                       |                    |                |

Figure 37

# 7.2.2 Searching for an Authorisation

## 7.2.2.1 Quick search

The quick search allows you to quickly find an Authorisation issued by a certain country and/or a certain validation status.

On the main page (Figure 37), select an issuing country and/or a validation status from the lists.

And press the Search button: a list will be displayed.

Items per page 10 💌

#### v 1.0

| Authorisation for placing in service search results |                |                             |                   |               |                 |  |  |
|-----------------------------------------------------|----------------|-----------------------------|-------------------|---------------|-----------------|--|--|
| ≜ <u>Print</u> ∰E×                                  | port to Excel  |                             | Large Resu        | ult List      |                 |  |  |
| NSA Country                                         | Document ID    | NSA name                    | Type of subsystem | Date of issue | Date of validit |  |  |
| Belgium                                             | 545745         | Safety&InteropOraganization | FIHS              | 01/07/2013    | -               |  |  |
|                                                     | 53453534       | Belgian NSA                 | FIHS-INF          | 02/12/2013    | 18/05/2017      |  |  |
| France                                              | IT532013000005 | EPSF                        | FIHS-CCS          | 02/07/2013    | 02/07/2013      |  |  |
| Greece                                              | test1          | 9                           | FIHS-INF          | 14/03/2013    | -               |  |  |
| Italy                                               | IT1234567      | NSA ITALY                   | FIHS-INF          | 01/07/2013    | 29/06/2013      |  |  |
|                                                     | IT1234567      | NSA ITALY                   | FIHS-INF          | 01/07/2013    | 29/06/2013      |  |  |
|                                                     | IT3320130009   | NSA ITALY                   | FIHS-INF          | 02/07/2013    | 02/07/2013      |  |  |
|                                                     | IT332013000002 | NSA ITALY                   | FIHS              | 01/07/2013    | 01/07/2013      |  |  |
|                                                     | IT332013000002 | NSA ITALY                   | FIHS              | 01/07/2013    | 01/07/2013      |  |  |
|                                                     | IT22           | NSA ITALY                   | FIHS-ENE          | 03/07/2013    | 01/07/2013      |  |  |
|                                                     |                |                             |                   |               |                 |  |  |

Authorisation for placing in service search results

Total 10 item(s) found. Go back to Quick Search

#### Figure 38

The search results are grouped in pages:

- To go to a specific page, click on the page number  $(1 \ 2 \ 3 \ 4)$  at the bottom of the list
- To move to the next/previous page, click on the Next> / <Previous link at the bottom of the page
- To display more/less items per page, chose the number of items in the Items per page 10 v list at top of the list
- To print the list, click on the Print link at the top of the list
- To export the list into an Excel file, click on the Export to Excel link at the top of the list
- To **sort the list**, click on the field header you want to sort by: sorting is done *per group*, where a group is defined first by the applicant country, by the Document identification number and then by the applicant name
- To view additional columns, tick the Large Result List flag on the top of the list
- To view an Authorisation, click on the "Document ID" field of the Authorisation you want to view

120 Rue Marc Lefrancq | BP 20392 | FR-59307 Valenciennes Cedex Tel. +33 (0)327 09 65 00 | era.europa.eu

🕙 Go Back to Search Results | Export to PDF | 🚔 Print

User Manual

v 1.0

| Authorisation for placing in service |  |  |
|--------------------------------------|--|--|

| 1. ID data                                     |                               |                            |                                          |                       |     |  |
|------------------------------------------------|-------------------------------|----------------------------|------------------------------------------|-----------------------|-----|--|
| EIN - Document ID number                       | 53453534                      |                            |                                          |                       |     |  |
| Member State where<br>authorised               | Belgium                       | Belgium                    |                                          |                       |     |  |
| 2. Applicant - Person / bo                     | dy who applies for the au     | thorisation                |                                          |                       |     |  |
| Applicant - Person /body who                   | applies for the authorisation |                            |                                          |                       |     |  |
| Applicant Country                              | Alstern Bolgium               |                            |                                          |                       |     |  |
| Applicant Name                                 | Alscolli Delgioli             |                            |                                          |                       |     |  |
| Applicant City                                 | Mone                          |                            |                                          |                       |     |  |
| Applicant City                                 | 54800                         |                            |                                          |                       |     |  |
| 2 National active sub-suit                     |                               |                            |                                          |                       |     |  |
| NSA Country                                    | Belgium                       |                            |                                          |                       |     |  |
| NSA Name                                       | Belgian NSA                   |                            |                                          |                       |     |  |
| NSA Rostal address                             | Mont 35                       | NSA Postal code            |                                          | 345 56                |     |  |
| NSA City                                       | Bruges                        | NOA FOSCI COUC             |                                          |                       |     |  |
| NSA Website                                    | www.psa.ps                    |                            |                                          |                       |     |  |
| A Description (Athle                           | www.iisd.iis                  |                            |                                          |                       |     |  |
| Type of subsystem                              | Fixed installations, bick co  | eed network - New subsyste | m                                        |                       |     |  |
| .,,,,,,,,,,,,,,,,,,,,,,,,,,,,,,,,,,,,,,        | Infrastructure Energy         | Control command and si     | ianallina                                |                       |     |  |
|                                                | ETCS GSM-R                    |                            | - ····-                                  |                       |     |  |
| Subsystem description                          | testing                       |                            |                                          |                       |     |  |
|                                                | _                             |                            |                                          |                       |     |  |
|                                                |                               |                            |                                          |                       |     |  |
| 5. References                                  | 1                             |                            |                                          |                       |     |  |
| National law referring to natic<br>N/A         | nal rules                     |                            |                                          |                       | .:1 |  |
| EC declaration(s):                             |                               |                            |                                          |                       | .:  |  |
| List of documents in technical                 | file                          |                            |                                          |                       | .:: |  |
| N/ A                                           |                               |                            |                                          |                       | .:: |  |
| Conditions of use                              |                               |                            |                                          |                       |     |  |
| Attached condition of use<br>No attached files |                               |                            |                                          |                       |     |  |
| 6. Validity                                    |                               |                            |                                          |                       |     |  |
| Date of issue (valid from<br>dd/mm/yyyy)       | 02/12/2013                    |                            | Date of validity (valid u<br>dd/mm/yyyy) | ntil 18/05/2017       |     |  |
| 7. Additional information                      |                               |                            |                                          |                       |     |  |
| First name of signatory                        | Maria                         | Surname of signatory       | Isaksson                                 | Position of signatory | PO  |  |
| 8. Attached files                              |                               |                            |                                          |                       |     |  |
| restrictions.pdf (Front pag                    | je)                           |                            |                                          |                       |     |  |
| 9. Other fields                                |                               |                            |                                          |                       |     |  |
| Status of the doc                              |                               | In Force                   |                                          |                       |     |  |
| Date of publication in Databa                  | se                            | 12/12/2013                 |                                          |                       |     |  |

## Figure 39

## 7.2.2.2 Advanced search

The advanced search allows you to find an Authorisation satisfying multiple criteria.

120 Rue Marc Lefrancq | BP 20392 | FR-59307 Valenciennes Cedex Tel. +33 (0)327 09 65 00 | era.europa.eu

|                                                                        |                                                      |                                | User Manual            |
|------------------------------------------------------------------------|------------------------------------------------------|--------------------------------|------------------------|
|                                                                        |                                                      |                                | v 1.0                  |
| On the main pa<br>displayed.                                           | ge (Figure 37), click on the 🔍                       | Advanced search                | button: a page will be |
| Authorisation for placir                                               | ng in service Advanced Search                        |                                |                        |
| ID data<br>EIN authorisation number of<br>subsystem / range of numbers |                                                      |                                |                        |
| Applicant                                                              |                                                      |                                |                        |
| Country                                                                | Please select 💌                                      |                                |                        |
| Name                                                                   |                                                      |                                | ×                      |
| National safety authority                                              |                                                      |                                |                        |
| Country                                                                | Please select                                        |                                |                        |
| Name                                                                   |                                                      |                                | ×                      |
| Description/title                                                      |                                                      |                                |                        |
| Type of subsystem                                                      |                                                      |                                | ×                      |
|                                                                        | Infrastructure Energy Control and command signalling |                                |                        |
| Validity                                                               |                                                      |                                |                        |
| Date of issue (valid from)                                             | ₫ (interview)                                        | Date of validity (valid until) | <b>P</b>               |
| Other searchable fields<br>Status of the doc In F                      | arce 💌                                               |                                |                        |
| Search Reset                                                           |                                                      |                                |                        |

## Figure 40

Fill in the search criteria and click on the **Search** button: a list will be displayed as shown in Figure 38.

#### 7.2.3 Print an Authorisation

You can print at any time the information on the screen, by clicking on the  $\frac{Print}{Print}$  link at the top of the page.

## 7.2.4 Export to PDF

You can export the Authorisation from view page (Figure 39), by clicking on the Export to PDF link at the top of the page.

# 8 NoBo EC Certificates, NoBo QMS Approvals and NoBo ISVs

| User Category                      | User Role                          | Allowed Actions                                                                                                    |
|------------------------------------|------------------------------------|----------------------------------------------------------------------------------------------------|
| ERA Interoperability Administrator | Interoperability User              | Submit new NoBo EC Certificate, NoBo QMS Approval and NoBo ISV<br>Search for, modify, amend, restrict, suspend, withdraw existing NoBo EC<br>Certificate, NoBo QMS Approval and NoBo ISV<br>Publish, unpublish, delete existing NoBo EC Certificate, NoBo QMS<br>Approval and NoBo ISV |
| ERA-EXT NoBo user                  | Notified Bodies EC<br>Certificates | Submit new NoBo EC Certificate, NoBo QMS Approval and NoBo ISV<br>Search for, modify, amend, restrict, suspend, withdraw existing NoBo EC<br>Certificate, NoBo QMS Approval and NoBo ISV                                                                                               |
| Anonymous<br>Non-Authorised User   |                                    | Search for EC Declaration Verification Subsystems                                                                                                    |

Each submitted/amended/restricte/suspended/withdrawn NoBo EC Certificate, NoBo QMS Approval and NoBo ISV will need to pass an ERA validation first in order to become available to the public, which will only be allowed to read existing NoBo EC Certificate, NoBo QMS Approval and NoBo ISV that have been validated by ERA.

# 8.1 Authorised users

# 8.1.1 NoBo EC Certificates, NoBo QMS Approvals and NoBo ISVs main page

The following screenshot displays the NoBo EC Certificates, NoBo QMS Approvals and NoBo ISVs main page for the following users:

- Any ERA user for which the Interoperability Administrator role is granted
- Any ERA-EXT user for which the Notified Bodies EC Certificates role is granted. Among these users, only those who belong to the same organisation as the NoBo EC Certificate, NoBo QMS Approval and NoBo ISV issuer have the authority to

amend/restrict/suspend/withdraw an existing NoBo EC Certificate, NoBo QMS Approval and NoBo ISV.

|                                                                                                    |                       |                                                                                        | 👗 Welcome eradev | Logout Help | english (en) 🔹 |
|----------------------------------------------------------------------------------------------------|-----------------------|----------------------------------------------------------------------------------------|------------------|-------------|----------------|
| ERADIS - Europe                                                                                    | ean Railway Agency    | Database of Interoperability and Safety                                                | Search in        | n Eradis    | P              |
| Home > Inter-operability documents > No                                                            | oBo EC Certificates   |                                                                                        |                  |             |                |
|                                                                                                    |                       |                                                                                        |                  |             |                |
|                                                                                                    | NoBo EC Certif        | ficates, NoBo QMS Approvals and NoBo ISVs                                              |                  |             |                |
| ⊳ Login                                                                                            |                       |                                                                                        |                  |             |                |
| Safety Authorities and                                                                             | Submit new EC Cer     | tificate 🛛 🔛 Amend existing EC Certificate 🔤 Open saved draft                          |                  |             |                |
| Investigation Bodies                                                                               | Restrict existing EC  | Certificate 📲 Suspend existing EC Certificate 🚆 Withdraw existing EC Certificate       |                  |             |                |
| Other Organisations and Bodies                                                                     |                       |                                                                                        |                  |             |                |
| Statistics Dashboard                                                                               | Quick search          |                                                                                        |                  |             |                |
| ▶ Manage                                                                                           | The Quick Search allo | ws for a simple search of NoBo EC Certificates per NoBo and status of the certificate. |                  |             |                |
| Sarety documents                                                                                   | NoBo NANDO            | All                                                                                    |                  |             |                |
| Inter-operability documents                                                                        | number<br>NaRa anna   |                                                                                        |                  |             |                |
| of subsystems                                                                                      | NOBO name             | All                                                                                    |                  |             |                |
| EC declaration of conformity                                                                       | Status of documents   | All documents                                                                          |                  |             |                |
| of interoperability<br>constituents                                                                | Publication status    | All                                                                                    |                  |             |                |
| <ul> <li>EC declaration of suitability<br/>for use of interoperability<br/>constituents</li> </ul> |                       | Search                                                                                 | l                |             |                |
| <ul> <li>Authorisation for placing in<br/>service</li> </ul>                                       | Advanced se           | arch                                                                                   |                  |             |                |
|                                                                                                    |                       |                                                                                        |                  |             |                |
| Submit new                                                                                         | Statistic             | s                                                                                      |                  |             |                |
| Amend                                                                                              |                       |                                                                                        |                  |             |                |
| Restrict                                                                                           |                       |                                                                                        |                  |             |                |
| ▷ Suspend                                                                                          |                       |                                                                                        |                  |             |                |
| b Withdraw                                                                                         |                       |                                                                                        |                  |             |                |

Figure 41

## 8.1.2 Searching for a NoBo EC Certificate, NoBo QMS Approval and NoBo ISV

### 8.1.2.1 Quick search

The quick search allows you to quickly find a NoBo EC Certificate, NoBo QMS Approval and NoBo ISV issued by a certain NoBo and/or in a certain status and/or in a certain publication status.

On the main page (Figure 41) select an issuing NoBo either by NANDO number or name from the available lists. When a selection is made in either one of those fields the other one is automatically set to the corresponding value. In case of an ERA-EXT NoBo user, the NoBo organisation

information is already preselected. Select a status of documents from the available lists and/or a publication status.

#### Quick search

| The Quick Search allow | s for a simple search of NoBo EC Certificates per I | NoBo and status of the certificate. |
|------------------------|-----------------------------------------------------|-------------------------------------|
| NoBo NANDO<br>number   | All                                                 | ~                                   |
| NoBo name              | All                                                 | ~                                   |
| Status of documents    | All documents                                       | ~                                   |
| Publication status     | Not published                                       | ~                                   |
|                        |                                                     |                                     |

#### Press the

# Search button: a list will be displayed.

NoBo EC Certificates, NoBo QMS Approvals and NoBo ISVs search results

| ≜ <u>Print</u> ≝E× | <u>Print</u> ■Export to Excel                                                      |                                        |                                                                    |                                                 |                                              |                  |             |            |          |
|--------------------|------------------------------------------------------------------------------------|----------------------------------------|--------------------------------------------------------------------|-------------------------------------------------|----------------------------------------------|------------------|-------------|------------|----------|
| NoBo<br>Country    | NoBo Name                                                                          | Certificate number                     | Certificate type                                                   | Applicant Name                                  | Manufacturer Name                            | Date of<br>issue | Valid until | Status     | Validity |
| Austria            | Bahn Consult TEN Bewertungsges.m.b.H.                                              | 991                                    | EC Type Examination<br>Certificate                                 | test create applicant<br>and manu org<br>Kostas | test create<br>manufacturer org              | 13/09/2018       | 25/07/2019  | Restricted | Valid    |
| Germany            | EISENBAHN-CERT (EBC) Benannte Stelle<br>Interoperabilität beim Eisenbahn-Bundesamt | 199                                    | EC Certificate of Conformity                                       | test create applicant org                       | test create applicant<br>and manu org Kostas | 01/09/2018       | 30/11/2018  | Withdrawn  | Valid    |
|                    | EISENBAHN-CERT (EBC) Benannte Stelle<br>Interoperabilität beim Eisenbahn-Bundesamt | 997                                    | EC Type Examination<br>Certificate                                 | test create applicant<br>and manu org<br>Kostas | test create<br>manufacturer org              | 13/09/2018       | 25/07/2019  | Restricted | Valid    |
| Greece             | Nobo Test Org                                                                      | 100                                    | EC Design Examination<br>Certificate                               | test NoBo applicant                             | test NoBo manu                               | 03/09/2018       | 18/05/2019  | Withdrawn  | Valid    |
|                    | Nobo Test Org                                                                      | 1234/ABC                               | EC Certificate of Verification                                     | test create applicant<br>and manu org<br>Kostas | test create applicant<br>and manu org Kostas | 04/09/2018       | -           | New        | -        |
|                    | Nobo Test Org                                                                      | cert/num/3                             | Intermediate Statement of<br>Verification – EC Type<br>Examination | test create applicant<br>org                    | test create applicant org                    | 12/09/2018       | -           | Suspended  | -        |
| Italy              | BUREAU VERITAS SCIRO S.P.A.                                                        | -                                      | EC Certificate of Conformity                                       | test create applicant<br>org                    | test NoBo manu                               | 06/09/2018       | -           | Refused    | -        |
|                    | Italcertifer S.p.A.                                                                | 3 Ilias Test 123<br>Certificate Number | EC Certificate of Verification                                     | test create applicant<br>and manu org<br>Kostas | 3 Ilias Test 123<br>Manufacturer Name        | 01/01/2019       | -           | New        | -        |

#### Figure 42

The search results are grouped in pages:

- To go to a specific page, click on the page number (1 2 3 4) at the bottom of the list
- To move to the next/previous page, click on the Next> / <Previous link at the bottom of the page
- To display more/less items per page, chose the number of items in the Items per page 10 v list at top of the list
- To **print the list**, click on the <sup>here</sup> link at the top of the list
- To export the list into an Excel file, click on the Export to Excel link at the top of the list
- To **sort the list**, click on the field header you want to sort by: sorting is done *per group*, where a group is defined by the NoBo country.
- To view a NoBo EC Certificate, NoBo QMS Approval and NoBo ISV, click on the "Certificate type" field of the NoBo EC Certificate, NoBo QMS Approval and NoBo ISV you want to view

#### 8.1.2.2 Advanced search

The advanced search allows you to find a NoBo EC Certificate, NoBo QMS Approval and NoBo ISV satisfying multiple criteria.

| On the main page (Figure 41), click on the | Advanced search | button: a page like the |
|--------------------------------------------|-----------------|-------------------------|
| following will be displayed.               |                 |                         |

NoBo EC Certificates, NoBo QMS Approvals and NoBo ISVs Advanced Search

| Certificate                   |     |   |                  |        |  |
|-------------------------------|-----|---|------------------|--------|--|
| Certificate number            |     |   |                  |        |  |
| Notification of certificate   | All |   |                  | $\sim$ |  |
| Certificate type              | All |   |                  | $\sim$ |  |
| Object of Assessment          |     |   |                  |        |  |
| Interoperability Constituents | All |   |                  | $\sim$ |  |
| Subsystem                     | All |   |                  | ~      |  |
| NOBO                          |     |   |                  |        |  |
| NoBo Name                     | All |   |                  | $\sim$ |  |
| NoBo NANDO number             | All |   |                  | $\sim$ |  |
| Applicant                     |     |   |                  |        |  |
| Applicant Country             | All |   |                  | ~      |  |
| Applicant Name                | All |   |                  | $\sim$ |  |
| Manufacturer                  |     |   |                  |        |  |
| Manufacturer Country          | All |   |                  | ~      |  |
| Manufacturer Name             | All |   |                  | $\sim$ |  |
| Validity                      |     |   |                  |        |  |
| Valid from                    |     | Ľ | Valid until      | Ľ      |  |
| Date of issue                 |     |   |                  |        |  |
| Date of issue from            |     | ľ | Date of issue to | Ľ      |  |
| General                       |     |   |                  |        |  |
| Free text search              |     |   |                  |        |  |
| Search Reset                  |     |   |                  |        |  |

## Figure 43

Fill in the search criteria and click on the **Search** button: a list will be displayed as shown in Figure 42.

The "Certificate number" field accepts wildcard search and will also return all NoBo EC Certificates, NoBo QMS Approvals and NoBo ISVs with certificate number starting with the given criteria.

The "Free text search" will search all attributes of the NoBo EC Certificates, NoBo QMS Approvals and NoBo ISVs that have a free text input.

## 8.1.3 Submitting a new NoBo EC Certificate, NoBo QMS Approval and NoBo ISV

This feature allows the submission of new NoBo EC Certificate, NoBo QMS Approval and NoBo ISV. NoBo EC Certificates, NoBo QMS Approvals and NoBo ISVs can be submitted either by NoBos themselves or ERA Interoperability users.

On the main page (Figure 41), click on the Submit new EC Certificate link: the following page will be displayed

v 1.0

| ite :                                                                                                    |                                                                                                    |        |
|----------------------------------------------------------------------------------------------------|----------------------------------------------------------------------------------------------------|--------|
| For the fields marked by an asterisk                                                                                                    | , information is mandatory                                                                                                    |        |
| Notification of certificate * Issu                                                                                                    | ed 🗸                                                                                                    |        |
| eneral information                                                                                                    | Diana aslast                                                                                                    |        |
| Certificate type *                                                                                                    | Please select V                                                                                                    |        |
| ertificate number *                                                                                                    |                                                                                                    |        |
|                                                                                                    | 2001/16/EC                                                                                                    |        |
| Directives                                                                                                    | 2004/108/EC<br>2004/50/EC                                                                                                    |        |
|                                                                                                    | 2008/57/EC                                                                                                    |        |
|                                                                                                    |                                                                                                    |        |
| 1odule(s) Applied *                                                                                                    |                                                                                                    |        |
|                                                                                                    |                                                                                                    |        |
|                                                                                                    |                                                                                                    |        |
|                                                                                                    |                                                                                                    |        |
| Object of Assessment                                                                                                    |                                                                                                    |        |
|                                                                                                    |                                                                                                    |        |
| nteroperability Constituents                                                                                                    | Please select V                                                                                                    |        |
| Subsystem                                                                                                    | Please select V                                                                                                    |        |
| Inique Serial Number                                                                                                    |                                                                                                    |        |
|                                                                                                    |                                                                                                    |        |
| pplicant                                                                                                    |                                                                                                    |        |
| applicant Country                                                                                                    | Please select V                                                                                                    |        |
| Applicant *                                                                                                    | Please select V                                                                                                    |        |
| pplicant Name                                                                                                    |                                                                                                    |        |
| pplicant National Registration No                                                                                                    |                                                                                                    |        |
| pplicant Postal address                                                                                                    | Applicant Postal code                                                                                                    |        |
| anufacturer                                                                                                    |                                                                                                    |        |
| lanufacturer Country                                                                                                    | Please select                                                                                                    | $\sim$ |
| 1anufacturer                                                                                                    | Please select                                                                                                    | ~      |
| Ianufacturer Name                                                                                                    | -                                                                                                    |        |
| ten festurer National Desistantian                                                                                                    |                                                                                                    |        |
| lo                                                                                                    |                                                                                                    |        |
| lanufacturer Postal address                                                                                                    |                                                                                                    |        |
| lanufacturer Postal code                                                                                                    |                                                                                                    |        |
| 1anufacturer City                                                                                                    |                                                                                                    |        |
|                                                                                                    |                                                                                                    |        |
| tanufacturing location 1 remove                                                                                                    |                                                                                                    |        |
| Manufacturing location Country                                                                                                    | Please select                                                                                                    | ×      |
| Manufacturing location                                                                                                    | Please select                                                                                                    | ~      |
| Manufacturing location Name                                                                                                    |                                                                                                    |        |
| Manufacturing location National                                                                                                    |                                                                                                    |        |
| Registration No                                                                                                    |                                                                                                    |        |
| Manufacturing location Postal                                                                                                    |                                                                                                    |        |
| Manufacturing location Postal code                                                                                                    |                                                                                                    |        |
|                                                                                                    |                                                                                                    |        |
| Manufacturing location City                                                                                                    |                                                                                                    |        |
| Add manufacturing location                                                                                                    |                                                                                                    |        |
|                                                                                                    |                                                                                                    |        |
| onditions and Limits of use                                                                                                    |                                                                                                    |        |
| (1) (in the disc of the second second s |                                                                                                    |        |
| ised *                                                                                                    |                                                                                                    |        |
|                                                                                                    | L                                                                                                    |        |
|                                                                                                    |                                                                                                    |        |
| ssessment result *                                                                                                    |                                                                                                    |        |
|                                                                                                    |                                                                                                    |        |
|                                                                                                    |                                                                                                    |        |
|                                                                                                    |                                                                                                    |        |
| onditions and Limits of use                                                                                                    |                                                                                                    |        |
|                                                                                                    |                                                                                                    |        |
| nexes                                                                                                    |                                                                                                    |        |
| dd attachment                                                                                                    |                                                                                                    |        |
| ates                                                                                                    |                                                                                                    |        |
| Date of issue*                                                                                                    |                                                                                                    |        |
| alid from                                                                                                    | The second second secon | E C    |
| 80                                                                                                    |                                                                                                    |        |
| oBo Country                                                                                                    | Please select                                                                                                    | ~      |
| IoBo *                                                                                                    | Please select                                                                                                    |        |
| In Name                                                                                                    | (······                                                                                                    | ~      |
|                                                                                                    |                                                                                                    |        |
| IoBo NANDO number                                                                                                    |                                                                                                    |        |
| IoBo Postal address                                                                                                    |                                                                                                    |        |
| loBo Postal code                                                                                                    |                                                                                                    |        |
| loBo City                                                                                                    |                                                                                                    |        |
| IoBo Organisation Code                                                                                                    |                                                                                                    |        |
| Supplementary information                                                                                                    |                                                                                                    |        |
|                                                                                                    |                                                                                                    |        |
|                                                                                                    |                                                                                                    | 1      |
|                                                                                                    |                                                                                                    |        |

Figure 44

Fill in all the required fields and press the Send to ERA button.

If an error occurs (a mandatory field has been left empty, a date format is wrong, etc.), an error message will be displayed, giving details about the error(s):

- Applicant Country is requiredApplicant Organisation is required
- Applicant Name is required

If no error occurs, a confirmation message will be displayed:

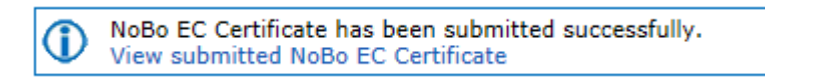

You can click on the View submitted NoBo EC Certificate link to view the newly created NoBo EC Certificate, NoBo QMS Approval and NoBo ISV: the following page will be displayed.

At the successful submission of the NoBo EC Certificate, NoBo QMS Approval and NoBo ISV, a notification message is sent to the issuer.

v 1.0

NoBo EC Certificate details

€Go Back to Search Results | Export to PDF | ♣Print

| General information                                  |                                                                                                    |                                                           |                                              |  |  |
|------------------------------------------------------|----------------------------------------------------------------------------------------------------|-----------------------------------------------------------|----------------------------------------------|--|--|
| Certificate type                                     | EC Certificate of Verification                                                                                                    |                                                           |                                              |  |  |
| Certificate number                                   | 8946/TRF                                                                                                    |                                                           |                                              |  |  |
| Previous Certificate Number                          |                                                                                                    |                                                           |                                              |  |  |
| Directives                                           | 2001/16/EC - Interoperability of the trans-Eur<br>2004/108/EC - Directive on the approximation or<br>compatibility and repealing Directive 89/336/E | opean conventional rail<br>f the laws of the Member<br>EC | system<br>States relating to electromagnetic |  |  |
| Module(s) Applied                                    | some                                                                                                    |                                                           |                                              |  |  |
| Object of Assessment                                 |                                                                                                    |                                                           |                                              |  |  |
| Interoperability Constituents                        |                                                                                                    |                                                           |                                              |  |  |
| Subsystem                                            | Control Command and Signalling (trackside)                                                                                                    |                                                           |                                              |  |  |
| Unique Serial Number                                 |                                                                                                    |                                                           |                                              |  |  |
| Applicant                                            |                                                                                                    |                                                           |                                              |  |  |
| Applicant Country                                    | Germany                                                                                                    |                                                           |                                              |  |  |
| Applicant Name                                       | Germany Reference Data from NoBo                                                                                                    |                                                           |                                              |  |  |
| Applicant National<br>Registration No                | 144                                                                                                    |                                                           |                                              |  |  |
| Applicant Postal address                             | Address 144                                                                                                    | Applicant Postal code                                     | 54351                                        |  |  |
| Applicant City                                       | Thessaloniki                                                                                                    |                                                           |                                              |  |  |
| Manufacturer                                         |                                                                                                    |                                                           |                                              |  |  |
| Manufacturer Country                                 |                                                                                                    |                                                           |                                              |  |  |
| Manufacturer Name                                    |                                                                                                    |                                                           |                                              |  |  |
| Manufacturer National<br>Registration No             |                                                                                                    |                                                           |                                              |  |  |
| Manufacturer Postal address                          |                                                                                                    | Manufacturer Postal code                                  |                                              |  |  |
| Manufacturer City                                    |                                                                                                    |                                                           |                                              |  |  |
| Manufacturing location<br>No manufacturing locations |                                                                                                    |                                                           |                                              |  |  |
| Conditions and Limits of use                         | e good                                                                                                    |                                                           |                                              |  |  |
| Assessment result                                    | 8000                                                                                                    |                                                           |                                              |  |  |
| Conditions and Limits of use                         |                                                                                                    |                                                           |                                              |  |  |
| Annexes<br>No annexes                                |                                                                                                    |                                                           |                                              |  |  |
| Date of issue                                        | 18/09/2018                                                                                                    |                                                           |                                              |  |  |
| N=D=                                                 | 10,00,2010                                                                                                    |                                                           |                                              |  |  |
| NoBo Country                                         | Denmark                                                                                                    |                                                           |                                              |  |  |
| NoBo Name                                            | DET NORSKE VERITAS, DANMARK A/S                                                                                                    |                                                           |                                              |  |  |
| NoBo NANDO pumber                                    | NANDO No 7                                                                                                    | NoBo Organisation Code                                    |                                              |  |  |
| NoBo Postal address                                  | Tuborg Parkvei 8                                                                                                    | NoBo Postal code                                          | 2900                                         |  |  |
| NoBo City                                            | HELLERID                                                                                                    |                                                           |                                              |  |  |
|                                                      | TELECTOP                                                                                                    |                                                           |                                              |  |  |
| Supplementary information                            |                                                                                                    |                                                           |                                              |  |  |
| Notification owner details                           |                                                                                                    |                                                           |                                              |  |  |
| Last Name                                            | Dijsselbloem                                                                                                    |                                                           |                                              |  |  |
| First Name                                           | Anaxagoras                                                                                                    |                                                           |                                              |  |  |
| E-Mail                                               | ERA4@intrasoft-intl.com                                                                                                    |                                                           |                                              |  |  |
| Publish Delete M                                     | Modify Go back to search results                                                                                                    |                                                           |                                              |  |  |

## Figure 45

## 8.1.4 Save a NoBo EC Certificate, NoBo QMS Approval and NoBo ISV as draft

You can save the current page, as laid out on screen, as a draft which can be later retrieved when submitting a new declaration. It is necessary to fill in all the required fields (except the attachment as front page) to save a draft.

To save the current page as a draft, press the **Save as draft** button: the NoBo EC Certificate, NoBo QMS Approval and NoBo ISV is saved but not still submitted to ERA for validation.

## 8.1.5 Open a NoBo EC Certificate, NoBo QMS Approval and NoBo ISV saved as draft

The quick search allows you to quickly find a NoBo EC Certificate, NoBo QMS Approval and NoBo ISV saved as draft.

On the main page (Figure 41), click on the displayed as shown in Figure 42.

## 8.1.6 Add attachments

By clicking the Add attachment link the following window is displayed and electronic attachments can be added to the NoBo EC Certificate, NoBo QMS Approval and NoBo ISV:

| N<br>The s | lote: You can attach files<br>system will reject any file | of size up to 41<br>that exceeds th | MB.<br>iis size. |
|------------|-----------------------------------------------------------|-------------------------------------|------------------|
|            |                                                           |                                     | Browse           |
| Identifier |                                                           |                                     |                  |
| Revision   |                                                           |                                     |                  |
| Date       | E C                                                       |                                     |                  |
|            |                                                           |                                     |                  |
|            |                                                           | ок                                  | Cancel           |
|            |                                                           |                                     |                  |

To add a file, press the Browse... button, choose the file to attach and fill in any of the optional information referred to the file.

v 1.0

| <b>Note:</b> You can attach files of size up to 4MB.<br>The system will reject any file that exceeds this size. |                 |        |  |  |
|----------------------------------------------------------------------------------------------------|-----------------|--------|--|--|
| C:\Temp\                                                                                                    | Attachment1.txt | Browse |  |  |
|                                                                                                    |                 |        |  |  |
| Identifier                                                                                                    |                 |        |  |  |
| Revision                                                                                                    |                 |        |  |  |
| Date                                                                                                    | 18/09/2018 🗳    |        |  |  |
|                                                                                                    |                 |        |  |  |
|                                                                                                    | ок              | Cancel |  |  |

Press the ok button in order to close the pop up window.

If by mistake the wrong file has been uploaded, it can be removed by clicking on the  $\times$  <u>Delete</u> icon next to the file name, as it is shown in the following figure:

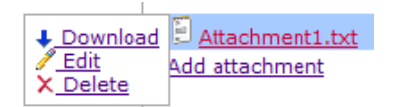

By clicking on the <u>Edit</u> icon next to the file name, the following window opens and the attached

document can be edit. When finished press the **Update** button in order to close the displayed window.

| Attachment | 1.txt (9)  |       |   |        |
|------------|------------|-------|---|--------|
| Identifier |            |       |   |        |
| Revision   |            |       |   |        |
| Date       | 18/09/2018 |       |   |        |
|            |            |       |   |        |
|            |            | Updat | e | Cancel |

By repeating the above steps, any number of attachments can be added. When finished, all the attachments will be listed at the bottom of the page as shown in the following figure:

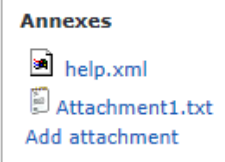
### 8.1.7 Print a NoBo EC Certificate, NoBo QMS Approval and NoBo ISV

You can print at any time the information on the screen, by clicking on the <sup>mprint</sup> link at the top of the page.

### 8.1.8 Export to PDF

The feature is only available for a NoBo EC Certificate, NoBo QMS Approval and NoBo ISV that is submitted to ERA or validated by ERA.

You can export the NoBo EC Certificate, NoBo QMS Approval and NoBo ISV from view page (Figure

45), by clicking on the Export to PDF link at the top of the page.

### 8.1.9 Export to PDF from

The feature is only available for a NoBo EC Certificate, NoBo QMS Approval and NoBo ISV that is not still submitted to ERA: the NoBo EC Certificate, NoBo QMS Approval and NoBo ISV is either new or saved as draft.

You can export the NoBo EC Certificate, NoBo QMS Approval and NoBo ISV from submit page (Figure 44), by clicking on the Export to PDF form link at the top of the page.

You may choose this function in order to send the NoBo EC Certificate, NoBo QMS Approval and NoBo ISV to ERA by email or to keep it for local storage.

# 8.1.10 Publishing/validating a NoBo EC Certificate, NoBo QMS Approval and NoBo ISV (ERA Interoperability Administrator only)

This feature allows the ERA internal users with the Interoperability Administrator role, to validate submitted NoBo EC Certificates, NoBo QMS Approvals and NoBo ISVs and make these public on the ERADIS web site.

During the process of validation/publication the ERA users will be able to create new reference data entries for organisations, in case a NoBo EC Certificate, NoBo QMS Approval and NoBo ISV contains new information for the applicant or manufacturer, which was not stored previously within the ERADIS reference data database.

To validate a NoBo EC Certificate, NoBo QMS Approval and NoBo ISV, the ERA interoperability user will search for the unpublished NoBo EC Certificates, NoBo QMS Approvals and NoBo ISVs from the quick search in the main page (Figure 41). The search results page (Figure 42) will contain only the submitted NoBo EC Certificates, NoBo QMS Approvals and NoBo ISVs for any ERA Interoperability user. The user will then click on the certificate type field of the NoBo EC Certificate, NoBo QMS Approval and NoBo ISV to be validated (Figure 42): a page similar to the one in Figure 45 will be displayed.

To confirm validation, click on the **Publish** button.

In case of no errors, a confirmation message will be displayed.

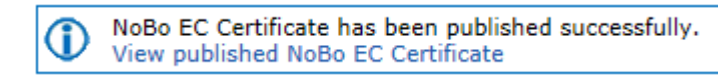

At the successful validation of the NoBo EC Certificate, NoBo QMS Approval and NoBo ISV, a notification message is sent to the submitter of the NoBo EC Certificate, NoBo QMS Approval and NoBo ISV.

The new status of a NoBo EC Certificate, NoBo QMS Approval and NoBo ISV becomes publicly available to non-authorised users of the ERADIS only after it has been validated by the Agency: until then it is visible only to authorised users in the restricted ERADIS environment.

The following picture depicts a validated NoBo EC Certificate, NoBo QMS Approval and NoBo ISV which can be accessed by clicking on the View published NoBo EC Certificate link.

v 1.0

NoBo EC Certificate details

🕙 Go Back to Search Results | Export to PDF | 🚔 Print

| General information                      |                          |                                                                                                    |                                                                                                    |                                                                                |                         |                                                                                            |        |  |  |
|------------------------------------------|--------------------------|----------------------------------------------------------------------------------------------------|----------------------------------------------------------------------------------------------------|--------------------------------------------------------------------------------|-------------------------|--------------------------------------------------------------------------------------------|--------|--|--|
| Certificate type                         |                          | EC Type Examination Certificate                                                                                |                                                                                                    |                                                                                |                         |                                                                                            |        |  |  |
| Certificate number                       |                          | 998                                                                                                    |                                                                                                    |                                                                                |                         |                                                                                            |        |  |  |
| Previous Certificate N                   | umber                    |                                                                                                    |                                                                                                    |                                                                                |                         |                                                                                            |        |  |  |
| Directives                               |                          | 2001/16/EC - Interoperability of t<br>2004/50/EC - Amending Council Dire<br>system and Directive 2001/16/EC of | 01/16/EC - Interoperability of the trans-European conventional rail system<br>04/50/EC - Amending Council Directive 96/48/EC on the interoperability of the trans-European high-speed rail<br>stem and Directive 2001/16/EC of the European Parliament and of the Council on the interoperability of the |                                                                                |                         |                                                                                            |        |  |  |
| Module(s) Applied                        |                          | AppliedMódule(s) AppliedMódule(s)<br>AppliedModule(s) AppliedModule(s)<br>AppliedModule(s) AppliedModule(s)    | pliedMódule(s) AppliedMódule(s) AppliedMódule(s) AppliedMódule(s) AppliedMódule(s) AppliedMódule(s)<br>pliedModule(s) AppliedModule(s) AppliedModule(s) AppliedModule(s) AppliedModule(s) AppliedModule(s)<br>pliedModule(s) AppliedModule(s) AppliedModule(s) AppliedModule(s) AppliedModule(s)         |                                                                                |                         |                                                                                            |        |  |  |
| Object of Assessment                     |                          | Object of AssessmentObject of Asse<br>AssessmentObject of AssessmentObje<br>AssessmentObject of AssessmentObje | ssmentObject<br>ct of Assess<br>ct of Assess                                                                                                    | of AssessmentObject of<br>mentObject of Assessment<br>mentObject of Assessment | Asses<br>Objec<br>Objec | smentObject of AssessmentObject of<br>t of AssessmentObject of<br>t of AssessmentObject of | ^<br>~ |  |  |
| Interoperability Const                   | ituents                  | Safety Platform track-side                                                                                     |                                                                                                    |                                                                                |                         |                                                                                            |        |  |  |
| Subsystem                                |                          | Control Command and Signalling (on-board)                                                                      | )                                                                                                    |                                                                                |                         |                                                                                            |        |  |  |
| Unique Serial Number                     |                          |                                                                                                    |                                                                                                    |                                                                                |                         |                                                                                            |        |  |  |
| Applicant                                |                          |                                                                                                    |                                                                                                    |                                                                                |                         |                                                                                            |        |  |  |
| Applicant Country                        |                          | Greece                                                                                                    |                                                                                                    |                                                                                |                         |                                                                                            |        |  |  |
| Applicant Name                           |                          | test create applicant and manu org Kostas                                                                      |                                                                                                    |                                                                                |                         |                                                                                            |        |  |  |
| Applicant National<br>Registration No    |                          | 2222                                                                                                    |                                                                                                    |                                                                                |                         |                                                                                            |        |  |  |
| Applicant Postal addre                   | SS                       | my address 125                                                                                                 |                                                                                                    | Applicant Postal code                                                          | 4567                    | 8                                                                                          |        |  |  |
| Applicant City                           |                          | Thessaloniki                                                                                                   |                                                                                                    |                                                                                |                         |                                                                                            |        |  |  |
| Manufacturer                             |                          |                                                                                                    |                                                                                                    |                                                                                |                         |                                                                                            |        |  |  |
| Manufacturer Country                     |                          | Greece                                                                                                    |                                                                                                    |                                                                                |                         |                                                                                            |        |  |  |
| Manufacturer Name                        |                          | test create manufacturer org                                                                                   |                                                                                                    |                                                                                |                         |                                                                                            |        |  |  |
| Manufacturer National<br>Registration No |                          | 789                                                                                                    |                                                                                                    |                                                                                |                         |                                                                                            |        |  |  |
| Manufacturer Postal a                    | ddress                   | some address 78                                                                                                |                                                                                                    | Manufacturer Postal code                                                       | 7854                    | 1                                                                                          |        |  |  |
| Manufacturer City                        |                          | Athens                                                                                                    |                                                                                                    |                                                                                |                         |                                                                                            |        |  |  |
| Manufacturing locati                     | ion                      |                                                                                                    |                                                                                                    |                                                                                |                         |                                                                                            |        |  |  |
| No manufacturing local                   | tions                    |                                                                                                    |                                                                                                    |                                                                                |                         |                                                                                            |        |  |  |
| Conditions and Limit                     | s of use                 | 10210                                                                                                    |                                                                                                    |                                                                                |                         |                                                                                            | ^      |  |  |
| Assessment result                        |                          | 12512<br>31234<br>24                                                                                           |                                                                                                    |                                                                                |                         |                                                                                            | ~      |  |  |
| Conditions and Limits                    | of use                   | 534 5<br>3456<br>456                                                                                           |                                                                                                    |                                                                                |                         |                                                                                            | ^<br>~ |  |  |
| Annexes                                  |                          | L                                                                                                    |                                                                                                    |                                                                                |                         |                                                                                            |        |  |  |
| File name                                | Identifi                 | er                                                                                                    | Revision                                                                                                    |                                                                                |                         | Date                                                                                       |        |  |  |
| SRD.txt                                  | Identi                   | fier                                                                                                    | Revision                                                                                                    |                                                                                |                         | 13/09/2018                                                                                 |        |  |  |
| Dates                                    |                          |                                                                                                    |                                                                                                    |                                                                                |                         |                                                                                            |        |  |  |
| Date of issue                            | Date of issue 13/09/2018 |                                                                                                    |                                                                                                    |                                                                                |                         |                                                                                            |        |  |  |
| NoBo                                     |                          |                                                                                                    |                                                                                                    |                                                                                |                         |                                                                                            |        |  |  |
| NoBo Country                             |                          | Austria                                                                                                    |                                                                                                    |                                                                                |                         |                                                                                            |        |  |  |
| NoBo Name                                |                          | Bahn Consult TEN Bewertungsges.m.b.H.                                                                          |                                                                                                    |                                                                                |                         |                                                                                            |        |  |  |
| NoBo NANDO number                        |                          | NANDO No 3                                                                                                    |                                                                                                    | NoBo Organisation Code                                                         |                         |                                                                                            |        |  |  |
| NoBo Postal address                      |                          | Hadikgasse 60                                                                                                  |                                                                                                    | NoBo Postal code                                                               | 1140                    | 1                                                                                          |        |  |  |
| NoBo City                                |                          | Wien                                                                                                    |                                                                                                    |                                                                                |                         |                                                                                            |        |  |  |
| Supplementary infor                      | mation                   |                                                                                                    |                                                                                                    |                                                                                |                         |                                                                                            |        |  |  |
| testing scope                            |                          |                                                                                                    |                                                                                                    |                                                                                |                         |                                                                                            |        |  |  |
| Notification owner details               |                          |                                                                                                    |                                                                                                    |                                                                                |                         |                                                                                            |        |  |  |
| Last Name                                |                          | Dijsselbloem                                                                                                   |                                                                                                    |                                                                                |                         |                                                                                            |        |  |  |
| First Name                               |                          | Anaxagoras                                                                                                    |                                                                                                    |                                                                                |                         |                                                                                            |        |  |  |
| E-Mail                                   |                          | ERA4@intrasoft-intl.com                                                                                        |                                                                                                    |                                                                                |                         |                                                                                            |        |  |  |
| Un-Publish De                            | lete                     | Restrict Suspend Withdraw                                                                                      | Amend                                                                                                    | Go back to search resul                                                        | ts                      |                                                                                            |        |  |  |

Figure 46

# 8.1.11 Unpublishing/invalidating a NoBo EC Certificate, NoBo QMS Approval and NoBo ISV (ERA Interoperability Administrator only)

This feature allows the ERA internal users with the Interoperability Administrator role, to unpublish published NoBo EC Certificates, NoBo QMS Approvals and NoBo ISVs and make these unavailable to public on the ERADIS web site.

To unpublish a NoBo EC Certificate, NoBo QMS Approval and NoBo ISV, the ERA interoperability user will search for the published NoBo EC Certificates, NoBo QMS Approvals and NoBo ISVs from the quick search in the main page (Figure 41). The user will then click on the certificate type field of the NoBo EC Certificate, NoBo QMS Approval and NoBo ISV to be unpublished from the search results page (Figure 42): a page similar to the one in Figure 46 will be displayed.

To confirm un-publication, click on the Un-Publish button.

In case of no errors, a confirmation message will be displayed.

NoBo EC Certificate has been un-published successfully. View un-published NoBo EC Certificate

At the successful un-publication of the NoBo EC Certificate, NoBo QMS Approval and NoBo ISV, a notification message is sent to the submitter of the NoBo EC Certificate, NoBo QMS Approval and NoBo ISV.

# 8.1.12 Deleting a NoBo EC Certificate, NoBo QMS Approval and NoBo ISV (ERA Interoperability Administrator only)

This feature allows the ERA internal users with the Interoperability Administrator role, to remove a NoBo EC Certificates, NoBo QMS Approvals and NoBo ISVs from the system. A NoBo EC Certificate, NoBo QMS Approval and NoBo ISV can be deleted by an ERA Interoperability user at any time, independently from the document status.

To delete a NoBo EC Certificate, NoBo QMS Approval and NoBo ISV, the ERA interoperability user will search for any NoBo EC Certificate, NoBo QMS Approval and NoBo ISV. Click on the certificate type field of the NoBo EC Certificate, NoBo QMS Approval and NoBo ISV you want to delete and a page similar to the one in Figure 45 will be displayed.

To confirm deletion, click on the Delete button.

In case of no errors, a confirmation message will be displayed.

NoBo EC Certificate has been deleted successfully.

### 8.1.13 Amending a NoBo EC Certificate, NoBo QMS Approval and NoBo ISV

This feature allows user to amend an already issued NoBo EC Certificate, NoBo QMS Approval and NoBo ISV. All users who belong to the same organisation as the NoBo EC Certificate, NoBo QMS

Approval and NoBo ISV issuer, as well as the ERA interoperability users, will be able to amend an existing NoBo EC Certificate, NoBo QMS Approval and NoBo ISV.

To amend a NoBo EC Certificate, NoBo QMS Approval and NoBo ISV, click on the <u>Amend existing EC Certificate</u> link on the main page (Figure 41): the following page will be displayed

| Amend an existing NoBo EC Certificate, NoBo QMS Approval and NoBo ISV                                                                                                    |                                                                                                    |  |  |  |  |  |
|----------------------------------------------------------------------------------------------------|----------------------------------------------------------------------------------------------------|--|--|--|--|--|
| This page allows you to easily find a NoBo EC Certificate, NoBo QMS Approval and NoBo ISV you would like to amend. You may find a NoBo EC Certificate, NoBo QMS Approval and NoBo ISV sy specifying search criteria or by browsing all of the NoBo EC Certificates, NoBo QMS Approvals and NoBo ISVs which you can amend. |                                                                                                    |  |  |  |  |  |
| NoBo EC Certificate search information                                                                                                    | Browse NoBo EC Certificates, NoBo QMS Approvals and NoBo<br>ISVs                                                                                                    |  |  |  |  |  |
| Certificate Number Open document                                                                                                    | Please click Browse button bellow if you would like to retrieve a list<br>of all existing NoBo EC Certificates, NoBo QMS Approvals and NoBo<br>ISVs which you can amend. |  |  |  |  |  |
|                                                                                                    | Browse certificates                                                                                                    |  |  |  |  |  |

There are two options to find the NoBo EC Certificate, NoBo QMS Approval and NoBo ISV for amending.

First option is to enter the "Certificate Number" of the issued NoBo EC Certificate, NoBo QMS

Approval and NoBo ISV you want to amend and press the **Open document** button: a page similar to the one in Figure 42 will be displayed.

The "Certificate number" field accepts wildcard search and will also return all NoBo EC Certificates, NoBo QMS Approvals and NoBo ISVs with certificate number starting with the given criteria.

Second option is to browse available NoBo EC Certificates, NoBo QMS Approvals and NoBo ISVs

for amendment. Press the Browse certificates button: a page similar to the one in Figure 42 will be displayed.

Click on the certificate type field of the NoBo EC Certificate, NoBo QMS Approval and NoBo ISV you want to amend and a page similar to the one in Figure 44 will be displayed.

Update any other relevant fields and press the Send to ERA button.

A confirmation message will appear

NoBo EC Certificate has been submitted successfully. View submitted NoBo EC Certificate

Alternatively, the user can press the **Save as draft** button to continue the process another time. Unless one of the two buttons, "Send to ERA" or "Save as draft" is pressed, no changes and

no action is recorded by the ERADIS application. The user can also press the Go back to main page button to cancel any actions and changes and return to NoBo EC

Certificates, NoBo QMS Approvals and NoBo ISVs main page (Figure 41).

At the successful submission of the NoBo EC Certificate, NoBo QMS Approval and NoBo ISV, a notification message is sent to the submitter of the NoBo EC Certificate, NoBo QMS Approval and NoBo ISV.

Another way to perform this task is to search for the NoBo EC Certificate, NoBo QMS Approval

and NoBo ISV, view its details (Figure 45) and press the Amend button.

### 8.1.14 Restricting a NoBo EC Certificate, NoBo QMS Approval and NoBo ISV

This feature allows user to restrict an already issued NoBo EC Certificate, NoBo QMS Approval and NoBo ISV. All users who belong to the same organisation as the NoBo EC Certificate, NoBo QMS Approval and NoBo ISV issuer, as well as the ERA interoperability users, will be able to restrict an existing NoBo EC Certificate, NoBo QMS Approval and NoBo ISV.

To restrict a NoBo EC Certificate, NoBo QMS Approval and NoBo ISV, click on the Restrict existing EC Certificate link on the main page (Figure 41): the following page will be displayed

| Restrict an existing NoBo EC Certificate, NoBo QMS Approval and NoBo ISV                                                                                                    |                                                                                                    |  |  |  |  |  |
|----------------------------------------------------------------------------------------------------|----------------------------------------------------------------------------------------------------|--|--|--|--|--|
| This page allows you to easily find a NoBo EC Certificate, NoBo QMS Approval and NoBo ISV you would like to restrict. You may find a NoBo EC Certificate, NoBo QMS Approval and NoBo ISV specifying search criteria or by browsing all of the NoBo EC Certificates, NoBo QMS Approvals and NoBo ISVs which you can restrict. |                                                                                                    |  |  |  |  |  |
| NoBo EC Certificate search information                                                                                                    | Browse NoBo EC Certificates, NoBo QMS Approvals and NoBo<br>ISVs                                                                                                    |  |  |  |  |  |
| Certificate Number Open document                                                                                                    | Please click Browse button bellow if you would like to retrieve a list<br>of all existing NoBo EC Certificates, NoBo QMS Approvals and NoBo<br>ISVs which you can restrict. |  |  |  |  |  |
|                                                                                                    | Browse certificates                                                                                                    |  |  |  |  |  |

There are two options to find the NoBo EC Certificate, NoBo QMS Approval and NoBo ISV for restriction.

First option is to enter the "Certificate Number" of the issued NoBo EC Certificate, NoBo QMS

Approval and NoBo ISV you want to restrict and press the **Open document** button: a page similar to the one in Figure 42 will be displayed.

The "Certificate number" field accepts wildcard search and will also return all NoBo EC Certificates, NoBo QMS Approvals and NoBo ISVs with certificate number starting with the given criteria.

Second option is to browse available NoBo EC Certificates, NoBo QMS Approvals and NoBo ISVs for restriction. Press the Browse certificates button: a page similar to the one in Figure 42 will be displayed.

Click on the certificate type field of the NoBo EC Certificate, NoBo QMS Approval and NoBo ISV you want to restrict and a page similar to the one in Figure 44 will be displayed.

Update any relevant fields and press the Send to ERA button.

A confirmation message will appear

NoBo EC Certificate has been submitted successfully. View submitted NoBo EC Certificate

Alternatively, the user can press the **Save as draft** button to continue the process another time. Unless one of the two buttons, "Send to ERA" or "Save as draft" is pressed, no changes and no action is recorded by the ERADIS application. The user can also press the **Go back to main page** button to cancel any actions and changes and return to NoBo EC

Certificates, NoBo QMS Approvals and NoBo ISVs main page (Figure 41).

At the successful submission of the NoBo EC Certificate, NoBo QMS Approval and NoBo ISV, a notification message is sent to the submitter of the NoBo EC Certificate, NoBo QMS Approval and NoBo ISV.

Another way to perform this task is to search for the NoBo EC Certificate, NoBo QMS Approval and NoBo ISV, view its details (Figure 45) and press the Restrict button.

### 8.1.15 Suspending a NoBo EC Certificate, NoBo QMS Approval and NoBo ISV

This feature allows user to suspend an already issued NoBo EC Certificate, NoBo QMS Approval and NoBo ISV. All users who belong to the same organisation as the NoBo EC Certificate, NoBo QMS Approval and NoBo ISV issuer, as well as the ERA interoperability users, will be able to suspend an existing NoBo EC Certificate, NoBo QMS Approval and NoBo ISV.

To suspend a NoBo EC Certificate, NoBo QMS Approval and NoBo ISV, click on the Suspend existing EC Certificate link on the main page (Figure 41): the following page will be displayed

#### Suspend an existing NoBo EC Certificate, NoBo QMS Approval and NoBo ISV

This page allows you to easily find a NoBo EC Certificate, NoBo QMS Approval and NoBo ISV you would like to suspend. You may find a NoBo EC Certificate, NoBo QMS Approval and NoBo ISV swhich you can suspend.

 NoBo EC Certificate search information
 Browse NoBo EC Certificates, NoBo QMS Approvals and NoBo ISVs which you can suspend.

|                    |               | 1578                                                                                                    |
|--------------------|---------------|----------------------------------------------------------------------------------------------------|
| Certificate Number |               | Please click Browse button bellow if you would like to retrieve a list                                                                          |
|                    | Open document | of all existing NOBC Dettorn who was a supervised of all existing NOBC Certificates, NoBo QMS Approvals and NoBo<br>ISVs which you can suspend. |
|                    |               | Browse certificates                                                                                                    |

There are two options to find the NoBo EC Certificate, NoBo QMS Approval and NoBo ISV for suspension.

First option is to enter the "Certificate Number" of the issued NoBo EC Certificate, NoBo QMS

Approval and NoBo ISV you want to suspend and press the **Open document** button: a page similar to the one in Figure 42 will be displayed.

The "Certificate number" field accepts wildcard search and will also return all NoBo EC Certificates, NoBo QMS Approvals and NoBo ISVs with certificate number starting with the given criteria.

Second option is to browse available NoBo EC Certificates, NoBo QMS Approvals and NoBo ISVs

for suspension. Press the Browse certificates button: a page similar to the one in Figure 42 will be displayed.

Click on the certificate type field of the NoBo EC Certificate, NoBo QMS Approval and NoBo ISV you want to suspend and a page similar to the one in Figure 44 will be displayed.

Fill in the reasons for suspension, update any relevant fields and press the Send to ERA button.

A confirmation message will appear

NoBo EC Certificate has been submitted successfully. View submitted NoBo EC Certificate

Alternatively, the user can press the **Save as draft** button to continue the process another time. Unless one of the two buttons, "Send to ERA" or "Save as draft" is pressed, no changes and no action is recorded by the ERADIS application. The user can also press the **Go back to main page** button to cancel any actions and changes and return to NoBo EC

Certificates, NoBo QMS Approvals and NoBo ISVs main page (Figure 41).

At the successful submission of the NoBo EC Certificate, NoBo QMS Approval and NoBo ISV, a notification message is sent to the submitter of the NoBo EC Certificate, NoBo QMS Approval and NoBo ISV.

Another way to perform this task is to search for the NoBo EC Certificate, NoBo QMS Approval and NoBo ISV, view its details (Figure 45) and press the Suspend button.

### 8.1.16 Withdrawing a NoBo EC Certificate, NoBo QMS Approval and NoBo ISV

This feature allows user to withdraw an already issued NoBo EC Certificate, NoBo QMS Approval and NoBo ISV. All users who belong to the same organisation as the NoBo EC Certificate, NoBo QMS Approval and NoBo ISV issuer, as well as the ERA interoperability users, will be able to withdraw an existing NoBo EC Certificate, NoBo QMS Approval and NoBo ISV.

To withdraw a NoBo EC Certificate, NoBo QMS Approval and NoBo ISV, click on the Withdraw existing EC Certificate link on the main page (Figure 41): the following page will be displayed

| Withdraw an existing NoBo EC Certificate, NoBo QMS Approval and NoBo ISV                                                                                                    |                                                                                                    |  |  |  |  |  |  |
|----------------------------------------------------------------------------------------------------|----------------------------------------------------------------------------------------------------|--|--|--|--|--|--|
| This page allows you to easily find a NoBo EC Certificate, NoBo QMS Approval and NoBo ISV you would like to withdraw. You may find a NoBo EC Certificate, NoBo QMS Approval and NoBo ISV by specifying search criteria or by browsing all of the NoBo EC Certificates, NoBo QMS Approvals and NoBo ISVs which you can withdraw. |                                                                                                    |  |  |  |  |  |  |
| NoBo EC Certificate search information                                                                                                    | Browse NoBo EC Certificates, NoBo QMS Approvals and NoBo<br>ISVs                                                                                                    |  |  |  |  |  |  |
| Certificate Number Open document                                                                                                    | Please click Browse button bellow if you would like to retrieve a list<br>of all existing NoBo EC Certificates, NoBo QMS Approvals and NoBo<br>ISVs which you can withdraw. |  |  |  |  |  |  |

There are two options to find the NoBo EC Certificate, NoBo QMS Approval and NoBo ISV for withdrawal.

First option is to enter the "Certificate Number" of the issued NoBo EC Certificate, NoBo QMS

Approval and NoBo ISV you want to withdraw and press the **Open document** button: a page similar to the one in Figure 42 will be displayed.

The "Certificate number" field accepts wildcard search and will also return all NoBo EC Certificates, NoBo QMS Approvals and NoBo ISVs with certificate number starting with the given criteria.

Second option is to browse available NoBo EC Certificates, NoBo QMS Approvals and NoBo ISVs

for withdrawal. Press the Browse certificates button: a page similar to the one in Figure 42 will be displayed.

Click on the certificate type field of the NoBo EC Certificate, NoBo QMS Approval and NoBo ISV you want to withdraw and a page similar to the one in Figure 44 will be displayed.

Fill in the reasons for withdrawal, update any relevant fields and press the Send to ERA button.

A confirmation message will appear

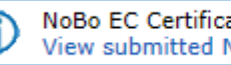

NoBo EC Certificate has been submitted successfully. View submitted NoBo EC Certificate

Alternatively, the user can press the Save as draft button to continue the process another time. Unless one of the two buttons, "Send to ERA" or "Save as draft" is pressed, no changes and no action is recorded by the ERADIS application. The user can also press the Go back to main page button to cancel any actions and changes and return to NoBo EC

Certificates, NoBo QMS Approvals and NoBo ISVs main page (Figure 41).

At the successful submission of the NoBo EC Certificate, NoBo QMS Approval and NoBo ISV, a notification message is sent to the submitter of the NoBo EC Certificate, NoBo QMS Approval and NoBo ISV.

Another way to perform this task is to search for the NoBo EC Certificate, NoBo QMS Approval Withdraw and NoBo ISV, view its details (Figure 45) and press the button.

### 8.2 Anonymous or non-authorised users

#### NoBo EC Certificates, NoBo QMS Approvals and NoBo ISVs main page 8.2.1

The following screenshot displays the NoBo EC Certificates, NoBo QMS Approvals and NoBo ISVs main page for the following users:

- Anonymous: user not logged to the application
- Any ERA user for which the Interoperability Administrator role is not granted
- Any ERA-EXT user for which the Notified Bodies EC Certificates role is not granted

|                                                                                                    |                       |                                                              |                            | 上 Login   Help   | english (en) | $\sim$ |
|----------------------------------------------------------------------------------------------------|-----------------------|--------------------------------------------------------------|----------------------------|------------------|--------------|--------|
| ERADIS - Europe                                                                                    | an Railway Agency     | Database of Interoperability and Safety                      |                            | Search in Eradis |              | P      |
| Home > Inter-operability documents > No                                                            | Bo EC Certificates    |                                                              |                            |                  |              |        |
|                                                                                                    |                       |                                                              |                            |                  |              |        |
|                                                                                                    | NoBo EC Certif        | cates, NoBo QMS Approvals and NoBo                           | ISVs                       |                  |              |        |
| ⊳ Login                                                                                            |                       |                                                              |                            |                  |              |        |
| <ul> <li>Safety Authorities and<br/>Investigation Bodies</li> </ul>                                | Quick search          |                                                              |                            |                  |              |        |
| b Other Organisations and Bodies                                                                   | The Quick Search allo | s for a simple search of NoBo EC Certificates per NoBo and s | status of the certificate. |                  |              |        |
| Safety documents                                                                                   | NoBo NANDO            | All                                                          | $\checkmark$               |                  |              |        |
| <ul> <li>Inter-operability documents</li> </ul>                                                    | NoBo name             | All                                                          | ~                          |                  |              |        |
| <ul> <li>EC declarations of verification<br/>of subsystems</li> </ul>                              | Status of documents   | All documents                                                | ~                          |                  |              |        |
| <ul> <li>EC declaration of conformity<br/>of interoperability<br/>constituents</li> </ul>          | Status of documents   |                                                              | Search                     |                  |              |        |
| <ul> <li>EC declaration of suitability<br/>for use of interoperability<br/>constituents</li> </ul> | Advanced se           | irch                                                         |                            |                  |              |        |
| <ul> <li>Authorisation for placing in<br/>service</li> </ul>                                       | Statistic             |                                                              |                            |                  |              |        |
| ✓ NoBo EC Certificates                                                                             |                       |                                                              |                            |                  |              |        |
| Advanced search                                                                                    |                       |                                                              |                            |                  |              |        |
| Statistics                                                                                         |                       |                                                              |                            |                  |              |        |
| Virtual Vehicle Register                                                                           |                       |                                                              |                            |                  |              |        |
| <ul> <li>Railway Undertaking Service<br/>Quality reports</li> </ul>                                |                       |                                                              |                            |                  |              |        |

Figure 47

### 8.2.2 Searching for a NoBo EC Certificate, NoBo QMS Approval and NoBo ISV

### 8.2.2.1 Quick search

The quick search allows you to quickly find a NoBo EC Certificate, NoBo QMS Approval and NoBo ISV issued by a certain NoBo and/or a certain status.

On the main page (Figure 47), select an issuing NoBo and/or a status from the available lists.

Press the Search button: a list will be displayed.

| NoBo | EC  | Certificates, | NoBo | OMS | Approvals    | and | NoBo | ISVs  | search  | results |
|------|-----|---------------|------|-----|--------------|-----|------|-------|---------|---------|
|      | ~~~ | ourcates      |      | £   | rippi o ruio |     |      | 10.00 | bedi en | 1000100 |

|                 | Export to Excel                          |                                         |                                    |                                                 |                                  |               | Iten        | ns per page | 15 ~     |
|-----------------|------------------------------------------|-----------------------------------------|------------------------------------|-------------------------------------------------|----------------------------------|---------------|-------------|-------------|----------|
| NoBo<br>Country | NoBo Name                                | Certificate<br>number                   | Certificate type                   | Applicant Name                                  | Manufacturer<br>Name             | Date of issue | Valid until | Status      | Validity |
| Austria         | Bahn Consult TEN<br>Bewertungsges.m.b.H. | 998                                     | EC Type Examination<br>Certificate | test create<br>applicant and<br>manu org Kostas | test create<br>manufacturer org  | 13/09/2018    | 25/07/2019  | Suspended   | Valid    |
|                 | Bahn Consult TEN<br>Bewertungsges.m.b.H. | 999                                     | EC Type Examination<br>Certificate | test create<br>applicant and<br>manu org Kostas | test create<br>manufacturer org  | 13/09/2018    | 25/07/2019  | Suspended   | Valid    |
|                 | Bahn Consult TEN<br>Bewertungsges.m.b.H. | 989                                     | EC Type Examination<br>Certificate | test create<br>applicant and<br>manu org Kostas | test create<br>manufacturer org  | 13/09/2018    | 25/07/2019  | Withdrawn   | Valid    |
|                 | Bahn Consult TEN<br>Bewertungsges.m.b.H. | 991                                     | EC Type Examination<br>Certificate | test create<br>applicant and<br>manu org Kostas | test create<br>manufacturer org  | 13/09/2018    | 25/07/2019  | Restricted  | Valid    |
| Denmark         | DET NORSKE VERITAS, DANMARK A/S          | Ilias Test 123<br>Certificate<br>number | EC Certificate of<br>Verification  | Ilias Test 123<br>Applicant Name                | Ilias Test 123<br>Applicant Name | 01/01/2019    | -           | Withdrawn   | -        |
|                 | DET NORSKE VERITAS, DANMARK A/S          | 1002                                    | EC Certificate of<br>Verification  | Ilias Test 123<br>Applicant Name                | Ilias Test 123<br>Applicant Name | 01/01/2019    | -           | Amended     | -        |

### Figure 48

The search results are grouped in pages:

- To go to a specific page, click on the page number  $(1 \ 2 \ 3 \ 4)$  at the bottom of the list
- To move to the next/previous page, click on the Next> / <Previous link at the bottom of the page
- To display more/less items per page, chose the number of items in the Items per page 10 v list at top of the list
- To **print the list**, click on the <sup>Print</sup> link at the top of the list
- To **export the list** into an Excel file, click on the Export to Excel link at the top of the list
- To **sort the list**, click on the field header you want to sort by: sorting is done *per group*, where a group is defined by the NoBo country
- To view a NoBo EC Certificate, NoBo QMS Approval and NoBo ISV, click on the "Certificate type" field of the NoBo EC Certificate, NoBo QMS Approval and NoBo ISV you want to view

€ Go Back to Search Results | Export to PDF |

v 1.0

| NoBo EC Certificate                                           | details                                                                                                    |                                                                                                    | © Go Back to Search Results   Export to PDF                                                   |   |  |  |  |
|---------------------------------------------------------------|----------------------------------------------------------------------------------------------------|----------------------------------------------------------------------------------------------------|-----------------------------------------------------------------------------------------------|---|--|--|--|
| General information                                           |                                                                                                    |                                                                                                    |                                                                                               |   |  |  |  |
| Certificate type                                              | EC Type Examination Certificate                                                                                                    |                                                                                                    |                                                                                               |   |  |  |  |
| Certificate number                                            | 998                                                                                                    |                                                                                                    |                                                                                               |   |  |  |  |
| Previous Certificate Number                                   |                                                                                                    |                                                                                                    |                                                                                               |   |  |  |  |
| Directives                                                    | 2001/16/EC - Interoperability of the trans-Eur<br>2004/50/EC - Amending Council Directive 96/48,<br>system and Directive 2001/16/EC of the Europea                                                                                                    | ropean conventional rail<br>/EC on the interoperabili<br>an Parliament and of the                                                                                                    | system<br>ity of the trans-European high-speed rail<br>Council on the interoperability of the |   |  |  |  |
| Module(s) Applied                                             | Module(s) AppliedModule(s) AppliedModule(s) Ap<br>AppliedModule(s) AppliedModule(s) AppliedModul<br>AppliedModule(s) AppliedModule(s) AppliedModul                                                                                                    | <pre>iodule(s) AppliedModule(s) AppliedM</pre> |                                                                                               |   |  |  |  |
| Object of Assessment                                          | bject of AssessmentObject of AssessmentObject |                                                                                                    |                                                                                               |   |  |  |  |
| Interoperability Constituents                                 | Safety Platform track-side                                                                                                    |                                                                                                    |                                                                                               |   |  |  |  |
| Subsystem                                                     | Control Command and Signalling (on-board)                                                                                                    |                                                                                                    |                                                                                               |   |  |  |  |
| Unique Serial Number                                          |                                                                                                    |                                                                                                    |                                                                                               |   |  |  |  |
| Applicant                                                     | 1                                                                                                    |                                                                                                    |                                                                                               |   |  |  |  |
| Applicant Country                                             | Greece                                                                                                    |                                                                                                    |                                                                                               |   |  |  |  |
| Applicant Name                                                | test create applicant and manu org Kostas                                                                                                    |                                                                                                    |                                                                                               |   |  |  |  |
| Applicant National<br>Registration No                         | 2222                                                                                                    |                                                                                                    |                                                                                               |   |  |  |  |
| Applicant Postal address                                      | my address 125                                                                                                    | Applicant Postal code                                                                                                    | 45678                                                                                         |   |  |  |  |
| Applicant City                                                | Thessaloniki                                                                                                    |                                                                                                    |                                                                                               |   |  |  |  |
| Manufacturer                                                  | 1                                                                                                    |                                                                                                    | 1                                                                                             |   |  |  |  |
| Manufacturer Country                                          | Greece                                                                                                    |                                                                                                    |                                                                                               |   |  |  |  |
| Manufacturer Name                                             | test create manufacturer org                                                                                                    |                                                                                                    |                                                                                               |   |  |  |  |
| Manufacturer National<br>Registration No                      | 789                                                                                                    |                                                                                                    |                                                                                               |   |  |  |  |
| Manufacturer Postal address                                   | some address 78                                                                                                    | Manufacturer Postal code                                                                                                    | 78541                                                                                         |   |  |  |  |
| Manufacturer City                                             | Athens                                                                                                    |                                                                                                    |                                                                                               |   |  |  |  |
| Manufacturing location<br>No manufacturing locations<br>Dates |                                                                                                    |                                                                                                    |                                                                                               |   |  |  |  |
| Date of issue                                                 | 13/09/2018                                                                                                    |                                                                                                    |                                                                                               |   |  |  |  |
| NoBo                                                          | 1                                                                                                    |                                                                                                    |                                                                                               |   |  |  |  |
| NoBo Country                                                  | Austria                                                                                                    |                                                                                                    |                                                                                               |   |  |  |  |
| NoBo Name                                                     | Bahn Consult TEN Bewertungsges.m.b.H.                                                                                                    |                                                                                                    |                                                                                               |   |  |  |  |
| NoBo NANDO number                                             | NANDO No 3                                                                                                    | NoBo Organisation Code                                                                                                    |                                                                                               |   |  |  |  |
| NoBo Postal address                                           | Hadikgasse 60                                                                                                    | NoBo Postal code                                                                                                    | 1140                                                                                          |   |  |  |  |
| NoBo City                                                     | Wien                                                                                                    |                                                                                                    |                                                                                               | _ |  |  |  |
| Supplementary information                                     | <br>                                                                                                    | -                                                                                                    | 1                                                                                             |   |  |  |  |
|                                                               |                                                                                                    |                                                                                                    |                                                                                               |   |  |  |  |
| Go back to search results                                     |                                                                                                    |                                                                                                    |                                                                                               |   |  |  |  |

### Figure 49

### 8.2.2.2 Advanced search

The advanced search allows you to find a NoBo EC Certificate, NoBo QMS Approval and NoBo ISV satisfying multiple criteria.

| On the main page (Figure 47), click on the | Advanced search | button: a page | ike the |
|--------------------------------------------|-----------------|----------------|---------|
| following will be displayed.               |                 |                |         |

NoBo EC Certificates, NoBo OMS Approvals and NoBo ISVs Advanced Search

User Manual

v 1.0

| Certificate                   |     |   |       |               |              |
|-------------------------------|-----|---|-------|---------------|--------------|
| Certificate number            |     |   |       |               |              |
| Notification of certificate   | All |   |       |               | $\sim$       |
| Certificate type              | All |   |       |               | $\sim$       |
| Object of Assessment          |     |   |       |               |              |
| Interoperability Constituents | All |   |       |               | $\sim$       |
| Subsystem                     | All |   |       |               | $\sim$       |
| NOBO                          |     |   |       |               |              |
| NoBo Name                     | All |   |       |               | $\sim$       |
| NoBo NANDO number             | All |   |       |               | $\checkmark$ |
| Applicant                     |     |   |       |               |              |
| Applicant Country             | All |   |       |               | $\sim$       |
| Applicant Name                | All |   |       |               | $\sim$       |
| Manufacturer                  |     |   |       |               |              |
| Manufacturer Country          | All |   |       |               | $\sim$       |
| Manufacturer Name             | All |   |       |               | $\sim$       |
| Validity                      |     |   |       |               |              |
| Valid from                    |     | ľ | Valio | d until       | ľ            |
| Date of issue                 |     |   |       |               |              |
| Date of issue from            |     | ľ | Date  | e of issue to | <b>I</b>     |
| General                       |     |   |       |               |              |
| Free text search              |     |   |       |               |              |
| Search Reset                  |     |   |       |               |              |

### Figure 50

Fill in the search criteria and click on the Search button: a list will be displayed as shown in Figure 48.

The "Certificate number" field accepts wildcard search and will also return all NoBo EC Certificates, NoBo QMS Approvals and NoBo ISVs with certificate number starting with the given criteria.

The "Free text search" will search all attributes of the NoBo EC Certificates, NoBo QMS Approvals and NoBo ISVs that have a free text input.

### 8.2.3 Print a NoBo EC Certificate, NoBo QMS Approval and NoBo ISV

You can print at any time the information on the screen, by clicking on the Print link at the top of the page.

### 8.2.4 Export to PDF

You can export the NoBo EC Certificate, NoBo QMS Approval and NoBo ISV from view page (Figure

49), by clicking on the Export to PDF link at the top of the page.

# 9 Railway Undertakings Service Quality reports

| User Category                                          | User Role | Allowed Actions                                                                                                    |
|--------------------------------------------------------|-----------|----------------------------------------------------------------------------------------------------|
| ERA Interoperability Administrator                     |           | Search for Railway Undertaking Service quality report<br>Submit new Railway Undertaking Service quality report<br>Modify existing Railway Undertaking Service quality report<br>Validate, invalidate, delete Railway Undertaking Service quality report<br>List for Notifications |
| ERA-EXT Railway Undertaking<br>Service Quality reports |           | Search for Railway Undertaking Service quality report<br>Submit new Railway Undertaking Service quality report<br>Modify existing Railway Undertaking Service quality report                                                                                                    |
| Anonymous<br>Non-Authorised User                       |           | Search for Railway Undertaking Service quality report                                                                                                    |

Each submitted/modified Railway Undertakings Service Quality report will need to pass an ERA validation first in order to become available to the public, which will only be allowed to read existing Railway Undertakings Service Quality reports that have been validated by ERA.

### 9.1 Authorised users

### 9.1.1 Railway Undertaking Service Quality Reports main page

The following screenshot displays the Railway Undertakings Service Quality reports main page for the following users:

- Any ERA user to whom the Interoperability role is granted
- Any ERA-EXT user to whom the Railway Undertaking Service Quality reports role is granted. Among these users, only those who belong to the same "SQP Reports" organisation as the user who created the report have the authority to modify.

| $\mathcal{M}^{\star}$                                                                                                    |                                                                                  |                                                                                                    | Logout Logout                                                                                                    | Help english (en) 🔻                                                                       |
|----------------------------------------------------------------------------------------------------|----------------------------------------------------------------------------------|----------------------------------------------------------------------------------------------------|----------------------------------------------------------------------------------------------------|-------------------------------------------------------------------------------------------|
| F** ERADIS - European I                                                                                                    | Railway Agency Da                                                                | tabase of Interoperability and Safet                                                                                                    | Search in Eradis                                                                                                    | P                                                                                         |
| Home > Railway Undertaking Service Qua                                                                                                    | lity reports                                                                     |                                                                                                    |                                                                                                    |                                                                                           |
| ▼ Home<br>∳ Login                                                                                                    | Railway unde<br>28                                                               | ertakings service quality repor                                                                                                    | ts according to EC Regulati                                                                                                    | ion 1371/2007 Art.                                                                        |
| <ul> <li>Safety Authorities and<br/>Investigation Bodies</li> </ul>                                                                                                    | According to the Rail                                                            | l passenger's right regulation, you will find all t                                                                                                    | the annual quality report produced by the                                                                                                 | Railway Undertakings.                                                                     |
| <ul> <li>Other Organisations and Bodies</li> <li>Statistics Dashboard</li> <li>Manage</li> <li>Users</li> </ul>                                                                          | Art 28.2. Railway un<br>shall each year publi<br>performance shall be<br>ERADIS. | dertakings shall monitor their own performanc<br>ish a report on their service quality performanc<br>a published on the Internet website of the railw<br>Indertaking Service Quality report | e as reflected in the service quality stands<br>ce together with their annual report. The r<br>vay undertakings. In addition, these repor | ards. Railway undertakings<br>reports on service quality<br>ts shall be made available in |
| <ul> <li>Electronic questionnaires</li> <li>Translations</li> </ul>                                                                                                    | Quick Search                                                                     |                                                                                                    |                                                                                                    |                                                                                           |
| <ul> <li>Notifications</li> <li>Reference Data</li> <li>Messages</li> <li>Search result lists</li> <li>Audit Trail Logs</li> <li>Audit Trail Logs</li> <li>Goldent devenorate</li> </ul> | Reporting country<br>Reporting Year<br>Search for<br>Status of reports           | Any Country  Any year Any year All Search                                                                                                    |                                                                                                    |                                                                                           |

### Figure 51

### 9.1.2 Searching for a report

### 9.1.2.1 Quick search

The quick search allows you to quickly find a Railway Undertaking Service Quality report issued by a certain country and/or in a certain year and/or containing a certain term and/or in a certain report status.

On the main page (Figure 51), select a reporting country and/or a reporting year and/or a report status from the lists. In addition, you may fill in the desired term in the respective text field.

| Quick Search      |                  |                    |
|-------------------|------------------|--------------------|
| Reporting country | Any Country      | ۲                  |
| Reporting Year    | Any year         | ¥                  |
| Search for        |                  |                    |
| Status of reports | All              | •                  |
|                   |                  | Search             |
| Press the Search  | button: a list w | vill be displayed. |

Railway Undertaking Service Quality reports search results

| Arint Export t        | o Excel        |                             |                 |           |
|-----------------------|----------------|-----------------------------|-----------------|-----------|
| Reporting Country     | Reporting year | Organisation Name           | Reports         | Validated |
| Belgium               | 2010           | RU BE eradisuser1           | Report(EN) Note | Yes       |
|                       | 2011           | RU BE eradisuser1           | Report(EN) Note | No        |
|                       | 2012           | RU BE eradisuser1           | Report(EN)      | Yes       |
| Greece                | 2012           | SQP report Organisation     | Report(EL) Note | No        |
| Italy                 | 2010           | RU SQR Italy 2              | Report(EN) Note | No        |
|                       | 2010           | RU SQR test org             | Report(EN)      | No        |
|                       | 2010           | RU_SQR                      | Report(EN)      | Yes       |
|                       | 2011           | Completely Different Name 2 | Report(EN) Note | Yes       |
|                       | 2012           | RU SQR Italy 2              | Report(FR) Note | Yes       |
|                       | 2013           | RU_SQR                      | Report(FR)      | Yes       |
|                       |                |                             |                 |           |
| Total 12 item(s) four | nd.            |                             |                 |           |

🖅 Go back to Quick Search

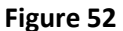

The search results are grouped in pages:

- To go to a specific page, click on the page number  $(1 \ 2 \ 3 \ 4)$  at the bottom of the list.
- To move to the next/previous page, click on the Next> / <Previous link at the bottom of the page.
- To display more/less items per page, chose the number of items in the Items per page 10 w dropdown at top of the list.
- To **print the list**, click on the <sup>Print</sup> link at the top of the list.

Items per page 10 💌

- To export the list into an Excel file, click on the <u>Export to Excel</u> link at the top of the list.
- To **sort the list**, click on the field header you want to sort by: sorting is done *per group*, where a group is defined first by the country.
- To view a Railway Undertaking Service Quality report, click on the "Report" link (under the "Reports" column) for the report you want to view.

| View Railway Ur                | ndertaking Service Quality reports                |                               |        |        |
|--------------------------------|---------------------------------------------------|-------------------------------|--------|--------|
| Note:<br>*Required information | ) for the Railway Undertaking Service Quality rep | vort                          |        |        |
|                                | Railway U                                         | Indertaking Service Quality r | eports |        |
| Country                        | Greece                                            | Reporting Year                | 2012   |        |
| Name                           | SQP report Organisation                           |                               |        |        |
| Registration numb              | er 56457647675                                    |                               |        |        |
| VAT Number                     | 53425435434                                       |                               |        |        |
| Attachments                    |                                                   |                               |        |        |
| Greek 👽 📆 📖                    |                                                   |                               |        |        |
|                                | ions.pat                                          |                               |        |        |
| Note                           |                                                   |                               |        |        |
| first submis:                  | sion                                              |                               |        |        |
|                                |                                                   |                               |        |        |
|                                |                                                   |                               |        |        |
|                                |                                                   |                               | .::    |        |
| Submitted by                   |                                                   |                               |        |        |
| Last Name                      | user 20                                           |                               |        |        |
| First Name                     | eradis                                            |                               |        |        |
| Email<br>Business Phone        | userzu@eradis.eurodyn.com<br>65465465             |                               |        |        |
| Company/Organisatio            | on European Railway Agency                        |                               |        |        |
| Address                        | street 20                                         |                               |        |        |
| Country                        | France                                            |                               |        |        |
| Modify Go to                   | o Validation task                                 |                               |        | Delete |

### Figure 53

- To open an attached Railway Undertaking Service Quality report electronic file, click on the language code link next to the "Report" text (under the "Reports" column) for the file you want to open.
- To view a Railway Undertaking Service Quality report note, click on the "Note" link (under the "Reports" column) for the note you want to view. When no note has been specified for the report, the link "Notes" is invisible.

### 9.1.3 Submitting a new Railway Undertaking Service Quality report

This feature allows Railway Undertaking Service Quality reports to be submitted to the ERADIS system.

On the main page (Figure 51), click on the link: the following page will be displayed.

v 1.0

| ote:<br>Required information for the Railw                                      | ay Undertaking Service Qual | ity report             |                 |   |  |
|---------------------------------------------------------------------------------|-----------------------------|------------------------|-----------------|---|--|
|                                                                                 | Railw                       | ay Undertaking Service | Quality reports |   |  |
| Country*                                                                        | Please select               | ✓ Reporting Year*      | Please select   | ~ |  |
| Select Existing Railway<br>Jndertaking Service Quality<br>reports Organisation* | Please select               |                        |                 | • |  |
| Name*                                                                           |                             |                        |                 |   |  |
| Registration number**                                                           |                             |                        |                 |   |  |
| AT Number**                                                                     |                             |                        |                 |   |  |
| ttachments*                                                                     |                             |                        |                 |   |  |
| Please select language 💌 🛛 🗛                                                    | dd attachment               |                        |                 |   |  |
| Please select language 💌 🛛 🗛                                                    | id attachment               |                        |                 |   |  |
| Please select language 💌 🛛 🗛                                                    | dd attachment               |                        |                 |   |  |
| ote                                                                             |                             |                        |                 |   |  |
|                                                                                 |                             |                        |                 |   |  |
|                                                                                 |                             |                        |                 |   |  |
|                                                                                 |                             |                        |                 |   |  |
|                                                                                 |                             |                        |                 |   |  |

### Figure 54

All fields mark with one star "\*" are mandatory for the successful Railway Undertaking Service Quality report creation.

Fill in all the required fields and press the Send to ERA button.

If an error occurs (a mandatory field has been left empty, etc.), an error message will be displayed, giving details about the error(s):

- Country is required
- Reporting year is required.
- Organisation is required
- Name is required
- Registration number is required.

If no error occurs, a confirmation message will be displayed:

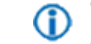

The Railway Undertaking Service Quality report has been created successfully <u>View created Railway Undertaking Service Quality report</u>

You can click on the "View created Railway Undertaking Service Quality report" link to view the newly created Railway Undertaking Service Quality report.

At the successful submission of the Railway Undertaking Service Quality report, a notification message is sent to the "Service Quality Performance Report" Administrators and to the users who belong to the "SQP Reports" organisation of the user who created the Railway Undertaking Service Quality report.

Modify

v 1.0

### 9.1.4 Modifying a Railway Undertaking Service Quality report

This feature allows the modification of existing Railway Undertaking Service Quality reports that have not yet been validated.

To modify a Railway Undertaking Service Quality report, search for the non-validated Railway Undertaking Service Quality reports (select "Not Validated" as status) and display its properties by clicking on the "Report" link under the "Reports" column (Figure 52): a page similar to the one in Figure 53 will be displayed.

| Note:                                                                           |                                    |                       |                |          |  |
|---------------------------------------------------------------------------------|------------------------------------|-----------------------|----------------|----------|--|
| *Required information for the Railw                                             | vay Undertaking Service Quality re | eport                 |                |          |  |
|                                                                                 | Railway                            | Undertaking Service Q | uality reports |          |  |
| Country*                                                                        | Greece                             | ✓ Reporting Year*     | 2012           | <b>v</b> |  |
| Select Existing Railway<br>Undertaking Service Quality<br>reports Organisation* | SQP report Organisation            |                       |                | <b>v</b> |  |
| Name*                                                                           | SQP report Organisation            |                       |                |          |  |
| Registration number**                                                           | 56457647675                        |                       |                |          |  |
| ¥AT Number**                                                                    | 53425435434                        |                       |                |          |  |
| Attachments*                                                                    |                                    |                       |                |          |  |
| Greek 💌 🔀 r                                                                     | estrictions.pdf 🗙                  |                       |                |          |  |
| Please select language 💌 🛛 🗛                                                    | dd attachment                      |                       |                |          |  |
| Please select language 🔽 🗛                                                      | dd attachment                      |                       |                |          |  |
|                                                                                 |                                    |                       |                |          |  |
|                                                                                 |                                    |                       |                |          |  |
| Note                                                                            |                                    |                       |                |          |  |
| Note                                                                            |                                    |                       |                |          |  |

### Figure 55

Update any desired field and press the **Save changes** button.

If an error occurs (a mandatory field has been left empty, etc.), an error message will be displayed, giving details about the error(s):

### Reporting year is required.

If no error occurs, a confirmation message will be displayed:

The Railway Undertaking Service Quality report has been modified successfully. <u>View modified Railway Undertaking Service Quality report</u>

You can click on the <u>View modified Railway Undertaking Service Quality report</u> link to view the modified Railway Undertaking Service Quality report.

At the successful modification of the Railway Undertaking Service Quality report, a notification message is sent to the "Service Quality Performance Report" Administrators and to the users who 120 Rue Marc Lefrance | BP 20392 | FR-59307 Valenciennes Cedex 128 / 141 Tel. +33 (0)327 09 65 00 | era.europa.eu

belong to the "Railway Undertaking Service Quality Reports" organisation of the user who created the Railway Undertaking Service Quality report.

# 9.1.5 Validating a Railway Undertaking Service Quality report (ERA Interoperability Administrator only)

This feature allows the ERA internal users with the Interoperability Administrator role to validate the submitted Railway Undertaking Service Quality reports and make them publicly available on the ERADIS web site.

During the validation process, the ERA users will be able to create new reference data entries in case that a Railway Undertaking Service Quality report will contain new information on the "RU SQP reports" organisation which was not stored previously within the ERADIS reference data database. Moreover, if a new "RU SQP reports" organisation will be created at this point, then a Railway Undertaking with the same name will be created in case it does not already exist.

In addition, the ERA users will be able to update existing reference data entries in case that a Railway Undertaking Service Quality report will contain information on the "RU SQP reports" organisation which is inconsistent with information previously stored within the ERADIS reference data database. Furthermore, if a "RU SQP" reports organisation will be updated at this point, then a Railway Undertaking with the same name will be updated if it already exists.

To validate a Railway Undertaking Service Quality report, search for the non-validated Railway Undertaking Service Quality reports (select "Not Validated" as status) and display its properties by clicking on the "Report" link under the "Reports" column (Figure 52): a page similar to the one in Figure 53 will be displayed.

| 'alidate Railway Undertal                                                       | king Service Quality r        | eport                               |                   |   | e Go Back to Search Resu |
|---------------------------------------------------------------------------------|-------------------------------|-------------------------------------|-------------------|---|--------------------------|
| Note:<br>"Required information for the Railw                                    | ay Undertaking Service Qualit | y report                            |                   |   |                          |
|                                                                                 | Railwa                        | ay Undertaking Servic               | e Quality reports |   |                          |
| Country*                                                                        | Belgium                       | <ul> <li>Reporting Year*</li> </ul> | 2013              | • |                          |
| Select Existing Railway<br>Undertaking Service Quality<br>reports Organisation* | RU BE eradisuser1             |                                     |                   | ▼ |                          |
| Name*                                                                           | RU BE eradisuser1             |                                     |                   |   |                          |
| Registration number**                                                           | 12                            |                                     |                   |   |                          |
| /AT Number**                                                                    |                               |                                     |                   |   |                          |
| \ttachments*                                                                    |                               |                                     |                   |   |                          |
| English 👻 🗐                                                                     | Test.txt 🗙                    |                                     |                   |   |                          |
| Please select language 👻 🔺                                                      | dd attachment                 |                                     |                   |   |                          |
| Please select language 👻 🔺                                                      | dd attachment                 |                                     |                   |   |                          |
| lote                                                                            |                               |                                     |                   |   |                          |
| test                                                                            |                               |                                     |                   |   |                          |
|                                                                                 |                               |                                     |                   |   |                          |
|                                                                                 |                               |                                     |                   |   |                          |
|                                                                                 |                               |                                     |                   |   |                          |
|                                                                                 |                               |                                     |                   |   |                          |

Click on the Go to Validation task button: the following page will be displayed.

v 1.0

### Figure 56

Verify the displayed information and click on the **Validate** button.

A confirmation message will be displayed in case of no errors.

The Railway Undertaking Service Quality report has been validated successfully. <u>View registered Railway Undertaking Service Quality report</u>

You can click on the <u>View registered Railway Undertaking Service Quality report</u> link to view the validated Railway Undertaking Service Quality report: the following page will be displayed

| Note:<br>*Required informat | ion for the Railway Undertaking Service Quality | report                          |        |  |
|-----------------------------|-------------------------------------------------|---------------------------------|--------|--|
|                             | Railwa                                          | y Undertaking Service Quality r | eports |  |
| Country                     | Greece                                          | Reporting Year                  | 2012   |  |
| Name                        | SQP report Organisation                         |                                 |        |  |
| Registration nun            | nber 56457647675                                |                                 |        |  |
| VAT Number                  | 53425435434                                     |                                 |        |  |
|                             |                                                 |                                 |        |  |
|                             |                                                 |                                 |        |  |
| Greek 🔽 🔀 restr             | ictions.pdf                                     |                                 |        |  |
| Note                        |                                                 |                                 |        |  |
| first subm                  | ission                                          |                                 |        |  |
|                             |                                                 |                                 |        |  |
|                             |                                                 |                                 |        |  |
|                             |                                                 |                                 |        |  |
|                             |                                                 |                                 | .::    |  |
| Submitted by                |                                                 |                                 |        |  |
| Last Name<br>First Name     | user 20<br>eradic                               |                                 |        |  |
| Email                       | user20@eradis.eurodyn.com                       |                                 |        |  |
| Business Phone              | 65465465                                        |                                 |        |  |
| Company/Organisa            | ation European Railway Agency                   |                                 |        |  |
| Address                     | street 20                                       |                                 |        |  |
|                             |                                                 |                                 |        |  |

### Figure 57

At the successful registration of the Railway Undertaking Service Quality report, a confirmation message is sent to the "Service Quality Performance Report" Administrators and to the users who belong to the "Railway Undertaking Service Quality Reports" organisation of the user who created the Railway Undertaking Service Quality report.

The new status of a Railway Undertaking Service Quality report becomes publicly available only after it has been validated by the Agency: until then it is visible only to authorised users in the restricted ERADIS environment.

# 9.1.6 Invalidating a Railway Undertaking Service Quality report (ERA Interoperability Administrator only)

If the ERA personnel or the user discover that there is an error in the data in the Railway Undertaking Service Quality report after it has been validated, this function allows the ERA Interoperability Administrator to invalidate the Railway Undertaking Service Quality report in 120 Rue Marc Lefrance | BP 20392 | FR-59307 Valenciennes Cedex 130 / 141 Tel. +33 (0)327 09 65 00 | era.europa.eu order to allow changes by users. Once invalidated, the Railway Undertaking Service Quality report in the ERADIS will not be accessible to the non-authorised users until it is re-validated.

To invalidate a Railway Undertaking Service Quality report, search for the validated Railway Undertaking Service Quality reports (select "Validated" as status) and display its properties by clicking on the "Report" link under the "Reports" column (Figure 52): a page like the one in Figure 57 will be displayed.

Press the **Invalidate** button. A confirmation message will be displayed in case of no errors.

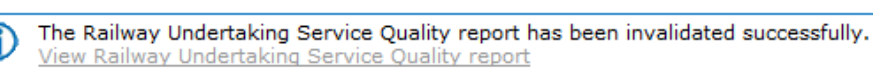

You can click on the <u>View Railway Undertaking Service Quality report</u> link to view the invalidated Railway Undertaking Service Quality report. The page of Figure 53 will be displayed.

At the successful invalidation of the Railway Undertaking Service Quality report, a confirmation message is sent to the "Service Quality Performance Report" Administrators and to the users who belong to the referenced "Railway Undertaking Service Quality Reports" organisation. If no user is associated, the organization email address is notified. If no email address is associated to the organization, an error is reported to ERADIS Admin and ERADIS provides a warning message in a pop up window.

# 9.1.7 Deleting a Railway Undertaking Service Quality report (ERA Interoperability Administrator only)

To delete a Railway Undertaking Service Quality report, search for the non-validated Railway Undertaking Service Quality reports (select "Not Validated" as status) and display its properties by clicking on the "Report" link under the "Reports" column (Figure 52): a page similar to the one in Figure 53 will be displayed.

Press the **Delete** button: a confirmation message will appear

If confirmed, the below message will appear on the top of the page:

The Railway Undertaking Service Quality report has been deleted successfully.

At the successful deletion of the Railway Undertaking Service Quality report, a confirmation message is sent to the "Service Quality Performance Report" Administrators.

## 9.2 Anonymous or non-authorised users

### 9.2.1 Railway Undertaking Service Quality reports main page

The following screenshot displays the Railway Undertakings Service Quality reports main page for the following users:

- Anonymous: user not logged to the application
- Any ERA user for which the Interoperability role is not granted
- Any ERA-EXT user for which the Railway Undertaking Service Quality reports role is not granted

| Home     Login     Safety Authorities and     Investigation Bodies     Safety Authorities and     Investigation Bodies     Safety Authorities and     Investigation Bodies     Safety Authorities     Safety Certificates     Licences     Licences     Discrete Section 2015     Safety Certificates     Licences     Discrete Section 2015     Safety Certificates     Licences     Discrete Section 2015     Safety Certificates     Licences     Safety Certificates     Licences     Safety Certificates     Licences | reports according to EC Regulati                                                                                                    | on 1371/2007 Art.                                                                                              |
|----------------------------------------------------------------------------------------------------|----------------------------------------------------------------------------------------------------|----------------------------------------------------------------------------------------------------|
| <ul> <li>Home <ul> <li>Login</li> <li>Safety Authorities and Investigation Bodies</li> <li>Other Organisations and Bodies</li> <li>Safety documents <ul> <li>Safety Certificates</li> <li>Licences</li> </ul> </li> </ul> Railway undertakings service quality is 28 According to the Rail passenger's right regulation, you will Art 28.2. Railway undertakings shall monitor their own performance shall be published on the Internet website of ERADIS.</li></ul>                                                       | reports according to EC Regulati                                                                                                    | on 1371/2007 Art.                                                                                              |
| ECM     Quick Search     Assessment     Reporting country     Any Country      Safety Indicators     Reporting Year     Any year     Investigation reports     Saach for                                                                                                    | find all the annual quality report produced by the i<br>ormance as reflected in the service quality standa<br>formance together with their annual report. The re<br>the railway undertakings. In addition, these report | Railway Undertakings.<br>rds. Railway undertakings<br>ports on service quality<br>s shall be made available in |

Figure 58

### 9.2.2 Searching for a report

### 9.2.2.1 Quick search

The quick search allows you to quickly find a Railway Undertaking Service Quality report issued by a certain country and/or in a certain year and/or containing a certain term.

On the main page (Figure 58), select a reporting country and/or a reporting year from the dropdowns. In addition, you may fill in the desired term in the respective text field.

| Quick Search      |   |
|-------------------|---|
| Reporting country |   |
| Any Country       | - |
| Reporting Year    |   |
| Any year          | • |
| Search for        |   |
|                   |   |
| Search            |   |
| _                 |   |

And press the

Search button: a list will be displayed.

Railway Undertaking Service Quality reports search results

### Print Excel

| Reporting Country |      |                             | Reports            |
|-------------------|------|-----------------------------|--------------------|
| Belgium           | 2010 | RU BE eradisuser1           | Report(EN) Note    |
|                   | 2012 | RU BE eradisuser1           | Report(EN)         |
| Greece            | 2012 | SQP report Organisation     | Report(EN,EL) Note |
| Italy             | 2010 | RU_SQR                      | Report(EN)         |
|                   | 2011 | Completely Different Name 2 | Report(EN) Note    |
|                   | 2012 | RU SQR Italy 2              | Report(FR) Note    |
|                   | 2013 | RU_SQR                      | Report(FR)         |
|                   | 2013 | RU SQR Italy 2              | Report(EN) Note    |
|                   | 2014 | Completely Different Name 3 | Report(EN)         |

Total 9 item(s) found. Go back to Quick Search

### Figure 59

The search results are grouped into pages:

- To go to a specific page, click on the page number  $(1 \ 2 \ 3 \ 4)$  at the bottom of the list.
- To move to the next/previous page, click on the Next> / <Previous link at the bottom of the page.
- To display more/less items per page, choose the number of items in the Items per page 10 v dropdown at top of the list.
- To **print the list**, click on the  $\frac{Print}{Print}$  link at the top of the list.
- To **export the list** into an Excel file, click on the Export to Excel link at the top of the list.
- To **sort the list**, click on the field header you want to sort by: sorting is done *per group*, where a group is defined first by the country.
- To **view a** Railway Undertaking Service Quality **report**, click on the "Report" link (under the "Reports" column) for the report you want to view.

Items per page 🛛 15 🛛 💌

- To **open an attached** Railway Undertaking Service Quality **report electronic file**, click on the language code link next to the "Report" text (under the "Reports" column) for the file you want to open.
- To **view a** Railway Undertaking Service Quality **report note**, click on the "Note" link (under the "Reports" column) for the note you want to view.

| lote:<br>Required information for the R                     | ailway Undertaking Service Quality re | port                          |        |   |  |
|-------------------------------------------------------------|---------------------------------------|-------------------------------|--------|---|--|
|                                                             | Railway                               | Undertaking Service Quality r | eports |   |  |
| Country                                                     | Greece                                | Reporting Year                | 2012   | ~ |  |
| Name                                                        | SQP report Organisation               |                               |        |   |  |
| Registration number                                         | 56457647675                           |                               |        |   |  |
| AT Number                                                   | 53425435434                           |                               |        |   |  |
| ttachments                                                  |                                       |                               |        |   |  |
| English 👻 🛱 restrictions2.pdf<br>Greek 👻 🛱 restrictions.pdf | f                                     |                               |        |   |  |
| ote                                                         |                                       |                               |        |   |  |
| first submission                                            |                                       |                               |        |   |  |

Figure 60

### 9.3 Lists for notifications

This implementation is accessible only by ERA staff with "Interoperability User" role and aims at improving the Service Quality Performance reports in order to search specific list of Railway Undertakings:

- Invitation to submit a Railway Undertaking Service Quality Report
- Reminder to submit a Railway Undertaking Service Quality Report for the reporting year

| ERADIS - European                                                                                                    | Railway Agency Da                                                                     | atabase of Interoperability and Safety                                                                             | L Welcome eradev    | Logout Help | english (en) 🔻 | • |
|----------------------------------------------------------------------------------------------------|---------------------------------------------------------------------------------------|----------------------------------------------------------------------------------------------------|---------------------|-------------|----------------|---|
| <ul> <li>Home</li> <li>Login</li> <li>Safety Authorities and<br/>Investigation Bodies</li> <li>Other Organisations and Bodies</li> <li>Statistics Dashboard</li> <li>Manage</li> <li>Users</li> <li>Electronic questionnaires</li> <li>Translations</li> <li>Notifications</li> </ul> | List for notifi<br>Description about lis<br>Notifications S<br>Type<br>Reporting Year | ications<br>st for notifications page<br>search<br>Invitation to submit a Railway Undertaking Sen<br>Not Specified | vice Quality report | ₹<br>Search |                |   |

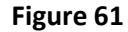

## **9.3.1** Invitation list of Organisations to submit a Railway Undertaking Service Quality report The Interoperability User selects the "Invitation to submit a Railway Undertaking Service Quality

report" option, provides the value of the "Reporting Year" and clicks on the Search button (Figure 62)

### Notifications Search

| Туре           | Invitation to submit a Railway Undertaking Service Quality report | ۲      |
|----------------|-------------------------------------------------------------------|--------|
| Reporting Year | Not Specified                                                     | ¥      |
|                |                                                                   | Search |

### Figure 62

### The report results are displayed in the following table:

Invitation list of Organisations to submit a Railway Undertaking Service Quality report

| Aprint_     | Export to Excel                |       |           |            |            |                       |                   |             | I           | tems per page 🛛 15 💌 |
|-------------|--------------------------------|-------|-----------|------------|------------|-----------------------|-------------------|-------------|-------------|----------------------|
| Country     |                                |       |           |            |            |                       | Reporting<br>Year |             |             |                      |
| Belgium     | RU BE eradisuser1              | -     | -         | -          | -          | -                     | 2011              | 12          | -           | -                    |
| Greece      | SQP report<br>Organisation     | SQPRO | -         | -          | -          | -                     | 2011              | 56457647675 | 53425435434 | -                    |
| Italy       | Completely Different<br>Name   | -     | ToBeAdded | EradisUser | ERADISTEST | EradisUser@ERA.int.eu | 2011              | 000000000   | 0000000000  | -                    |
|             | Completely Different<br>Name 3 | -     | -         | -          | -          | -                     | 2011              | 000000003   | 0000000003  | -                    |
|             | RU SQR test org                | -     | -         | -          | -          | -                     | 2011              | -           | -           | 16/07/2010           |
|             | RU SQR test org 2              | -     | -         | -          | -          | -                     | 2011              | -           | -           | 26/07/2011           |
|             |                                |       |           |            |            |                       |                   |             |             |                      |
| Total 6 ita | ro(c) found                    |       |           |            |            |                       |                   |             |             |                      |

Go back to List for notifications

Send Email

### Figure 63

The report results are grouped in pages:

- To go to a specific page, click on the page number (1 2 3 4) at the bottom of the list.
- To move to the next/previous page, click on the Next> / <Previous link at the bottom of the page.
- To **display more/less items per page**, chose the number of items in the Items per page 10 v dropdown at top of the list.
- To **print the list**, click on the <sup>Print</sup> link at the top of the list.
- To **export the list** into an Excel file, click on the Export to Excel link at the top of the list.
- To **sort the list**, click on the field header you want to sort by: sorting is done *per group*, where a group is defined first by the country.
- To go back to "List for notifications" page click on the <sup>①</sup> Go back to List for notifications</sup> link

### Send Email

To **send an email** as invitation to the list of organisations, click on the • button. The system will send an automatic email to all users who belong to the reference RU SQP reports active organisations. If no user is associated, the organizations' email address is notified. If no email address is associated to the organizations and no email could be dispatched, an error is reported to ERADIS Admin and ERADIS provides a warning message in a pop up window.

The report results table contains the following fields:

- Country
- Organisation •
- Acronym •
- First Name
- Last Name
- Username
- Email

#### 9.3.2 Reminder to submit a Railway Undertaking Service Quality report

The Interoperability User selects the "Reminder to submit a Railway Undertaking Service Quality report for the reporting year" option, provides the value of the "Reporting Year" and clicks on the

Go button, as shown in the following figure:

### List for notifications

Description about list for notifications page

### Notifications Search

| Туре           | Reminder to submit a Railway Undertaking Service Quality report for the reporting ye: 🔻 |
|----------------|-----------------------------------------------------------------------------------------|
| Reporting Year | Not Specified 🔹                                                                         |
|                | Search                                                                                  |
|                |                                                                                         |

### Figure 64

The report results are displayed in the following table:

Invitation list of Organisations to submit a Railway Undertaking Service Quality report

| APrint 8       | Export to Excel     |                |                   |                  |                 |                |
|----------------|---------------------|----------------|-------------------|------------------|-----------------|----------------|
| <u>Country</u> | <u>Organisation</u> | <u>Acronym</u> | <u>First Name</u> | <u>Last Name</u> | <u>Username</u> | <u>Email</u>   |
| Belgium        | RU BE eradisuser1   | -              | Eradis            | user2            | eradisuser2     | test2@test.com |
| France         | MyECMFr             | -              | -                 | -                | -               | -              |
|                |                     |                |                   |                  |                 |                |
| Total 2 ite    | m(s) found.         |                |                   |                  |                 |                |

Go back to List for notifications

### Figure 65

The report results are grouped in pages:

To go to a specific page, click on the page number  $(1 \ 2 \ 3 \ 4)$  at the bottom of the list.

Items per page 15 💌

- To move to the next/previous page, click on the Next> / <Previous link at the bottom of the page.
- To display more/less items per page, chose the number of items in the Items per page 10 v dropdown at top of the list.
- To **print the list**, click on the <u>Print</u> link at the top of the list.
- To **export the list** into an Excel file, click on the Export to Excel link at the top of the list.
- To **sort the list**, click on the field header you want to sort by: sorting is done *per group*, where a group is defined first by the country.
- To go back to "List for notifications" page, click on the <sup>⊕</sup> Go back to List for notifications</sup> link
- To send an email as reminder to the list of organisations, click on the Send Email button. The system will send an automatic email to all users who belong to the reference RU SQP reports active organisations. If no user is associated, the organizations' email address is notified. If no email address is associated to the organizations and no email could be dispatched, an error is reported to ERADIS Admin and ERADIS provides a warning message in a pop up window.

The report results table contains the following fields:

- Country
- Organisation
- Acronym
- First Name
- Last Name
- Username
- Email

## 9.4 Statistics for Railway Undertaking Service Quality Reports

Railway Undertaking Service Quality report statistics is available to the user. More specific, for each country and reporting year, the total sum of validated Service Quality Performance reports is displayed.

### 9.4.1 Navigate through the statistic report

Once the report is displayed, several navigation buttons are available on the report:

||⊲ ⊲ 1 of 1 🕨 🕅 Find | Next **H.** -۲ ۵ 100% Y go specific page of the report, type а То to а page number 1 ) on the grey band and press the Enter key To move to the next/previous page of the report, click on the on the yellow band Find | Next field and click To find a string in the report, type a text in the • the Find link. Click on the Next link to find the next occurrence To resize the page of the report, select a width in the 100% ≚ list

- To print the report, click on the 🔤 button
- To **refresh the report**, click on the 🥙 button

### 9.4.2 Export the statistic report

Once the report is displayed, it is possible to export the result in several output formats:

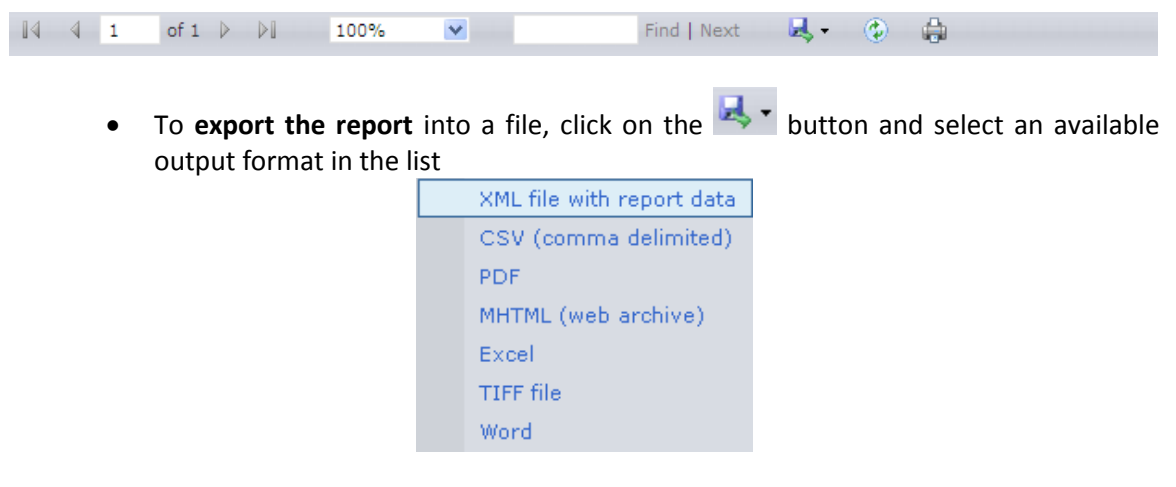

### 9.4.3 Generating Statistics on Railway Undertaking Service Quality reports

To generate the report, on the main page (Figure 51 or Figure 58) click on the Statistics link. The below page is displayed:

Railway Undertaking Service Quality report statistics

| Country        | Any Country | * |             |
|----------------|-------------|---|-------------|
| Reporting Year | Any year ⊻  |   | View Report |

Railway Undertaking Service Quality reports

### Figure 66

On the above page select a country and/or a reporting year from the list and press the **View Report** button. The respective statistics are displayed in the following table:

v 1.0

| way Undertaking Service                                                  | Quality report statis                         |                            |                  |                     |                     |                     |      |
|--------------------------------------------------------------------------|-----------------------------------------------|----------------------------|------------------|---------------------|---------------------|---------------------|------|
| ntry Any Country 💟                                                       |                                               |                            |                  |                     |                     |                     |      |
| orting Year Any year 💌 Vie                                               | w Report                                      |                            |                  |                     |                     |                     |      |
| way Undertaking Service (                                                | Quality reports                               |                            |                  |                     |                     |                     |      |
|                                                                          | 6 💌                                           | Find   Next                | 🔍 🛃 🔹 📀          | 0                   |                     |                     |      |
|                                                                          |                                               |                            |                  |                     |                     |                     |      |
| Railway Unde                                                             | ertaking Service (                            | Quality re                 | ports: Statis    | tics                |                     |                     |      |
| Railway Unde                                                             | ertaking Service (                            | Quality re                 | eports: Statis   | stics               |                     |                     |      |
| Railway Unde                                                             | ertaking Service (                            | Quality re                 | eports: Statis   | stics               |                     |                     |      |
| <b>Railway Unde</b><br>Country<br>Reporting Year                         | ertaking Service (<br>Any year<br>Any Country | Quality re                 | eports: Statis   | stics               |                     |                     |      |
| Railway Unde<br>Country<br>Reporting Year                                | Any year<br>Any Country                       | Quality re                 | eports: Statis   | 2012                | 2013                | 2014                | Tota |
| Railway Unde<br>Country<br>Reporting Year<br>Belgium                     | ertaking Service (<br>Any year<br>Any Country | Quality re                 | 2011<br>0        | 2012<br>1           | 2013<br>0           | 2014<br>0           | Tota |
| Railway Under<br>Country<br>Reporting Year<br>Belgium<br>Greece          | Any year<br>Any Country                       | <b>Quality re</b> 2010 1 0 | 2011<br>0<br>0   | 2012<br>1<br>1      | 2013<br>0<br>0      | 2014<br>0<br>0      | Tota |
| Railway Under<br>Country<br>Reporting Year<br>Belgium<br>Greece<br>Italy | Any year<br>Any Country                       | Quality re                 | 2011 0<br>0<br>1 | 2012<br>1<br>1<br>1 | 2013<br>0<br>0<br>2 | 2014<br>0<br>0<br>1 | Tota |

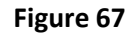

# **10 Data Mining Reports**

A set of reports has been created in order to provide ERADIS users with a better overview of the information available in the ERADIS database.

The following reports are available:

- Document version(s) containing Organisations
- Interoperability document version(s) including Directive/TSI/IC

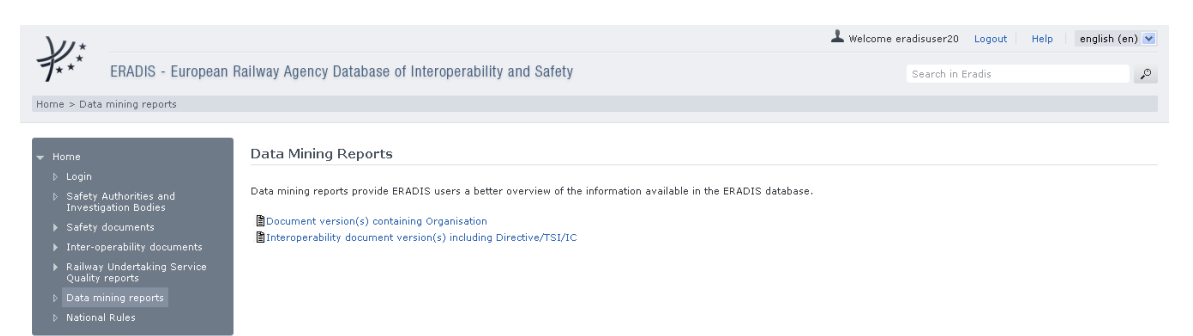

### Figure 68

In the next sections the available Data Mining Reports are descried.

### **10.1 Document version(s) containing Organisation**

In order to generate the report click on the <sup>Document version(s)</sup> containing Organisation link on the "Data Mining Reports" page (Figure 68). For each Organisation under reference data the specific report locates the document version(s) in which the organisation is referenced.

Document version(s) containing Organisation

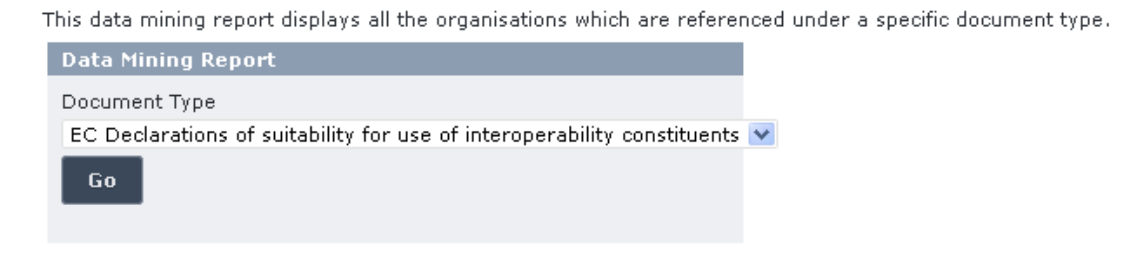

### Figure 69

The user provides the preferred Document Type, clicks on the **Go** button (Figure 69) and the report is exported as shown in Figure 70:

Items per page 15 💌

v 1.0

Document version(s) containing Organisation data report

#### Print Excel BE/321654987/2012/000002 BE/00000321654987/2013/000001 Alstom Belgium BE/00000321654987/2013/000101 BE/00000321654987/2013/521463 FR/00000124578369/2013/888888 Alstom France FR/00000124578369/2013/888888 BE/00000321654987/2013/000101 BE/321654987/2012/000002 FR/00000124578369/2013/888888 FR/00000124578369/2013/888888 BE/00000321654987/2013/000001 Certifer IT/0000000123456/2013/003001 IT/0000000001234/2013/123456 BE/00000321654987/2013/000101 BE/00000321654987/2013/521463 Total 19 item(s) found.

• Go back to Data mining report search

### Figure 70

The report results are grouped in pages:

- To go to a specific page, click on the page number  $(1 \ 2 \ 3 \ 4)$  at the bottom of the list.
- To move to the next/previous page, click on the Next> / <Previous link at the bottom of the page.
- To display more/less items per page, chose the number of items in the Items per page 10 v dropdown at top of the list.
- To **print the list**, click on the <sup>Print</sup> link at the top of the list.
- To export the list into an Excel file, click on the Export to Excel link at the top of the list.
- To **sort the list**, click on the field header you want to sort by: sorting is done *per group*, where a group is defined first by the Organisation.

The report results table contains the following fields:

- Organisation
- Document

In order to view a document, the user must click on the respective link under the "Document" column.

### **10.2** Interoperability document version(s) including Directive/TSI/IC

To generate the report click on the Interoperability document version(s) including Directive/TSI/IC link on the "Data Mining Reports" page (Figure 68). For a specified EC Directive/TSI/IC, the report locates the interoperability document versions in which it is referenced.

v 1.0

### EC Declarations including EC Directives/TSIs/ICs

This data mining report displays all EC Declarations which have a specific EC Directive/TSI/IC referenced.

| Data Mining Report |   |
|--------------------|---|
| Reference          |   |
| TSIs               | * |
| 2006/679/EC CCS CR | ~ |
| Go                 |   |
|                    |   |

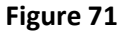

The user provides the desired EC Directives/TSI/ICs and then clicks on the **Go** button (Figure 71) and the report is exported as shown in Figure 72:

EC Declarations containing EC Directives/TSIs/ICs report

| Print Export to Excel                                                   |                               |  |  |  |
|-------------------------------------------------------------------------|-------------------------------|--|--|--|
| Document Type                                                           |                               |  |  |  |
| EC Declarations of conformity of interoperability constituents          | BE/00000321654987/2013/000001 |  |  |  |
| EC Declarations of suitability for use of interoperability constituents | BE/00000321654987/2013/521463 |  |  |  |
| EC Declarations of conformity of interoperability constituents          | BE/321654987/2012/000001      |  |  |  |
| EC Declarations of suitability for use of interoperability constituents | BE/321654987/2012/000002      |  |  |  |
| EC Declarations of verification of subsystems                           | FR/00000124578369/2013/123456 |  |  |  |
| EC Declarations of verification of subsystems                           | FR/00000124578369/2013/123456 |  |  |  |
| EC Declarations of conformity of interoperability constituents          | FR/00000124578369/2013/987654 |  |  |  |
| EC Declarations of verification of subsystems                           | IT/0000000123456/2013/000011  |  |  |  |
| EC Declarations of verification of subsystems                           | IT/0000000123456/2013/000011  |  |  |  |
|                                                                         |                               |  |  |  |
| Total 9 item(s) found.                                                  |                               |  |  |  |
| € Go back to Quick Search                                               |                               |  |  |  |

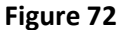

The report results are grouped in pages:

- To go to a specific page, click on the page number  $(1 \ 2 \ 3 \ 4)$  at the bottom of the list.
- To move to the next/previous page, click on the Next> / <Previous link at the bottom of the page.
- To display more/less items per page, chose the number of items in the Items per page 10 v dropdown at top of the list.
- To **print the list**, click on the <sup>Print</sup> link at the top of the list.
- To export the list into an Excel file, click on the Export to Excel link at the top of the list.
- To **sort the list**, click on the field header you want to sort by: sorting is done *per group*, where a group is defined first by the Document Type.

The report results table contains the following fields:

- Document Type
- Document ID Number

In order to view a document, the user must click on the respective link under the "Document ID Number" column.